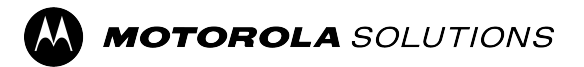

# PDR8000<sup>®</sup> Portable Digital Repeater Programming Guide

**MAY 2024** © 2024 Motorola Solutions, Inc. All Rights Reserved.

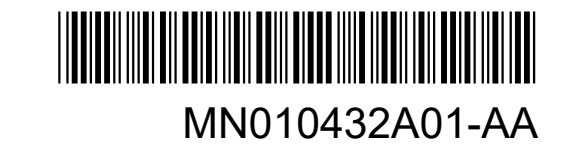

# **Legal and Compliance Statements**

## **Intellectual Property and Regulatory Notices**

### Copyrights

The Motorola Solutions products described in this document may include copyrighted Motorola Solutions computer programs. Laws in the United States and other countries preserve for Motorola Solutions certain exclusive rights for copyrighted computer programs. Accordingly, any copyrighted Motorola Solutions computer programs contained in the Motorola Solutions products described in this document may not be copied or reproduced in any manner without the express written permission of Motorola Solutions.

No part of this document may be reproduced, transmitted, stored in a retrieval system, or translated into any language or computer language, in any form or by any means, without the prior written permission of Motorola Solutions, Inc.

#### Trademarks

MOTOROLA, MOTO, MOTOROLA SOLUTIONS, and the Stylized M Logo are trademarks or registered trademarks of Motorola Trademark Holdings, LLC and are used under license. All other trademarks are the property of their respective owners.

#### **License Rights**

The purchase of Motorola Solutions products shall not be deemed to grant either directly or by implication, estoppel or otherwise, any license under the copyrights, patents or patent applications of Motorola Solutions, except for the normal nonexclusive, royalty-free license to use that arises by operation of law in the sale of a product.

### **Open Source Content**

This product may contain Open Source software used under license. Refer to the product installation media for full Open Source Legal Notices and Attribution content.

## European Union (EU) and United Kingdom (UK) Waste of Electrical and Electronic Equipment (WEEE) Directive

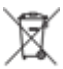

The European Union's WEEE directive and the UK's WEEE regulation require that products sold into EU countries and the UK must have the crossed-out wheelie bin label on the product (or the package in some cases). As defined by the WEEE directive, this crossed-out wheelie bin label means that customers and end users in EU and UK countries should not dispose of electronic and electrical equipment or accessories in household waste.

Customers or end users in EU and UK countries should contact their local equipment supplier representative or service center for information about the waste collection system in their country.

#### Disclaimer

Please note that certain features, facilities, and capabilities described in this document may not be applicable to or licensed for use on a specific system, or may be dependent upon the characteristics of a specific mobile subscriber unit or configuration of certain parameters. Please refer to your Motorola Solutions contact for further information.

#### © 2024 Motorola Solutions, Inc. All Rights Reserved

## **Computer Software Copyrights**

The products described in this manual include copyrighted Futurecom computer programs stored in semiconductor memories or other media. Laws in the United States, Canada, and other countries preserve for Futurecom certain exclusive rights for copyrighted computer programs, including but not limited to, the exclusive right to copy or reproduce in any form the copyrighted computer programs. Any copyrighted computer program contained in the Futurecom products described in this manual may not be copied, reproduced, modified, reverse-engineered, or distributed in any manner without the express written permission of Futurecom. The purchase of Futurecom products shall not be deemed to grant either directly or by implication, estoppels, or otherwise, any license under the copyrights, patents, or patent applications of Futurecom, except for the normal non-exclusive license to use that arises by operation of law in the sale of a product.

## **Publicly Available Software List**

The Futurecom Repeater Configurator provided by Futurecom Systems Group ULC includes the following Publicly Available Software.

#### **MFC Grid Control**

#### Version

2.24

### Modified

Yes

#### Software Site

http://www.codeproject.com/KB/miscctrl/gridctrl.aspx

#### Source Code

No Source Code Distribution Obligations. The Source Code may be obtained from the original Software Site.

#### License

The Article associated with the Source Code is licensed under the Code Project Open License (CPOL), version 1.02. Reference the Common Licenses Section for the terms of the CPOL. The Source Code licensed is under Custom Freeware/Open Source Software License, see below:

Written by Chris Maunder <chris@codeproject.com>

Copyright (c) 1998-2002. All Rights Reserved.

This code may be used in compiled form in any way you desire. This file may be redistributed unmodified by any means PROVIDING it is not sold for profit without the authors written consent, and providing that this notice and the authors name and all copyright notices remains intact.

An email letting me know how you are using it would be nice as well.

This file is provided "as is" with no expressed or implied warranty.

The author accepts no liability for any damage/loss of business that this product may cause.

#### **Additional Notices**

CInPlaceEdit, http://www.codeguru.com/listview/edit\_subitems.shtml, licensed under the CodeGuru License.

Refer to Common Licenses on page 4 for the terms of the CodeGuru License.

#### Credits

Zafir Anjum

Eric Woodruff Ken Bertelson Joe Willcoxson

## **Common Licenses**

### The Code Project Open License (CPOL) 1.02

#### Preamble

This License governs Your use of the Work. This License is intended to allow developers to use the Source Code and Executable Files provided as part of the Work in any application in any form.

The main points subject to the terms of the License are:

- Source Code and Executable Files can be used in commercial applications.
- Source Code and Executable Files can be redistributed; and
- Source Code can be modified to create derivative.
- No claim of suitability, guarantee, or any warranty whatsoever is provided. The software is provided "as-is".
- The Article accompanying the Work may not be distributed or republished without the Author's consent.

This License is entered between You, the individual or other entity reading or otherwise making use of the Work licensed pursuant to this License and the individual or other entity which offers the Work under the terms of this License ("Author").

#### License

THE WORK (AS DEFINED BELOW) IS PROVIDED UNDER THE TERMS OF THIS CODE PROJECT OPEN LICENSE ("LICENSE"). THE WORK IS PROTECTED BY COPYRIGHT AND/OR OTHER APPLICABLE LAW. ANY USE OF THE WORK OTHER THAN AS AUTHORIZED UNDER THIS LICENSE OR COPYRIGHT LAW IS PROHIBITED.

BY EXERCISING ANY RIGHTS TO THE WORK PROVIDED HEREIN, YOU ACCEPT AND AGREE TO BE BOUND BY THE TERMS OF THIS LICENSE. THE AUTHOR GRANTS YOU THE RIGHTS CONTAINED HEREIN IN CONSIDERATION OF YOUR ACCEPTANCE OF SUCH TERMS AND CONDITIONS. IF YOU DO NOT AGREE TO ACCEPT AND BE BOUND BY THE TERMS OF THIS LICENSE, YOU CANNOT MAKE ANY USE OF THE WORK.

#### 1. Definitions.

- **a.** "Articles" means, collectively, all articles written by Author which describes how the Source Code and Executable Files for the Work may be used by a user.
- b. "Author" means the individual or entity that offers the Work under the terms of this License.
- **c.** "Derivative Work" means a work based upon the Work or upon the Work and other pre-existing works.
- **d.** "Executable Files" refer to the executable files, binary files, configuration, and any required data files included in the Work.
- **e.** "Publisher" means the provider of the website, magazine, CD-ROM, DVD or other medium from or by which the Work is obtained by You.
- f. "Source Code" refers to the collection of source code and configuration files used to create the Executable Files.
- **g.** "Standard Version" refers to such a Work if it has not been modified or has been modified in accordance with the consent of the Author, such consent being in the full discretion of the Author.

- **h.** "Work" refers to the collection of files distributed by the Publisher, including the Source Code, Executable Files, binaries, data files, documentation, whitepapers and the Articles.
- i. "You" is you, an individual or entity wishing to use the Work and exercise your rights under this License.
- 2. Fair Use / Fair Use Rights. Nothing in this License is intended to reduce, limit, or restrict any rights arising from fair use, fair dealing, first sale or other limitations on the exclusive rights of the copyright owner under copyright law or other applicable laws.
- **3.** License Grant. Subject to the terms and conditions of this License, the Author hereby grants You a worldwide, royalty-free, non-exclusive, perpetual (for the duration of the applicable copyright) license to exercise the rights in the Work as stated below:
  - **a.** You may use the standard version of the Source Code or Executable Files in Your own applications.
  - **b.** You may apply bug fixes, portability fixes and other modifications obtained from the Public Domain or from the Author. A Work modified in such a way shall still be considered the standard version and will be subject to this License.
  - **c.** You may otherwise modify Your copy of this Work (excluding the Articles) in any way to create a Derivative Work, if you insert a prominent notice in each changed file stating how, when and where You changed that file.
  - **d.** You may distribute the standard version of the Executable Files and Source Code or Derivative Work in aggregate with other (possibly commercial) programs as part of a larger (possibly commercial) software distribution.
  - e. The Articles discussing the Work published in any form by the author may not be distributed or republished without the Author's consent. The author retains copyright to any such Articles. You may use the Executable Files and Source Code pursuant to this License, but you may not repost or republish or otherwise distribute or make available the Articles, without the prior written consent of the Author.

Any subroutines or modules supplied by You and linked into the Source Code or Executable Files of this Work shall not be considered part of this Work and will not be subject to the terms of this License.

- 4. Patent License. Subject to the terms and conditions of this License, each Author hereby grants to You a perpetual, worldwide, non-exclusive, no-charge, royalty-free, irrevocable (except as stated in this section) patent license to make, have made, use, import, and otherwise transfer the Work.
- **5. Restrictions.** The license granted in Section 3 above is expressly made subject to and limited by the following restrictions:
  - **a.** You agree not to remove any of the original copyright, patent, trademark, and attribution notices and associated disclaimers that may appear in the Source Code or Executable Files.
  - **b.** You agree not to advertise or in any way imply that this Work is a product of Your own.
  - **c.** The name of the Author may not be used to endorse or promote products derived from the Work without the prior written consent of the Author.
  - **d.** You agree not to sell, lease, or rent any part of the Work. This does not restrict you from including the Work or any part of the Work inside a larger software distribution that itself is being sold. The Work by itself, though, cannot be sold, leased or rented.
  - e. You may distribute the Executable Files and Source Code only under the terms of this License, and You must include a copy of, or the Uniform Resource Identifier for, this License with every copy of the Executable Files or Source Code You distribute and ensure that anyone receiving such Executable Files and Source Code agrees that the terms of this License apply to such Executable Files and/or Source Code. You may not offer or impose any terms on the Work that alter or restrict the terms of this License or the recipients' exercise of the rights granted hereunder. You may not sublicense the Work. You must keep intact all notices that refer to this License and to the

disclaimer of warranties. You may not distribute the Executable Files or Source Code with any technological measures that control access or use of the Work in a manner inconsistent with the terms of this License.

- **f.** You agree not to use the Work for illegal, immoral or improper purposes, or on pages containing illegal, immoral or improper material. The Work is subject to applicable export laws. You agree to comply with all such laws and regulations that may apply to the Work after Your receipt of the Work.
- 6. Representations, Warranties and Disclaimer. THIS WORK IS PROVIDED "AS IS", "WHERE IS" AND "AS AVAILABLE", WITHOUT ANY EXPRESS OR IMPLIED WARRANTIES OR CONDITIONS OR GUARANTEES. YOU, THE USER, ASSUME ALL RISK IN ITS USE, INCLUDING COPYRIGHT INFRINGEMENT, PATENT INFRINGEMENT, SUITABILITY, ETC. AUTHOR EXPRESSLY DISCLAIMS ALL EXPRESS, IMPLIED OR STATUTORY WARRANTIES OR CONDITIONS, INCLUDING WITHOUT LIMITATION, WARRANTIES OR CONDITIONS OF MERCHANTABILITY, MERCHANTABLE QUALITY OR FITNESS FOR A PARTICULAR PURPOSE, OR ANY WARRANTY OF TITLE OR NON-INFRINGEMENT, OR THAT THE WORK (OR ANY PORTION THEREOF) IS CORRECT, USEFUL, BUG-FREE OR FREE OF VIRUSES. YOU MUST PASS THIS DISCLAIMER ON WHENEVER YOU DISTRIBUTE THE WORK OR DERIVATIVE WORKS.
- 7. Indemnity. You agree to defend, indemnify and hold harmless the Author and the Publisher from and against any claims, suits, losses, damages, liabilities, costs, and expenses (including reasonable legal or attorneys' fees) resulting from or relating to any use of the Work by You.
- 8. Limitation on Liability. EXCEPT TO THE EXTENT REQUIRED BY APPLICABLE LAW, IN NO EVENT WILL THE AUTHOR OR THE PUBLISHER BE LIABLE TO YOU ON ANY LEGAL THEORY FOR ANY SPECIAL, INCIDENTAL, CONSEQUENTIAL, PUNITIVE OR EXEMPLARY DAMAGES ARISING OUT OF THIS LICENSE OR THE USE OF THE WORK OR OTHERWISE, EVEN IF THE AUTHOR OR THE PUBLISHER HAS BEEN ADVISED OF THE POSSIBILITY OF SUCH DAMAGES.

#### 9. Termination.

- **a.** This License and the rights granted hereunder will terminate automatically upon any breach by You of any term of this License. Individuals or entities who have received Derivative Works from You under this License, however, will not have their licenses terminated provided such individuals or entities remain in full compliance with those licenses. Sections 1, 2, 6, 7, 8, 9, 10 and 11 will survive any termination of this License.
- **b.** If You bring a copyright, trademark, patent, or any other infringement claim against any contributor over infringements You claim are made by the Work, your License from such contributor to the Work ends automatically.
- **c.** Subject to the above terms and conditions, this License is perpetual (for the duration of the applicable copyright in the Work). Notwithstanding the above, the Author reserves the right to release the Work under different license terms or to stop distributing the Work at any time; provided, however that any such election will not serve to withdraw this License (or any other license that has been, or is required to be, granted under the terms of this License), and this License will continue in full force and effect unless terminated as stated above.
- **10. Publisher.** The parties hereby confirm that the Publisher shall not, under any circumstances, be responsible for and shall not have any liability in respect of the subject matter of this License. The Publisher makes no warranty whatsoever in connection with the Work and shall not be liable to You or any party on any legal theory for any damages whatsoever, including without limitation any general, special, incidental or consequential damages arising in connection to this license. The Publisher reserves the right to cease making the Work available to You at any time without notice.

#### 11. Miscellaneous.

**a.** This License shall be governed by the laws of the location of the head office of the Author or if the Author is an individual, the laws of location of the principal place of residence of the Author.

- **b.** If any provision of this License is invalid or unenforceable under applicable law, it shall not affect the validity or enforceability of the remainder of the terms of this License, and without further action by the parties to this License, such provision shall be reformed to the minimum extent necessary to make such provision valid and enforceable.
- **c.** No term or provision of this License shall be deemed waived, and no breach consented to unless such waiver or consent shall be in writing and signed by the party to be charged with such waiver or consent.
- **d.** This License constitutes the entire agreement between the parties with respect to the Work licensed herein. There are no understandings, agreements, or representations with respect to the Work not specified herein. The Author shall not be bound by any additional provisions that may appear in any communication from You. This License may not be modified without the mutual written agreement of the Author and You.

#### **CodeGuru License**

#### http://www.codeguru.com/submission-guidelines.php#permission

As you know, this site is a valuable resource for the developer community. Please note, however, that to avoid legal complications, we need to obtain your permission to use any computer code and any related materials ("resources") that you are providing to us. Accordingly, by submitting any such resource to CodeGuru, you grant to QuinStreet a nonexclusive, worldwide, perpetual license to reproduce, distribute, adapt, perform, display, and sublicense the submitted resource (in both object and source code formats, as well as on and off the Web), and you acknowledge that you have the authority to grant such rights to QuinStreet.

By submitting the resource, you also grant your article's readers the permission to use any source code in the resource for commercial or noncommercial software. PLEASE NOTE THAT YOU RETAIN OWNERSHIP OF ANY COPYRIGHTS IN ANY RESOURCES SUBMITTED!

ALSO, IN MAKING THE RESOURCE AVAILABLE TO OTHER SITE VISITORS FOR DOWNLOADING, QUINSTREET WILL INFORM SUCH OTHER VISITORS THAT, ALTHOUGH THEY MAY DOWNLOAD ANY RESOURCES FOR COMMERCIAL OR NONCOMMERCIAL USES, THEY MAY NOT REPUBLISH THE SOURCE CODE SO THAT IT IS ACCESSIBLE TO THE PUBLIC WITHOUT FIRST OBTAINING THE COPYRIGHT OWNER'S PERMISSION.

## **Commercial Warranty**

Please reference Futurecom Terms and Conditions of Sale, Section 7 regarding standard warranty. (Futurecom website  $\rightarrow$  Terms and Conditions)

## **Declaration of Conformity**

This equipment has been tested and found to comply with the limits for a Class A digital device, pursuant to Part 15 of the FCC Rules. These limits are designed to provide reasonable protection against harmful interference when the equipment is operated in a commercial environment. This equipment generates, uses, and can radiate radio frequency energy and, if not installed and used in accordance with the instruction manual, may cause harmful interference to radio communications. However, there is no guarantee that interference will not occur in a particular installation.

Changes or modifications not expressly approved by Futurecom Systems Group, ULC. could void the User's authority to operate the equipment.

### Déclaration de Conformité

Cet équipement a été testé et déclaré conforme aux limites pour appareils numériques de classe A, selon la partie 15 des règlements de la FCC. Ces limites sont destinées à assurer une protection raisonnable contre

les interférences nuisibles dans une installation commerciale. L'équipement génère, utilise et peut émettre de l'énergie de fréquence radio et peut causer des interférences nuisibles aux communications radio s'il n'est pas installé ou utilisé conformément au mode d'emploi. Toutefois, rien ne garantit l'absence d'interférences dans une installation particulière.

Les changements et les modifications qui n'ont pas été approuvés expressément par Futurecom Systems Group ULC pourraient faire perdre à l'utilisateur son droit à utiliser cet équipement.

## **Important Safety Information**

The PDR8000<sup>®</sup> is intended for use in occupational/controlled conditions, where users have full knowledge of the operator exposure and can exercise control over the operator exposure to meet FCC/ISED limits. This radio is NOT authorized for general population, consumer, or any other use.

#### Informations de Sécurité Importantes

Le PDR8000<sup>®</sup> est conçu pour être utilisé dans des conditions professionnelles contrôlées, dans lesquelles les utilisateurs connaissent à fond leur exposition et peuvent exercer le contrôle nécessaire sur celle-ci pour se conformer aux limites de la FCC/ISED. Cette radio N'EST PAS autorisée pour être utilisée par le grand public, les consommateurs ou autres.

## Notice to Users (FCC/ISED)

To satisfy FCC/ISED RF exposure requirements for mobile transmitting devices, refer to the RF Safety Booklet<sup>1</sup> for TX - RX duty cycle and a separation distance between the antenna of this device and persons during operation. To ensure compliance, operations at closer than this distance is not allowed.

Futurecom requires the P25 DVRS operator to ensure FCC/ISED Requirements for Radio Frequency Exposure are met. The minimum distance between all possible personnel and the body of the DVRS equipped vehicle is specified in the RF Safety Booklet<sup>1</sup>. Failure to observe the Maximum Permissible Exposure (MPE) distance exclusion area around the antenna may expose persons within this area to RF energy above the FCC exposure limit for bystanders (general population).

It is the responsibility of the repeater operator to ensure that MPR limits are always observed during repeater transmissions. The repeater operator must always ensure that no person comes within MPE distance from the antenna.

### Avis Aux Utilisateurs (FCC/ISED)

Pour satisfaire les exigences de la FCC / ISED en matière d'exposition à l'énergie RF pour les transmetteurs mobiles, prière de consulter la Brochure Sécurité RF<sup>1</sup> pour obtenir le facteur d'utilisation transmission / réception et la distance de séparation entre l'antenne de cet appareil et les personnes pendant l'utilisation. Pour assurer la conformité, le fonctionnement à une distance moins élevée n'est pas autorisé.

Futurecom demande à l'opérateur du répéteur P25 DVRS de satisfaire aux exigences de la FCC/ISED en matière d'exposition à l'énergie RF. La distance minimale entre toutes les personnes possibles et une antenne omnidirectionnelle doit respecter les indications de la Brochure Sécurité RF<sup>1</sup>. Tout manquement à respecter la zone d'exclusion autour de l'antenne définie par la distance correspondant à la limite d'exposition maximale peut exposer les personnes qui se trouvent dans ce rayon à une énergie RF supérieure à la limite d'exposition de la FCC pour les spectateurs (population générale).

C'est à l'opérateur du répéteur qu'il incombe de s'assurer que les limites d'exposition maximales sont respectées en tout temps pendant les transmissions du répéteur. L'opérateur du répéteur doit s'assurer en

<sup>&</sup>lt;sup>1</sup> Refer to the manuals *Product Safety and RF Energy Exposure Booklet for PDR8000* (publication number MN010431A01) and *Product Safety and RF Energy Exposure Booklet for Booster Pack* (publication number MN010430A01).

tout temps que personne ne s'approche de l'antenne à une distance inférieure à celle correspondant à la limite d'exposition minimale.

# **Contact Us**

The Centralized Managed Support Operations (CMSO) is the primary contact for technical support included in your organization's service agreement with Motorola Solutions. To enable faster response time to customer issues, Motorola Solutions provides support from multiple countries around the world.

Service agreement customers should be sure to call the CMSO in all situations listed under Customer Responsibilities in their agreement, such as:

• To confirm troubleshooting results and analysis before taking action

Your organization received support phone numbers and other contact information appropriate for your geographic region and service agreement. Use that contact information for the most efficient response. However, if needed, you can also find general support contact information on the Motorola Solutions website, by following these steps:

- 1. Enter motorolasolutions.com in your browser.
- 2. Ensure that your organization's country or region is displayed on the page. Clicking or tapping the name of the region provides a way to change it.
- 3. Select "Support" on the motorolasolutions.com page.

#### Comments

Send questions and comments regarding user documentation to documentation@motorolasolutions.com.

Provide the following information when reporting a documentation error:

- The document title and part number
- The page number or title of the section with the error
- A description of the error

Motorola Solutions offers various courses designed to assist in learning about the system. For information, go to https://learning.motorolasolutions.com to view the current course offerings and technology paths.

# **Document History**

| Version        | Description                | Date     |
|----------------|----------------------------|----------|
| MN010432A01-AA | Initial converted edition. | May 2024 |

# Contents

| Legal and Compliance Statements                  | 2  |
|--------------------------------------------------|----|
| Intellectual Property and Regulatory Notices     | 2  |
| Computer Software Copyrights                     | 3  |
| Publicly Available Software List                 | 3  |
| Common Licenses                                  | 4  |
| Commercial Warranty                              | 7  |
| Declaration of Conformity                        | 7  |
| Important Safety Information                     | 8  |
| Notice to Users (FCC/ISED)                       | 8  |
| Contact Us                                       | 10 |
| Document History                                 |    |
| List of Figures                                  | 14 |
| List of Tables                                   | 15 |
| About This Manual                                | 16 |
| Notations Used in This Manual                    |    |
| Related Publications                             |    |
| Chapter 1: PDR8000 Programming Basics            | 19 |
| 1.1 Installation of FRC Software                 |    |
| 1.1.1 Uninstalling Previous FRC                  |    |
| 1.1.2 Installing FRC                             | 19 |
| 1.1.3 Setting Up Communications with the PDR8000 |    |
| 1.1.4 Setting Optimum View of the FRC            |    |
| 1.2 Introduction to FRC                          | 20 |
| 1.2.1 FRC Menu Bar                               | 21 |
| 1.2.1.1 File Menu in FRC                         |    |
| 1.2.1.2 PDR Menu in FRC                          | 22 |
| 1.2.1.3 Application Menu in FRC                  | 23 |
| 1.2.1.4 User Menu in FRC                         | 24 |
| 1.2.1.5 Options Menu in FRC                      | 24 |
| 1.2.1.6 Help Menu in FRC                         | 25 |
| 1.2.2 FRC Icons                                  |    |
| 1.2.3 Reading the PDR8000 Electronic Label       | 27 |
| 1.2.4 Reading from the PDR8000                   | 27 |
| 1.2.5 Writing to the PDR8000                     | 27 |
| 1.2.5.1 Applying DPD File (Cloning)              |    |

| 1.2.5.2 Writing Selected Changes to the PDR8000      |    |
|------------------------------------------------------|----|
| 1.2.6 Creating a Support Package                     |    |
| 1.3 FRC Offline Editing                              |    |
| 1.3.1 Viewing PDR8000 Personality Files Offline      | 30 |
| 1.3.2 Modifying PDR8000 Personality Files Offline    | 30 |
| 1.3.3 Saving PDR8000 Personality Files Offline       |    |
| Chapter 2: PDR8000 Programming Guidelines            | 32 |
| 2.1 Programming Steps Overview                       |    |
| 2.2 PDR8000 Programming Information                  |    |
| 2.3 FRC Window and Field Definitions                 |    |
| 2.3.1 Setting Device Date and Time                   | 34 |
| 2.3.2 COM Options                                    |    |
| 2.3.2.1 Ports                                        |    |
| 2.3.3 PDR Configuration                              |    |
| 2.3.3.1 Frequency Band Configuration                 | 36 |
| 2.3.3.2 Personality Information                      | 40 |
| 2.3.3.3 Hardware/Software Information                | 41 |
| 2.3.3.4 Common Settings                              | 41 |
| 2.3.4 Deployment Data Configuration                  |    |
| 2.3.4.1 General Configuration                        | 50 |
| 2.3.4.2 Channel Configuration                        | 58 |
| 2.3.5 Service                                        | 72 |
| 2.3.5.1 Monitoring                                   | 73 |
| 2.3.5.2 Logs and Reports                             |    |
| Chapter 3: Booster Pack                              | 82 |
| 3.1 PDR8000 and Booster Pack Hardware Configurations |    |
| 3.2 PDR8000 Operation with Booster Pack              | 83 |
| Chapter 4: Troubleshooting                           | 88 |
| 4.1 Error and Warning Codes                          |    |
| Glossary                                             | 92 |

# **List of Figures**

| Figure 1: FRC Menu Bar                                                                    | 21   |
|-------------------------------------------------------------------------------------------|------|
| Figure 2: File Menu                                                                       | 21   |
| Figure 3: PDR Menu                                                                        | . 22 |
| Figure 4: Application Menu                                                                | . 23 |
| Figure 5: User Menu                                                                       | . 24 |
| Figure 6: Options Menu                                                                    | . 24 |
| Figure 7: Help Menu                                                                       | . 25 |
| Figure 8: Find Feature in Help Menu                                                       | . 25 |
| Figure 9: Ports Window                                                                    | . 36 |
| Figure 10: Frequency Band Configuration Window                                            | . 37 |
| Figure 11: Personality Information Window                                                 | . 40 |
| Figure 12: Hardware/Software Information Window                                           | .41  |
| Figure 13: Common Settings Window                                                         | . 42 |
| Figure 14: Deployment Configuration Window                                                | . 47 |
| Figure 15: Keypad Lock Password Window                                                    | . 49 |
| Figure 16: General Configuration Window                                                   | 51   |
| Figure 17: Duplexer Label (With Identified Insertion Losses)                              | . 58 |
| Figure 18: Channel Configuration Window                                                   | . 58 |
| Figure 19: ASTRO NAC Assignments Window                                                   | . 63 |
| Figure 20: Multi-Coded Squelch (PL/DPL) Code Table Window                                 | . 69 |
| Figure 21: PDR8000 and Booster Pack                                                       | 82   |
| Figure 22: Internal Duplexer and Booster Pack Hardware Configuration                      | 83   |
| Figure 23: Simplex PDR8000 and Booster Pack Hardware Configuration                        | 83   |
| Figure 24: External Duplexer and Booster Pack Hardware Configuration                      | 83   |
| Figure 25: Monitoring Window with Booster Pack Not Connected and PDR8000 Not Transmitting | . 84 |
| Figure 26: Monitoring Window with PDR8000 Transmitting but Booster Pack Not Connected     | . 85 |
| Figure 27: Monitoring Window with Booster Pack Connected but PDR8000 Not Transmitting     | . 86 |
| Figure 28: Monitoring Window with Booster Pack Connected and PDR8000 Transmitting         | 87   |
| Figure 29: Front Panel LEDs                                                               | . 88 |

## **List of Tables**

| Table 1: Special Notations                 |    |
|--------------------------------------------|----|
| Table 2: File Menu                         | 21 |
| Table 3: PDR Menu                          | 22 |
| Table 4: Application Menu                  | 23 |
| Table 5: User Menu                         | 24 |
| Table 6: Options Menu                      | 24 |
| Table 7: Help Menu                         | 25 |
| Table 8: FRC Icons                         |    |
| Table 9: FRC Conventions                   | 32 |
| Table 10: Supported Interfaces for PDR8000 | 50 |
| Table 11: Analog Code Table                | 67 |
| Table 12: Front Panel LEDs Status          | 89 |
| Table 13: Side Panel LED Status            | 89 |
|                                            |    |

# **About This Manual**

The Futurecom Repeater Configurator (FRC) is the software used for all hardware programming needs.

For requirements on compatible Mobile and Portable radios, refer to the Compatibility Charts.

For details on the APX series Mobile or Portable Radios operation, refer to the applicable Manuals available from Motorola Solutions Learning eXperience Portal (LXP) website.

FRC contains three main components to service all hardware programming needs:

- 1. Configurator for APX Repeaters (DVR, DVR-LX, and VRX1000)
- 2. Configurator for PDR8000®
- 3. Flash Downloader Utility (used to update the firmware of the VR)

The following table list of Firmware is the minimum requirement for the PDR8000 operation described in this manual.

| Repeater Module Firmware:              | 4C088X01 R5.05          |
|----------------------------------------|-------------------------|
| Repeater Module Boot Firmware:         | 4C088X02 R5.04          |
| Transceiver DSP:                       | 4C083X03 R1.18          |
| Baseband DSP:                          | 4C083X04 R1.54          |
| IF Module Firmware:                    | 4C088X07 R5.05          |
| IF Module Boot Firmware:               | 4C088X08 R5.05          |
| Futurecom Repeater Configurator (FRC): | 6V088X01 R1.40 or later |

## **Notations Used in This Manual**

This guide is designed to give you more visual cues.

The following graphic icons are used throughout the user guide.

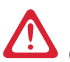

**DANGER:** The signal word DANGER with the associated safety icon implies information that, if disregarded, will result in death or serious injury.

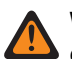

**WARNING:** The signal word WARNING with the associated safety icon implies information that, if disregarded, could result in death or serious injury, or serious product damage.

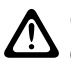

**CAUTION:** The signal word CAUTION with the associated safety icon implies information that, if disregarded, may result in minor or moderate injury, or serious product damage.

**CAUTION:** The signal word CAUTION without the associated safety icon implies potential damage to non-MSI equipment, software or data, or injury that is not related to the MSI product.

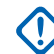

**IMPORTANT:** IMPORTANT statements contain information that is crucial to the discussion at hand, but is not a CAUTION or WARNING. There is no warning level associated with the IMPORTANT statement.

**NOTE:** NOTE contains information more important than the surrounding text, such as exceptions or preconditions. They also refer the reader elsewhere for additional information, remind the reader how to complete an action (when it is not part of the current procedure, for instance), or tell the reader where something is on the screen. There is no warning level associated with a notice.

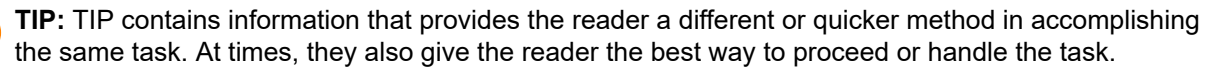

The following special notations highlight certain information:

#### Table 1: Special Notations

| Example                                                                  | Description                                                                                                    |
|--------------------------------------------------------------------------|----------------------------------------------------------------------------------------------------|
| Menu key or PTT button                                                   | Bold words indicate a name of a key, button, soft menu item, or programming menu item.                             |
| Ordering Guide                                                           | Italic word indicates title of a bibliographic re-<br>source.                                                      |
| Powering Off                                                             | Typewriter words indicate the Human Machine In-<br>terface (HMI) strings or messages displayed on<br>your display. |
| File $\rightarrow$ Templates (DPD Files) $\rightarrow$ Load DPD Template | Bold words with the arrow between indicate the navigation structure in the menu items.                             |

# **Related Publications**

### **User Guides**

| Part Number | Description                                                                     |  |
|-------------|---------------------------------------------------------------------------------|--|
| MN010354A01 | Battery Pack and Charger User Guide                                             |  |
| MN010433A01 | PDR8000 Portable Digital Repeater Connectivity Deployment Appli-<br>cation Note |  |
| MN010436A01 | PDR8000 Product Planner                                                         |  |
| MN010434A01 | PDR8000 and Booster Pack Deployment Guide                                       |  |

#### **Data Sheets**

Data sheets can be retrieved from the Futurecom website. Go to Support  $\rightarrow$  Documentation and Software  $\rightarrow$  PDR8000  $\rightarrow$  Datasheets.

| Model                | Data sheets         |  |
|----------------------|---------------------|--|
| PDR8000 <sup>®</sup> | PDR8000 - Suitcase  |  |
|                      | PDR8000 - Rackmount |  |

#### **Safety Booklets**

| Part Number | Description                                                    |
|-------------|----------------------------------------------------------------|
| MN010430A01 | Product Safety and RF Energy Exposure Booklet for Booster Pack |
| MN010431A01 | Product Safety and RF Energy Exposure Booklet for PDR8000      |

#### Others

| Publication     | Description                                                                                                    |  |
|-----------------|----------------------------------------------------------------------------------------------------|--|
| Ordering Guides | Include the following guides:                                                                                                    |  |
|                 | PDR8000 Ordering Guide                                                                                                    |  |
|                 | PDR8000 Rackmount Ordering Guide                                                                                                    |  |
|                 | Ordering guides can be retrieved from the Futurecom website. Go to Support $\rightarrow$ Documentation and Software $\rightarrow$ PDR8000 $\rightarrow$ Ordering Guide. |  |

### **Chapter 1**

## **PDR8000 Programming Basics**

This section gives an introduction to the basics of Portable Digital Repeater (PDR) programming on the Futurecom Repeater Configurator (FRC).

#### 1.1

## Installation of FRC Software

The following presents the software installation and the requirements for the Futurecom Repeater Configurator (FRC) software.

The following parameters represent the minimum hardware and software requirements for FRC.

#### **Operating Systems**

Microsoft® Windows® 10 or Windows® 11

#### Processor

1 GHz or higher grade Processor

Peripherals

USB port

### 1.1.1 Uninstalling Previous FRC

#### Procedure:

- 1. To remove any previous installation of FRC<sup>2</sup> versions, go to Start  $\rightarrow$  Settings  $\rightarrow$  Apps  $\rightarrow$  Installed Apps<sup>3</sup>.
- 2. Find the FRC application and select on the Uninstall option.

## 1.1.2 Installing FRC

#### **Procedure:**

- Download and save the Futurecom Repeater Configurator (FRC) installer. The latest version of FRC is available on the Futurecom website. Go to Support → Documentation and Software → PDR8000 → FRC Programming Software.
- 2. On the Downloads page, fill in the required fields and click on SUBMIT & DOWNLOAD.
- 3. Select a location to save the application, and click Save.
- **4.** Double-click on the setup application from the saved location.
- 5. In the License Agreement window, select I accept the agreement and click Next.

<sup>&</sup>lt;sup>2</sup> Also formally known as Tweaker

<sup>&</sup>lt;sup>3</sup> Depending on the Operating System you are using, the steps to get to the list of Installed Applications may differs.

6. Select the destination location folder for the installation files and click Next.

**NOTE:** You can change the filepath folder for the installation.

- 7. Select the additional tasks to be included during the installation and click Next.
- 8. Click Install to start the installation.

Result: The installation starts.

#### 1.1.3

## Setting Up Communications with the PDR8000

#### Prerequisites:

- Ensure that the USB cable is plugged into the computer and connected to the USB port on the PDR8000.
- Ensure that the PDR8000 is powered up. Check the LED Display on the panel.
  - The Power LED and DC/Battery LED should light up in green.

#### Procedure:

1. On the FRC launch window, select PDR8000.

**NOTE:** The FRC launch window has two choices, **DVR-LX/DVR/VRX1000** and **PDR8000**.

- **2.** On the FRC, select **Options**  $\rightarrow$  **COM Ports**.
- 3. In the Ports window, check if Futurecom USB modem is displayed. See Ports on page 36 for more information.
- 4. If the COM Port field is blank, check the USB connection or change the USB Port on the computer.

## 1.1.4 Setting Optimum View of the FRC

#### **Procedure:**

For an optimum view of the FRC menu windows on the PC, ensure that the following recommended display settings on your PC are set:

- Text size no greater than 125%.
- Use Tahoma Regular Font.
- Adjust the font size for your display and preference.

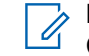

**NOTE:** Procedures to make these changes may differs depending on your Operating System. Contact your administrator for further assistance.

# <sup>1.2</sup> Introduction to FRC

The Futurecom Repeater Configurator (FRC) application provides the interface for servicing the hardware programming needs on all supported PDR8000.

### **Using FRC Online**

To use FRC online, ensure that the following requirements are active:

**1.** FRC is installed on the PC.

- 2. Powered up PDR8000.
- 3. Programming cable (USB cable) connected to PDR8000.

### 1.2.1 FRC Menu Bar

The FRC menu bar contains a number of options, commands, and shortcut buttons.

Figure 1: FRC Menu Bar

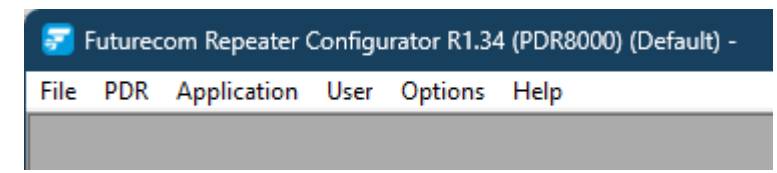

### 1.2.1.1 File Menu in FRC

The File menu in FRC contains commands for file operations, including applying, loading, and saving.

Figure 2: File Menu

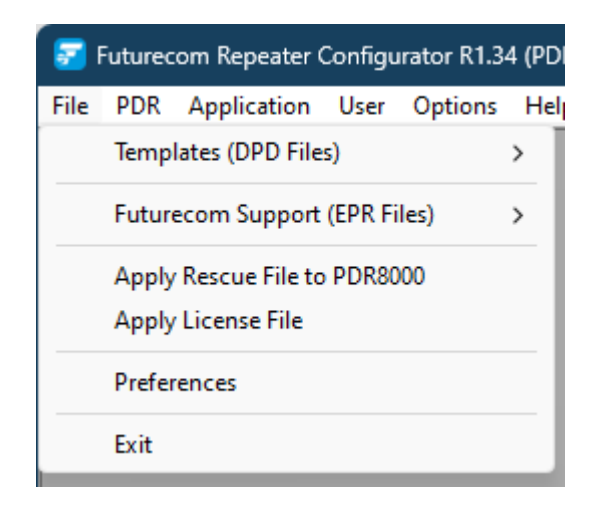

The File menu contains the following elements:

#### Table 2: File Menu

| Menu Item                        | Dropdown Menus (Key-<br>board Shortcut)          | Description                      |
|----------------------------------|--------------------------------------------------|----------------------------------|
| Templates (DPD Files)            | Apply DPD Template to<br>PDR8000                 | Apply, load, and save DPD files. |
|                                  | Save DPD Template                                |                                  |
|                                  | Load DPD Template ( <b>Ctrl +</b><br><b>F6</b> ) |                                  |
| Futurecom Support (EPR<br>Files) | Save EPR Support File                            | Apply, load, and save EPR files. |
|                                  | Load EPR Support File ( <b>F6</b> )              | _                                |
| Apply Rescue File to PDR80       | 00                                               | Load rescue files.               |

| Menu Item Dropdown Menus (Key-<br>board Shortcut) |  | Description                         |
|---------------------------------------------------|--|-------------------------------------|
| Apply License File                                |  | Load licenses.                      |
| Preferences                                       |  | Open the <b>Preferences</b> window. |
| Exit                                              |  | Exits the FRC application.          |

### 1.2.1.2 PDR Menu in FRC

The PDR menu in FRC contains commands for the PDR, including load, save, and reset.

#### Figure 3: PDR Menu

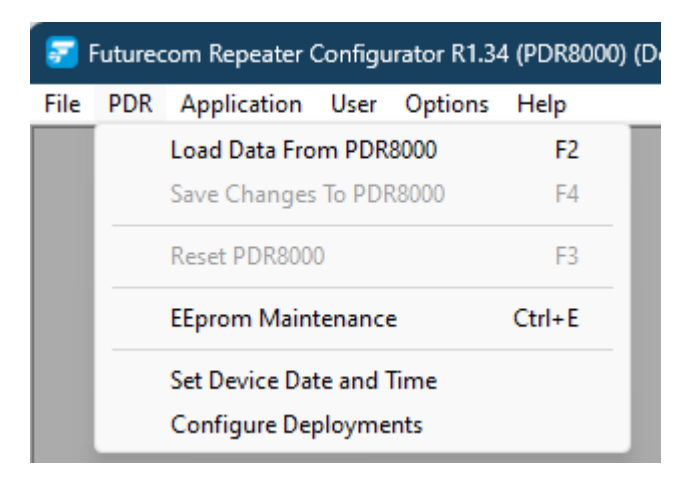

The PDR menu contains the following elements:

#### Table 3: PDR Menu

| Menu Item (Keyboard Short-<br>cut)     | Description                                                                                                 |
|----------------------------------------|----------------------------------------------------------------------------------------------------|
| Load Data from PDR8000 (F2)            | Read data from the PDR and load to the FRC for review and editing.                                          |
| Save Changes to PDR8000 ( <b>F4</b> )  | Upload updated data from the FRC to the PDR.                                                                |
| Reset PDR8000 ( <b>F3</b> )            | Reset the PDR. Usually done to ensure updates take effect.                                                  |
| EEprom Maintenance ( <b>Ctrl + E</b> ) | Opens the <b>EEprom maintenance</b> window which is used for debug-<br>ging purposes.                       |
| Set Device Date and Time               | View or set date and time on the device                                                                     |
| Configure Deployment                   | Opens <b>Deployment Configuration</b> window which allows reordering, copying, and clearing of deployments. |

### 1.2.1.3 Application Menu in FRC

The Application menu in the FRC log information for technical support purposes.

#### Figure 4: Application Menu

| <b>2</b> | Futurec | om Repeater ( | Configu | rator R1.34 | 4 (PDR8000) (Default) - |   |
|----------|---------|---------------|---------|-------------|-------------------------|---|
| File     | PDR     | Application   | User    | Options     | Help                    |   |
|          |         | Log Wi        | ndows   | >           | RS232 Log               | > |
|          |         | Clear A       | ll Data |             | Application Log         | > |
|          |         |               |         |             | Status Report           |   |
|          |         |               |         |             | Status Log              |   |
|          |         |               |         |             | EEprom Log              |   |

The Application menu contains the following elements:

#### Table 4: Application Menu

| Menu Item      | Dropdown Menus  | Description                                                                                                    |
|----------------|-----------------|----------------------------------------------------------------------------------------------------|
| Log Windows    | RS232 Log       | Save and clear RS232 log information.                                                                                  |
|                | Save            |                                                                                                    |
|                | • Clear         |                                                                                                    |
|                | Application Log | View, save, and clear application log information.                                                                     |
|                | Show            |                                                                                                    |
|                | Save            |                                                                                                    |
|                | Clear           |                                                                                                    |
|                | Status Report   | Lists the number of occurrences for errors, warn-<br>ings, and more info from the repeater (resets on<br>power cycle). |
|                | Status Log      | Lists each error, warning, and more info from the repeater (resets on power cycle).                                    |
|                | EEprom Log      | Displays errors, warnings, channel or deployment changes, and system status.                                           |
| Clear All Data |                 | Clear all log information.                                                                                             |

### 1.2.1.4 User Menu in FRC

The User menu in FRC allows user changes for technical support purposes.

#### Figure 5: User Menu

| <b>5</b> F | uturec | om Repeater ( | Configu     | irator R1.3 | 5 (PDR8000) (D |
|------------|--------|---------------|-------------|-------------|----------------|
| File       | PDR    | Application   | User        | Options     | Help           |
|            |        |               | Change User |             |                |

The User menu contains the following elements:

#### Table 5: User Menu

| Menu Item   | Description                                                  |
|-------------|--------------------------------------------------------------|
| Change User | Opens the <b>Login</b> window to log in as a different user. |

### 1.2.1.5 Options Menu in FRC

The Options menu in the FRC allows you to make changes to the COM port.

#### Figure 6: Options Menu

| <b>5</b> F | 😴 Futurecom Repeater Configurator R1.40 (PDR8000) (Default) - |             |      |         |                     |  |
|------------|---------------------------------------------------------------|-------------|------|---------|---------------------|--|
| File       | PDR                                                           | Application | User | Options | Help                |  |
|            |                                                               |             |      | со      | M Ports             |  |
|            |                                                               |             |      | Cre     | ate Support Package |  |

The Options menu contains the following elements:

#### Table 6: Options Menu

| Menu Item              | Description                                                                                                    |
|------------------------|----------------------------------------------------------------------------------------------------|
| COM Ports              | Opens the <b>Ports</b> window.                                                                                                    |
| Create Support Package | Creates standard support files required for the Support team to de-<br>bug PDR8000 issues. See Creating a Support Package on page 29. |

### 1.2.1.6 Help Menu in FRC

The Help menu links to support documentation and compatibility charts, and provides search functionality.

#### Figure 7: Help Menu

| <b>5</b> | 😴 Futurecom Repeater Configurator R1.35 (PDR8000) (Default) - |             |      |         |      |       |        |
|----------|---------------------------------------------------------------|-------------|------|---------|------|-------|--------|
| File     | PDR                                                           | Application | User | Options | Help |       |        |
|          |                                                               |             |      |         | [    | Help  |        |
|          |                                                               |             |      |         |      | About |        |
|          |                                                               |             |      |         |      | Find  | Ctrl+F |

The Help menu contains the following elements:

#### Table 7: Help Menu

| Menu Item (Keyboard<br>Shortcut) | Description                                                                                                    |
|----------------------------------|----------------------------------------------------------------------------------------------------|
| Help                             | Open the online help system.                                                                                                    |
| About                            | View software version information.                                                                                                    |
| Find ( <b>Ctrl + F</b> )         | Find functionality provides a quick way to search through FRC for a particular field. Enter a few letters of a field name, click <b>FIND</b> and results will show all fields matching the string. Select the desired result and click GO to open that screen. |

Figure 8: Find Feature in Help Menu

| Filter       FIND         Image: Field Names       Field Values         Image: Field Names       Image: Field Values         CLOSE       GO         Monitoring -> Rxt(MAC =         Monitoring -> Tx (MAC =         Monitoring -> Tx (MAC =         Rptr. Channel 1 -> PDR ch. Name = Default (MAC(293))         Rptr. Channel 2 -> PDR ch. Name = NAC 150         Rptr. Channel 3 -> PDR ch. Name = MAC 1         Rptr. Channel 4 -> PDR ch. Name = MAC 150         Rptr. Channel 7 -> PDR ch. Name = MAC 150         Rptr. Channel 3 -> PDR ch. Name = MAC 150         Rptr. Channel 4 -> PDR ch. Name = MAC 150         Rptr. Channel 4 -> PDR ch. Name = MAC 150         Rptr. Channel 4 -> PDR ch. Name = MAC 150         Rptr. Channel 4 -> PDR ch. Name = MAC 150         Rptr. Channel 4 -> PDR ch. Name = MAC 120         Rptr. Channel 4 -> PDR ch. Name = MAC 120         Rptr. Channel 4 -> PDR ch. Name = MAC 120         Rptr. Channel 4 -> PDR ch. Name = MAC 120         Rptr. Channel 4 -> PDR ch. Name = MAC 120         Rptr. Channel 4 -> PDR ch. Name = MAC 120         Rptr. Channel 4 -> PDR ch. Name = MAC 130         Rptr. Channel 4 -> PDR ch. Name = MAC 150         Rptr. Channel 2 -> PDR ch. Name = MAC 150         Rptr. Channel 2 -> PDR ch. Name = MAC 150         Rptr. Channel 2 -> PDR c                                                                                | NAC                                                                                                    |                    | <b></b> ® |
|----------------------------------------------------------------------------------------------------|----------------------------------------------------------------------------------------------------|--------------------|-----------|
| ✓ Field Names       ✓ Field Values       CLOSE         Result (Click on the line below and press GO button to open screen.)       GO         Monitoring ->       Rx(MAC =         Monitoring ->       Tx (MAC =         Monitoring ->       Tx (MAC =         Monitoring ->       Tx (MAC =         Rptr. Channel 1 ->       PDR ch. Name = Default (MAC(293))         Rptr. Channel 2 ->       PDR ch. Name = NAC 350         Rptr. Channel 7 ->       PDR ch. Name = Multi-IMAC         Rptr. Channel 7 ->       PDR ch. Name = Multi-IMAC         Rptr. Channel 3 ->       PDR ch. Name = NAC 150         Rptr. Channel 4 ->       PDR ch. Name = NAC 150         Rptr. Channel 3 ->       PDR ch. Name = NAC 350         Rptr. Channel 4 ->       PDR ch. Name = NAC 150         Rptr. Channel 7 ->       PDR ch. Name = NAC 150         Rptr. Channel 7 ->       PDR ch. Name = Multi-IMAC         Rptr. Channel 7 ->       PDR ch. Name = Multi-IMAC         Rptr. Channel 7 ->       PDR ch. Name = Multi-IMAC         Rptr. Channel 7 ->       PDR ch. Name = Multi-IMAC         Rptr. Channel 7 ->       PDR ch. Name = Multi-IMAC         Rptr. Channel 7 ->       PDR ch. Name = Multi-IMAC         Rptr. Channel 7 ->       PDR ch. Name = Multi-IMAC         Rptr. Cha                                                                                                    | Filter                                                                                                    | FIND               | <b>A</b>  |
| Result (Click on the line below and press GO button to open screen.)       GO         Monitoring -> Rx (IAC =         Monitoring -> Tx (IAC =         Rptr. Channel 1 -> PDR ch. Name = Default (IAC(293))         Rptr. Channel 2 -> PDR ch. Name = NAC 150         Rptr. Channel 3 -> PDR ch. Name = NAC 11         Rptr. Channel 4 -> PDR ch. Name = Multi-IAC         Rptr. Channel 7 -> PDR ch. Name = Default (IAC(293))         Rptr. Channel 7 -> PDR ch. Name = Multi-IAC         Rptr. Channel 3 -> PDR ch. Name = NAC 350         Rptr. Channel 4 -> PDR ch. Name = NAC 350         Rptr. Channel 4 -> PDR ch. Name = NAC 350         Rptr. Channel 4 -> PDR ch. Name = NAC 14         Rptr. Channel 4 -> PDR ch. Name = NAC 350         Rptr. Channel 4 -> PDR ch. Name = NAC 350         Rptr. Channel 4 -> PDR ch. Name = NAC 350         Rptr. Channel 7 -> PDR ch. Name = NAC 350         Rptr. Channel 7 -> PDR ch. Name = NAC 350         Rptr. Channel 7 -> PDR ch. Name = Multi-IACC         Rptr. Channel 7 -> PDR ch. Name = Default (IAC(293))         Rptr. Channel 7 -> PDR ch. Name = Default (IAC(293))         Rptr. Channel 7 -> PDR ch. Name = Multi-IACC         Rptr. Channel 7 -> PDR ch. Name = Default (IAC(293))         Rptr. Channel 7 -> PDR ch. Name = Default (IAC(293))         Rptr. Channel 7 -> PDR ch. Name = Default (IAC(293))         Rptr. Channel 2 -> PD | Field Names Field Values                                                                                                    | CLOSE              |           |
| Monitoring -> Rot IAG =<br>Monitoring -> Tx IIAG =<br>Rptr. Channel 1 -> PDR ch. Name = Default IIAG(293)<br>Rptr. Channel 2 -> PDR ch. Name = IVAG 150<br>Rptr. Channel 3 -> PDR ch. Name = NAG 1<br>Rptr. Channel 4 -> PDR ch. Name = Multi-IIAG<br>Rptr. Channel 7 -> PDR ch. Name = Default IIAG(293)<br>Rptr. Channel 2 -> PDR ch. Name = IVAG 150<br>Rptr. Channel 2 -> PDR ch. Name = IVAG 350<br>Rptr. Channel 3 -> PDR ch. Name = NAG 350<br>Rptr. Channel 4 -> PDR ch. Name = NAG 350<br>Rptr. Channel 4 -> PDR ch. Name = NAG 350<br>Rptr. Channel 4 -> PDR ch. Name = MAG 1<br>Rptr. Channel 7 -> PDR ch. Name = MAG 1<br>Rptr. Channel 1 -> PDR ch. Name = MAG 1<br>Rptr. Channel 1 -> PDR ch. Name = MAG 1<br>Rptr. Channel 2 -> PDR ch. Name = MAG 150<br>Rptr. Channel 2 -> PDR ch. Name = VAG 150<br>Rptr. Channel 2 -> PDR ch. Name = VAG 350                                                                                                    | Result (Click on the line below and press GO buttor                                                                            | n to open screen.) | GO        |
| Monitoring -> TX ULG =<br>Rptr. Channel 1 -> PDR ch. Name = Default MAG(293)<br>Rptr. Channel 2 -> PDR ch. Name = NAG 150<br>Rptr. Channel 3 -> PDR ch. Name = NAG 150<br>Rptr. Channel 7 -> PDR ch. Name = Multi-MAG<br>Rptr. Channel 7 -> PDR ch. Name = Default NAG(293)<br>Rptr. Channel 2 -> PDR ch. Name = NAG 150<br>Rptr. Channel 3 -> PDR ch. Name = NAG 350<br>Rptr. Channel 7 -> PDR ch. Name = NAG 350<br>Rptr. Channel 7 -> PDR ch. Name = NAG 160<br>Rptr. Channel 7 -> PDR ch. Name = NAG 150<br>Rptr. Channel 7 -> PDR ch. Name = MAG 350<br>Rptr. Channel 7 -> PDR ch. Name = MAG 160<br>Rptr. Channel 7 -> PDR ch. Name = MAG 150<br>Rptr. Channel 7 -> PDR ch. Name = Multi-MAG(293)<br>Rptr. Channel 7 -> PDR ch. Name = Multi-MAG 350<br>Rptr. Channel 7 -> PDR ch. Name = MAG 150<br>Rptr. Channel 7 -> PDR ch. Name = MAG 350                                                                                                    | Monitoring -> RxNAC =                                                                                                    |                    |           |
| Apr. Channel 2 -> PDR ch. Name = NAC 150         Rptr. Channel 3 -> PDR ch. Name = NAC 350         Rptr. Channel 4 -> PDR ch. Name = MAC 41         Rptr. Channel 7 -> PDR ch. Name = MAC 41         Rptr. Channel 7 -> PDR ch. Name = Default NAC (293)         Rptr. Channel 3 -> PDR ch. Name = NAC 150         Rptr. Channel 3 -> PDR ch. Name = NAC 350         Rptr. Channel 4 -> PDR ch. Name = NAC 350         Rptr. Channel 4 -> PDR ch. Name = NAC 350         Rptr. Channel 7 -> PDR ch. Name = NAC 350         Rptr. Channel 7 -> PDR ch. Name = MAC 14         Rptr. Channel 7 -> PDR ch. Name = MAC 150         Rptr. Channel 7 -> PDR ch. Name = Default NAC (293)         Rptr. Channel 7 -> PDR ch. Name = MAC 150         Rptr. Channel 2 -> PDR ch. Name = MAC 350         Rptr. Channel 2 -> PDR ch. Name = MAC 350                                                                                                    | Monitoring -> Tx MAC =<br>Rotr Channel 1 -> PDR ch Name = Defau                                                                |                    |           |
| Rptr. Channel 3 ->       PDR ch. Name = NAC 350         Rptr. Channel 4 ->       PDR ch. Name = MAC 1         Rptr. Channel 7 ->       PDR ch. Name = Default NAC (293)         Rptr. Channel 2 ->       PDR ch. Name = NAC 150         Rptr. Channel 3 ->       PDR ch. Name = NAC 150         Rptr. Channel 3 ->       PDR ch. Name = NAC 160         Rptr. Channel 4 ->       PDR ch. Name = NAC 11         Rptr. Channel 7 ->       PDR ch. Name = MAC 11         Rptr. Channel 7 ->       PDR ch. Name = MAC 11         Rptr. Channel 1 ->       PDR ch. Name = MAC 150         Rptr. Channel 2 ->       PDR ch. Name = NAC 150         Rptr. Channel 2 ->       PDR ch. Name = NAC 150         Rptr. Channel 2 ->       PDR ch. Name = NAC 150         Rptr. Channel 2 ->       PDR ch. Name = NAC 350                                                                                                    | Rptr. Channel 2 -> PDR ch. Name = NAC 1                                                                                        | 50                 |           |
| Rptr. Channel 4 -> PDR ch. Name = NAC 1         Rptr. Channel 7 -> PDR ch. Name = Default NAC(293)         Rptr. Channel 2 -> PDR ch. Name = VAC 150         Rptr. Channel 3 -> PDR ch. Name = NAC 350         Rptr. Channel 4 -> PDR ch. Name = MAC 1         Rptr. Channel 7 -> PDR ch. Name = MAC 350         Rptr. Channel 7 -> PDR ch. Name = MAC 1         Rptr. Channel 7 -> PDR ch. Name = MAC 1         Rptr. Channel 1 -> PDR ch. Name = Default NAC(293)         Rptr. Channel 2 -> PDR ch. Name = MAC 150         Rptr. Channel 2 -> PDR ch. Name = MAC 150         Rptr. Channel 2 -> PDR ch. Name = NAC 350                                                                                                    | Rptr. Channel 3 -> PDR ch. Name = NAC 3                                                                                        | 50                 |           |
| Rptr. Channel 1 ->       PDR ch. Name = Multi-IAC         Rptr. Channel 1 ->       PDR ch. Name = NAC 150         Rptr. Channel 2 ->       PDR ch. Name = NAC 350         Rptr. Channel 4 ->       PDR ch. Name = MAC 11         Rptr. Channel 7 ->       PDR ch. Name = MAC 12         Rptr. Channel 7 ->       PDR ch. Name = Multi-IAC         Rptr. Channel 7 ->       PDR ch. Name = Multi-IAC         Rptr. Channel 7 ->       PDR ch. Name = Multi-IAC         Rptr. Channel 7 ->       PDR ch. Name = Multi-IAC         Rptr. Channel 2 ->       PDR ch. Name = Multi-IAC         Rptr. Channel 2 ->       PDR ch. Name = Multi-IAC         Rptr. Channel 2 ->       PDR ch. Name = Multi-IAC         Rptr. Channel 2 ->       PDR ch. Name = Multi-IAC         Rptr. Channel 3 ->       PDR ch. Name = Multi-IAC                                                                                                    | Rptr. Channel 4 -> PDR ch. Name = NAC 1                                                                                        |                    |           |
| Rptr. Channel 1 -> PDR ch. Name = Default WAG(293)<br>Rptr. Channel 2 -> PDR ch. Name = NAG 150<br>Rptr. Channel 3 -> PDR ch. Name = NAG 350<br>Rptr. Channel 4 -> PDR ch. Name = Multi-MAG<br>Rptr. Channel 7 -> PDR ch. Name = Multi-MAG(293)<br>Rptr. Channel 1 -> PDR ch. Name = Default MAG(293)<br>Rptr. Channel 2 -> PDR ch. Name = NAG 150<br>Rptr. Channel 3 -> PDR ch. Name = NAG 350                                                                                                    | Rptr. Channel 7 -> PDR ch. Name = Multi-                                                                                       | NAC                |           |
| Rptr. Channel 2 -> PDR ch. Name = NAC 150         Rptr. Channel 3 -> PDR ch. Name = NAC 350         Rptr. Channel 4 -> PDR ch. Name = NAC 1         Rptr. Channel 7 -> PDR ch. Name = Multi-NAC         Rptr. Channel 1 -> PDR ch. Name = Default NAC (293)         Rptr. Channel 2 -> PDR ch. Name = NAC 150         Rptr. Channel 3 -> PDR ch. Name = NAC 350                                                                                                    | Rptr. Channel 1 -> PDR ch. Name = Defau                                                                                        | lt <u>NAC(293)</u> |           |
| Kptr. Channel 3 ->       FDK ch. Name = INAC 350         Rptr. Channel 4 ->       PDR ch. Name = Multi-INAC         Rptr. Channel 7 ->       PDR ch. Name = Multi-INAC         Rptr. Channel 1 ->       PDR ch. Name = Default NAC (293)         Rptr. Channel 2 ->       PDR ch. Name = NAC 150         Rptr. Channel 3 ->       PDR ch. Name = NAC 350                                                                                                    | Rptr. Channel 2 -> PDR ch. Name = NAC 1                                                                                        | 50                 |           |
| Rptr. Channel 7 -> PDR ch. Name = Multi-MAC<br>Rptr. Channel 7 -> PDR ch. Name = Multi-MAC<br>Rptr. Channel 2 -> PDR ch. Name = Default MAC<br>Rptr. Channel 2 -> PDR ch. Name = WAC 150<br>Rptr. Channel 3 -> PDR ch. Name = WAC 350                                                                                                    | Retr. Channel 3 -> PDR cn. Name = NAC 3                                                                                        | 50                 |           |
| Rpt: Channel 1 -> PDR ch. Name = Default MAC(293)<br>Rpt: Channel 2 -> PDR ch. Name = NAC 150<br>Rpt: Channel 3 -> PDR ch. Name = NAC 350                                                                                                    | Reperts Channel 7 -> PDR Ch. Name = MAU I                                                                                      | NAC                |           |
| Rptr. Channel 2 -> PDR ch. Name = NAC 150<br>Rptr. Channel 3 -> PDR ch. Name = NAC 350                                                                                                    | Rote Channel 1 -> PDR ch Name - Defau                                                                                          | It NAC(293)        |           |
| Rptr. Channel 3 -> PDR ch. Name = NAC 350                                                                                                    | Rote Channel 2 -> PDR ch. Name = MAC 1                                                                                         | 50                 |           |
|                                                                                                    | Dets Channel 2 > DDD at Name = NAC 2                                                                                           | 50                 |           |
| Rptr. Channel 4 -> PDR ch. Name = NAC 1                                                                                                    | BUT CHAUMPLO - 2 PDR CO. Name = MAG S                                                                                          |                    |           |
|                                                                                                    | Rptr. Channel 3 -> PDR ch. Name = NAC 3<br>Rptr. Channel 4 -> PDR ch. Name = NAC 1<br>Rptr. Channel 7 -> PDR ch. Name = Multi- | NAC                |           |

## 1.2.2 FRC Icons

#### Table 8: FRC lcons

| lcon                    | Description                                                                                                    |
|-------------------------|----------------------------------------------------------------------------------------------------|
| Å.                      | Font<br>Allows selecting font type, style, size, color, and effects                                                               |
|                         | Application Reset<br>Clears all data in the application memory                                                                    |
|                         | Save<br>Save changes to the file                                                                                                  |
| Ţ                       | <b>Com Port Log</b><br>Contains communication between FRC and repeater, used for debugging                                        |
| $\langle \! \! \rangle$ | Application Log<br>Contains details that may be required when accessing technical support                                         |
| Q                       | Find<br>Search function by field name and/or field values                                                                         |
|                         | Change User Level<br>Used to switch between default user and admin access                                                         |
| -                       | EEPROM Maintenance<br>Used for debugging                                                                                          |
| D                       | Deployment Configuration<br>Allows reordering, copying, and clearing of deployments                                               |
| <b>\</b>                | Status Report<br>Lists the number of occurrences for errors, warnings, and more info from the<br>repeater (resets on power cycle) |
| <b></b>                 | Status Log<br>Lists each error, warning, and more info from the repeater (resets on power<br>cycle)                               |
| <b>\$</b>               | Status EEPROM Log<br>Displays errors, warnings, channel or deployment changes, and system status                                  |
| <b>:::</b>              | Set Date and Time<br>View or set date and time on the device                                                                      |
| 2                       | Undo last action                                                                                                    |
|                         | Copy<br>Copy selected content                                                                                                    |
|                         | Paste<br>Paste selected content                                                                                                   |
| <b>-</b>                | Minimize/Restore<br>Minimize/Maximize window                                                                                      |

Icon Description

ហៃ

Help Access Help function

### 1.2.3 Reading the PDR8000 Electronic Label

The Electronic Label of the PDR8000 contains information regarding the firmware currently loaded in the PDR8000, the hardware model, and the serial number. The Electronic Label can be read either on-line or by loading a previously saved EPR or DPD file. The information contained in the Electronic Label stored in the DPD file does not overwrite the electronic labels of the PDR8000s during cloning.

#### Procedure:

To read the PDR8000 Electronic Label, from the FRC navigation tree, select **PDR Configuration**  $\rightarrow$  Hardware/Software Information.

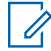

**NOTE:** An EPR file contains the personality and calibration data of a specific PDR8000 unit. A DPD file contains the personality settings of a PDR8000 unit that may be used as a template to copy into other PDR8000 units.

## 1.2.4 Reading from the PDR8000

This procedure uploads data from the currently connected PDR8000 to the FRC.

#### Procedure:

- 1. Establish communication with the PDR8000.
- 2. Perform one of the following options:
  - Select PDR → Load Data from PDR8000.
  - Press shortcut key F2.

A progress dialog pops up.

**Result:** Personality data of the currently connected PDR8000 unit will be loaded into FRC for reviewing and/or editing.

# 1.2.5 Writing to the PDR8000

This procedure downloads data from the FRC to the currently connected PDR8000.

#### Procedure:

To write to the PDR8000, perform one of the following options:

- Applying DPD File (Cloning) on page 28
- Writing Selected Changes to the PDR8000 on page 29

#### 1.2.5.1

## Applying DPD File (Cloning)

This action reads (uploads) data from the attached PDR8000, applies a selected DPD Template, and then writes (downloads) the modified configuration to the PDR8000.

#### Procedure:

- 1. From the menu bar, select File  $\rightarrow$  Templates (DPD Files)  $\rightarrow$  Apply DPD Template to PDR8000.
- 2. Specify the desired DPD file name and location when prompted.
- 3. If an outdated DPD file is loaded, an upgrade confirmation dialog window appears.

| Confirmation                                 |                                                |                                     | ×                             |
|----------------------------------------------|------------------------------------------------|-------------------------------------|-------------------------------|
| DPD File loaded with<br>want to upgrade: '18 | an old firmware Vers<br>116193.dpd' file to th | ion 01.80. Are y<br>e Current firmw | ou sure you<br>vare version ? |
|                                              | Yes                                            | No                                  | Cancel                        |

- **NOTE:** If there exists an outdated DPD file created with outdated versions (for example, R1.0, R2.0, or R3.0), the FRC upgrades this file to the current DPD format prior to applying it to the PDR8000.
- 4. To continue, click Yes.

Result: An upgrade completion notification is shown once the upgrade is completed.

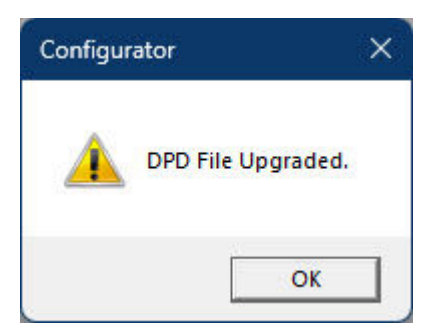

This indicates that the program created a new file with the same name as the original file, but with the suffix:  $<_v2_to_v4_updated.dpd>$ .

For example, if the original file was named: <Myfile.dpd>, the upgraded file would be: <Myfile\_v2\_to\_v4\_updated.dpd>.

Click **OK** to close this message, and the new upgraded DPD file will be loaded.

# 1.2.5.2 Writing Selected Changes to the PDR8000

This action writes (downloads) the modified configuration to the PDR8000.

#### Procedure:

1. Perform changes to the parameters of the uploaded personality data.

**NOTE:** All changes to the parameters are indicated as follows:

#### Valid Changes

If any of the parameters within FRC are modified from its original value, the modified fields

are shaded in green. In addition, the EEPROM maintenance icon flashes yellow ....., and when hovering over it, a message indicates EEprom Changed.

#### **Invalid Changes**

If any invalid changes are made, the modified fields are shaded in red. In addition, the

EEPROM maintenance icon flashes red and the configuration windows containing conflicting data is marked with a red exclamation mark on the FRC navigation tree.

The changes cannot be written to the PDR8000 until the errors are eliminated.

- 2. To save data changes to the PDR8000, perform one of the following options:
  - From the menu bar, select PDR → Save Changes to PDR8000, or press shortcut key F4.
  - From the menu bar, select PDR → EEprom Maintenance, or press shortcut key Ctrl + E. Select Changes → Repeater.
  - On the FRC navigation tree, click on <sup>™</sup> and select Changes → Repeater.
- 3. To ensure that the changes take effect, reset the repeater. Perform one of the following options:
  - From the menu bar, select PDR → Reset PDR8000, or press shortcut key F3.
  - From the menu bar, select PDR → EEprom Maintenance, or press shortcut key Ctrl + E. Select Reset Repeater.

## 1.2.6 Creating a Support Package

Support Packages are standard support files required for the Support team to debug repeater issues.

#### Procedure:

To create a Support Package, from the FRC Menu Bar, select **Options**  $\rightarrow$  **Create Support Package**.

**Result:** FRC takes over and creates the standard support package that includes the following support files:

- 1. EPR file
- 2. DPD file
- 3. Com Port Trace
- 4. App Log Trace

When saving all FRC support files is completed, an additional compressed file will be created: SN\_SP\_Timestamp\_SupportPackage.gz.

## <sup>1.3</sup> FRC Offline Editing

FRC offline editing allows you to view, modify, and save new personality templates (DPD) files.

### <sup>1.3.1</sup> Viewing PDR8000 Personality Files Offline

Prerequisites: Launch the FRC.

#### Procedure:

- 1. Select File  $\rightarrow$  Templates (DPD Files)  $\rightarrow$  Load DPD Template.
- 2. Navigate to the file location, and click Open.
- **3.** If the file was previously saved using custom encryption, enter the corresponding password to continue.

## 1.3.2 Modifying PDR8000 Personality Files Offline

#### Procedure:

On the loaded DPD file, review and modify the field values.

#### 1.3.3

## Saving PDR8000 Personality Files Offline

**NOTE:** After the PDR8000 is programmed as per the needed requirements and the unit has been tested successfully with this template, it is recommended to save the template as a DPD file on the computer for future use.

#### Procedure:

- 1. To save the edited DPD file, select File  $\rightarrow$  Templates (DPD Files)  $\rightarrow$  Save DPD Template.
- 2. Navigate to the desired save location, specify filename, and click Save.
- 3. Fill in the fields in the Save window and click Save.
- 4. Select the desired Deployments to be saved, and click OK.

| Select Deployments to Save                                    |  |  |
|---------------------------------------------------------------|--|--|
| Only selected deployments will be written to:<br>18053274.dpd |  |  |
| 🔽 1 - Analog                                                  |  |  |
| 2 - Digital [STARTUP (Ch. 1)]                                 |  |  |
| V 3 - DFSI                                                    |  |  |
| ✓ 4 - V.24                                                    |  |  |
| 🔽 5-XIS                                                       |  |  |
| G - Deployment6 [DISABLED]                                    |  |  |
| 7 - Deployment7 [DISABLED]                                    |  |  |
| ✓ 8 - Deployment8 [DISABLED]                                  |  |  |
| 9 - Deployment9 [DISABLED]                                    |  |  |
| ☑ 10 - Deployment10 [DISABLED]                                |  |  |
| OK Cancel                                                     |  |  |

5. Specify the encryption type and click **OK**.

| File Encryption  |          | ×  |
|------------------|----------|----|
| Encryption       | C Custom |    |
| Password         | [        |    |
| Confirm Password |          |    |
| Cancel           |          | ок |

#### Chapter 2

## **PDR8000 Programming Guidelines**

This section provides guidelines of Portable Digital Repeater (PDR) programming on the Futurecom Repeater Configurator (FRC).

#### 2.1

## **Programming Steps Overview**

The PDR8000 operation depends on the following components:

- PDR8000 firmware and programming settings
- Subscriber Unit type, firmware, and programmed personality
- System infrastructure

# PDR8000 Programming Information

The following provide detailed PDR8000 programming information.

#### **IMPORTANT**:

- Do not change PDR8000 settings unless fully familiar with the meaning of a specific option.
- The FRC program reports any obvious errors and does not allow invalid data to be saved to the PDR8000. However, not all inconsistencies can be reported by the FRC. Successful PDR8000 programming requires a thorough understanding of the PDR8000 and PSU programming as well as the specific User or System requirements. Only when all templates (PDR8000 and PSU) are matched, the PDR8000 will operate properly.

# FRC Window and Field Definitions

This section provides details to the fields available on the Futurecom Repeater Configurator (FRC).

#### **Documentation Conventions**

The following table provides information on conventions used throughout the document.

| Convention                                               | Description                                                                                      | Examples                                                                                                    |
|----------------------------------------------------------|--------------------------------------------------------------------------------------------------|----------------------------------------------------------------------------------------------------|
| Window Name<br>→ Field Name                              | Used through field descriptions to refer<br>to a specific FRC field on a specific<br>FRC window. | Personality Information → Personal-<br>ity Name refers to the Personality<br>Name field located on the Personality<br>Information window. |
| Field Name con-<br>taining fields in-<br>dented under it | Field grouping or box title for a set of fields logically grouped together on an FRC window.     | Personality Information $\rightarrow$ Date of <b>Programming</b> is the group name for the following fields:                              |

#### **Table 9: FRC Conventions**

| Convention                              | Description                                                                                                    | Examples                                                                                                    |
|-----------------------------------------|----------------------------------------------------------------------------------------------------|----------------------------------------------------------------------------------------------------|
|                                         | 10 C C                                                                                                    |                                                                                                    |
|                                         |                                                                                                    | • MONTH                                                                                                    |
|                                         |                                                                                                    | • YEAR                                                                                                    |
| Denera                                  | Maliahan and an and from the state                                                                                                    |                                                                                                    |
| ĸange                                   | valid values allowed for a field with<br>units of measurement (where appropri-<br>ate) and a default value identified where<br>the default value exists.                                                           | 60 (10) Seconds                                                                                                    |
| <b>Bold</b> Text in Range Column        | Factory default value.                                                                                                    | <b>Start-Up</b> $\rightarrow$ <b>BSI Interval</b> : 1–60 ( <b>30</b> ) minutes                                                  |
|                                         |                                                                                                    | 30 minutes is the default value.                                                                                                |
| <i><italic></italic></i> Field<br>Names | Fields displayed without a title or label.                                                                                                    |                                                                                                    |
| Description                             | Explains what the field represents and provides details on each field value where appropriate.                                                                                                    | Frequency Band Configuration<br>→ Base Rx Frequency Indicates<br>the base receive frequency for this<br>PDR8000.                |
| Notes                                   | Restrictions or limitations related to the                                                                                                    | Common Settings $\rightarrow$ Variable Fan                                                                                      |
|                                         | programming of the field; identifies de-<br>pendencies on other fields, or if a fea-<br>ture license is required.                                                                                                  | Variable Fan feature is only operational with PDRs version 4 hardware and later.                                                |
| <b>Bolded</b> feature li-<br>cense text | Feature license is required for this field to be editable.                                                                                                    |                                                                                                    |
| Field Name *                            | Model-specific fields.                                                                                                    |                                                                                                    |
| Field Name ¤                            | Fields that are only applicable to the connected PDR.                                                                                                    | General Configuration $\rightarrow$ DFSI $\rightarrow$ Fixed Station IP Address <b>¤</b>                                        |
|                                         | These fields will NOT be propagated to<br>another Repeater using a template file<br>(DPD).<br>These fields are grayed out during off-<br>line editing except for <b>Hardware/Soft-</b><br>ware Information window. |                                                                                                    |
| Field Name ¤§                           | Fields that are only applicable to the connected PDR.                                                                                                    | General Configuration $\rightarrow$ DFSI $\rightarrow$ Fixed Station Port ¤§                                                    |
|                                         | These fields will NOT be propagated to another Repeater using a template file (DPD).                                                                                                    |                                                                                                    |
|                                         | These fields are grayed out during off-<br>line editing.                                                                                                    |                                                                                                    |
| Field Name ●                            | Fields that are only applicable to the<br>installed FRC and stored locally on its<br>PC.<br>These fields will NOT be propagated to<br>another Repeater using the template file<br>(DPD).                           | <b>Ports</b> $\rightarrow$ <b>COM Port</b> $\bullet$<br>COM Port setting specific to the version<br>of FRC installed on the PC. |

| Convention                        | Description                                                                                                    | Examples                                       |
|-----------------------------------|----------------------------------------------------------------------------------------------------|------------------------------------------------|
| Grayed Out (Disa-<br>bled) Fields | <ul> <li>Grayed out fields cannot be edited.</li> <li>Two scenarios exist:</li> <li>1. Parameters displayed are ignored<br/>by PDR either due to licensing, or<br/>configuration of other fields.</li> <li>2. Parameters displayed are fixed<br/>based on PDR unit hardware or<br/>software.</li> </ul> | Examples:                                      |
|                                   |                                                                                                    | 1. Observed with V.24 Transmit Clock           |
|                                   |                                                                                                    | 2. Observed with Hardware/Software Information |
|                                   |                                                                                                    |                                                |

# 2.3.1 Setting Device Date and Time

This section sets the PDR8000 date and time of the connected PDR8000.

Prerequisites: Ensure that the PDR8000 is connected to the PC.

#### Procedure:

Perform one of the following options:

- From the FRC menu bar, select  $PDR \rightarrow Set Device Date and Time$ .
- From the FRC navigation tree, click on **Set Date and Time**.

Result: The Set Device Date and Time window opens.

| Date                        | 2019-10-16          |                            |
|-----------------------------|---------------------|----------------------------|
| Time                        | 13:33:46            |                            |
| Time Zone                   | UTC-05:00           |                            |
| Daylight Saving Time Active | Yes                 |                            |
| Sa                          | ave PC Date and Tim | ne to PDR                  |
| ew Date And Time            |                     |                            |
| Date (YYYY-MM-DD)           | 2019-10-16          | Get Date and Time from PC  |
| Time (HH:MM:SS)             | 13:32:44            | Get Date and Time from PDR |
| Time Zone                   | UTC-05:00 (Easte    | rn Time (US and Canada))   |
| Daylight Saving Time Active | Yes 💌               | ]                          |
| Sa                          | ve New Date and Ti  | me to PDR                  |

describes the fields of the Set Device Date and Time menu.

| Field Name       | <b>Options/Units</b> | Description |
|------------------|----------------------|-------------|
| PC Date and Time |                      |             |

| Field Name                       | <b>Options/Units</b>             | Description                                                                                         |
|----------------------------------|----------------------------------|----------------------------------------------------------------------------------------------------|
| Date                             | YYYY-MM-DD                       | Displays the current PC date. <b>NOTE:</b> Display only.                                            |
| Time                             | HH:MM:SS                         | Displays the current PC time. <b>NOTE:</b> Display only.                                            |
| Time Zone                        |                                  | Displays the Time Zone. <b>NOTE:</b> Display only.                                                  |
| Daylight Saving Time<br>Active   | <ul><li>Yes</li><li>No</li></ul> | Displays Daylight Saving Time. <b>NOTE:</b> Display only.                                           |
| Save PC Date and Time to PDR     |                                  | Saves the PC Date and Time to the PDR8000.                                                          |
| New Date and Time                |                                  |                                                                                                    |
| Get Date and Time from PC        | YYYY-MM-DD                       | Current Date and Time will be obtained from the PC connected to the PDR.                            |
|                                  |                                  | <b>NOTE:</b> Can be changed manually.                                                               |
| Get Date and Time from PDR       | HH:MM:SS                         | Obtain the current Date, Time, and Time Zone infor-<br>mation from the PDR8000 connected to the PC. |
|                                  |                                  | <b>NOTE:</b> Can be changed manually.                                                               |
| Time Zone                        |                                  | Select world Time Zones from the dropdown menu.                                                     |
| Daylight Saving Time             | • Yes                            | Enables or disable Daylight Saving Time.                                                            |
| Active                           | • No                             | <b>NOTE:</b> Adds one hour to the DST.                                                              |
| Save New Date and<br>Time to PDR |                                  | Save the Date and Time programmed in the <b>New Date and Time</b> section to the PDR8000.           |

## 2.3.2 COM Options

This section contains information for the elements under **COM Options** in the FRC navigation tree.

#### 2.3.2.1

### Ports

**Figure 9: Ports Window** 

| СОМ | Port • | COM-10 Futurecom USB Modem #5 | - |
|-----|--------|-------------------------------|---|
|     |        |                               |   |
|     |        |                               |   |
|     |        |                               |   |
|     |        |                               |   |
|     |        |                               |   |

|            | Range | Description                                                                                                    |
|------------|-------|----------------------------------------------------------------------------------------------------|
| COM Port • | N/A   | A drop-down list of available ports when connecting directly to the PDR8000 USB Port.                                                        |
|            |       | <b>NOTE:</b> The save icon sets the selected COM port as the default USB Port so it is the first port accessed for any read/write operation. |
|            |       |                                                                                                    |

# 2.3.3 PDR Configuration

This section contains information for the elements under **PDR Configuration** in the FRC navigation tree.

### 2.3.3.1

## **Frequency Band Configuration**

The Frequency Band Configuration window is used for selecting the Adjacent Channel Separation.

There are three selections possible; Set 1, Set 2, and Set 3. Each of these sets can either be Narrowband (12.5 kHz / 1.5 kHz), Wideband (25 kHz / 3 kHz), or NPSPAC (25 kHz / 4 kHz). Ensure the correct spacing (Set 1, Set 2, or Set 3) is selected to match the portable radio programming on each PDR8000 channel. See **Bandwidth** field in Channel Configuration on page 58.
|                                         | S                                       |
|-----------------------------------------|-----------------------------------------|
| Selected Frequency                      | 136-174 💌 RX Band 136-174 💌 TX Band MHz |
| Base Rx Frequency                       | 136.00000 MHz (136.00000)               |
| Max. Rx Frequency                       | 174.00000 MHz (174.00000)               |
| Base Tx Frequency                       | 136.00000 MHz (136.00000)               |
| Max. Tx Frequency                       | 174.00000 MHz (174.00000)               |
| Channel-0 Base Frequency                | 136.00000 MHz (136.00000)               |
| Set 1                                   |                                         |
| Offset/FM Deviation                     | 12.5 kHz / 1.5 kHz                      |
| Rx Synthesizer<br>Frequency Step        | 2.5000 V kHz ( 6.2500)                  |
| Tx Synthesizer<br>Frequency Step        | 2.5000 💌 kHz ( 6.2500)                  |
| Channel No. Spacing                     | 2.500000 KHz (2.500000)                 |
| Set 2                                   |                                         |
| Adjacent Channel<br>Offset/FM Deviation | 25 kHz(NBPF) / 3 kHz                    |
| Rx Synthesizer<br>Frequency Step        | 2.5000 V kHz ( 6.2500)                  |
| Tx Synthesizer<br>Frequency Step        | 2.5000 💌 kHz ( 6.2500)                  |
| Channel No. Spacing                     | 2.500000 V kHz (2.500000)               |
| Set 3                                   |                                         |
| Adjacent Channel<br>Offset/FM Deviation | 25 kHz(NBPF) / 3 kHz                    |
| Rx Synthesizer<br>Frequency Step        | 2.5000 💌 kHz ( 6.2500)                  |
| Tx Synthesizer<br>Frequency Step        | 2.5000 💌 kHz ( 6.2500)                  |
| Channel No. Spacing                     | 2.500000 💌 kHz (2.500000)               |
|                                         | Deckers Factory Defaults                |
|                                         | Restore Factory Defaults                |

#### Figure 10: Frequency Band Configuration Window

| Field Name         | <b>Options/Units</b>      | Description                                                                                                   |
|--------------------|---------------------------|----------------------------------------------------------------------------------------------------|
| Selected Frequency |                           |                                                                                                    |
| RX Band            | MHz<br>• 136–174<br>(VHF) | Indicates the receiver band supported by the current hardware platform. <b>NOTE:</b> This field is read only. |

| Field Name        | <b>Options/Units</b>                                                                                                    | Description                                                                                                    |
|-------------------|----------------------------------------------------------------------------------------------------|----------------------------------------------------------------------------------------------------|
|                   | <ul> <li>380–430<br/>(UHF R1)</li> <li>450–470<br/>(UHF R2)</li> <li>470–512<br/>(UHF R3)</li> <li>794–806<br/>(700)</li> <li>806–825<br/>(800)</li> </ul> |                                                                                                    |
| TX Band           | MHz<br>• 136–174<br>(VHF)<br>• 380–430<br>(UHF R1)<br>• 450–470<br>(UHF R2)<br>• 470–512<br>(UHF R3)<br>• 764–776<br>(700)<br>• 851–870<br>(800)           | Indicates the transmitter band supported by the current hardware platform.                                                                                                |
| Base Rx Frequency | MHz                                                                                                    | Indicates the base receive frequency for the current PDR8000. <b>NOTE:</b> This field is read only. The value in parentheses is the factory default value.                |
| Max. Rx Frequency | MHz                                                                                                    | Indicates the maximum receive frequency for the cur-<br>rent PDR8000. <b>NOTE:</b> This field is read only. The value in<br>parentheses is the factory default value.     |
| Base Tx Frequency | MHz                                                                                                    | Indicates the minimum transmit frequency for the cur-<br>rent PDR8000.<br><b>NOTE:</b> This field is read only. The value in<br>parentheses is the factory default value. |
| Max. Tx Frequency | MHz                                                                                                    | Indicates the maximum transmit frequency for the current PDR8000.           NOTE: This field is read only. The value in parentheses is the factory default value.         |

| Field Name                              | <b>Options/Units</b>                                                                                   | Description                                                                                                    |
|-----------------------------------------|----------------------------------------------------------------------------------------------------|----------------------------------------------------------------------------------------------------|
| Channel-0 Base Frequency                | MHz                                                                                                    | Indicates the lowest frequency for the current PDR8000, either transmit or receive.                                                  |
|                                         |                                                                                                    | <b>NOTE:</b> This field is read only. The value in parentheses is the factory default value.                                         |
| Adjacent Channel Offset/FM<br>Deviation | <ul> <li>Reserved</li> <li>12.5<br/>kHz/1.5<br/>kHz</li> <li>25 kHz<br/>(NBPF) / 3<br/>kHz</li> </ul>  | Offset indicates the width of each channel; used to determine the frequency of the next channel.                                     |
|                                         | <ul> <li>25 kHz / 4<br/>kHz<br/>(NPSPAC)</li> </ul>                                                    |                                                                                                    |
| Rx Synthesizer Frequency<br>Step        | <ul> <li>2.5000<br/>kHz<sup>4</sup></li> <li>5.0000<br/>kHz<sup>4</sup></li> <li>6.2500 kHz</li> </ul> | Frequency step size used by the receive synthesizer. <b>NOTE:</b> The value in parentheses is the facto-           ry default value. |
| Tx Synthesizer Frequency<br>Step        | <ul> <li>2.5000<br/>kHz<sup>4</sup></li> <li>5.0000<br/>kHz<sup>4</sup></li> <li>6.2500 kHz</li> </ul> | Frequency step size used by the transmit synthesizer. <b>NOTE:</b> The value in parentheses is the factory default value.            |
| Restore Factory Default                 |                                                                                                    | Resets all the values to the factory preset values.                                                                                  |

<sup>&</sup>lt;sup>4</sup> Valid for VHF only.

# 2.3.3.2 **Personality Information**

The **Personality Information** window shows the information of the template.

Figure 11: Personality Information Window

| Personality Information                     | × |
|---------------------------------------------|---|
|                                             | 7 |
| Date of Programming                         |   |
| DAY 12                                      |   |
| MONTH 06                                    |   |
| YEAR 23                                     |   |
| Personality Name WO 18261                   |   |
| Personality Description Engineering / Sales |   |
|                                             |   |

| Field Name              | <b>Options/Units</b>                     | Description                                                                    |
|-------------------------|------------------------------------------|--------------------------------------------------------------------------------|
| Date of Programming     |                                          |                                                                                |
| DAY                     | Two (2) digits                           | Indicates the day for the date of programming for this personality template.   |
| MONTH                   | Two (2) digits                           | Indicates the month for the date of programming for this personality template. |
| YEAR                    | Two (2) digits                           | Indicates the year for the date of programming for this personality template.  |
| Personality Name        | Maximum 14<br>alphanumeric<br>characters | Name used to reference this personality template.                              |
| Personality Description | Maximum 32<br>alphanumeric<br>characters | Descriptive text used to reference this personality template.                  |

## 2.3.3.3 Hardware/Software Information

The **Hardware/Software Information** is for information purposes only. It displays information relating to the Repeater Module and the IF Module, such as the repeater serial number, part numbers, revision or version numbers, and release dates.

| ~ 🔎 🗖 🔞                           |                  |                               |                   |
|-----------------------------------|------------------|-------------------------------|-------------------|
| Repeater Module                   |                  | IF Module                     |                   |
| Serial Number ×                   | 18053274         | Hardware Part Number ×        | 7L088X01          |
| Hardware Part Number ×            | 7/083201         | Hardware Model and Revision × | 001.02            |
| Hardware Model and Revision X     | 007.00           | Hardware Release Date ×       | 25/5/18           |
| Hardware Pelease Date x           | 27/05/05         | App. Software Part Number ×   | 4C088X07          |
|                                   | 27/03/03         | App. Software Version ×       | 05.03             |
| App. Software Part Number ×       | 4C088X01         | App. Software Release Date ×  | 07/03/2023        |
| App. Software Version ×           | 05.03            | App. Software Build Number ×  | 0171              |
| App. Software Release Date ×      | 15/03/2023 07:42 | Root Software Part Number v   | 40000000          |
| App. Software Build Number ×      | 0706             |                               |                   |
| Base DSP SW Part Number ⊨         | 4C083X04         | Boot Software Version A       | 05.03             |
| Base DSP SW Version ×             | 01.54            | Boot Software Release Date A  | 07/03/2023 08:12  |
| Base DSP SW Release Date ×        | 28/10/2020       | Boot Software Build Number ×  | 01/1              |
| Transceiver DSP SW Part Number ×  | 40083X03         | Manufacturing Test Status ×   |                   |
| Transceiver DSP SW Version ×      | 01.18            |                               |                   |
| Transceiver DSP_SW Release Date × | 17/03/2017       | MAC Address ×                 | 84:11:C2:20:00:05 |
|                                   |                  |                               |                   |
| Boot Software Part Number ×       | 4C088X02         |                               |                   |
| Boot Software Version ×           | 05.03            |                               |                   |
| Boot Software Release Date ×      | 07/03/2023 07:56 |                               |                   |
| Boot Software Build Number ×      | 0705             |                               |                   |

Figure 12: Hardware/Software Information Window

# 2.3.3.4 Common Settings

The **Common Settings** window is used for configuring deployments, choosing the desired channel, setting password, and selecting the display unit menu. It also indicates if the V.24 or DFSI Wireline operation and Deployment Profile Capability options are installed.

#### Figure 13: Common Settings Window

| V. 24 Wireline Operation ×   Deployment Profiles Capability ×   Enabled   DFSI ×   Radmount Booster PA ×   Disabled   Power Up on Last Deployment   Disabled   Start Up Deployment   Start Up Deployment   Imezone   UTC-06:00 (Central Time (US and Canada))   Start Up Deployments   Set Repeater Password   Set Repeater Password   Reset Repeater Password   Set Repeater Password   Enabled   Vinit   Enabled   Save Selected On Timeout   Finabled   Save Selected On Timeout   Enabled   Save Selected On Timeout   Ineout for Menu   10   Seconds   Deployments Menu   Enabled   Condenests Menu   Enabled   Time/Date Menu   Enabled   Uber Language   English                                                                                                    | mmon Settings                                          |                                            | × |
|----------------------------------------------------------------------------------------------------|--------------------------------------------------------|--------------------------------------------|---|
| V.24 Wrelne Operation ×       Enabled         Deployment Profiles Capability ×       Enabled         DFSI ×       Enabled         Radmount Booster PA ×       Disabled         Power Up on Last Deployment       Disabled         Start Up Deployment       2 - Digital         Start Up Deployment       1         Start Up Deployment       1         Start Up Deployment       1         Start Up Deployment       1         Start Up Deployment       1         Start Up Deployment       1         Orsheld Fan       Disabled         Disabled Fan       Disabled         Configure Deployments                                                                                                    | 8 × P P / P / P                                        |                                            |   |
| V.24 Wrelne Operation ×       Enabled         Deployment Profiles Capability ×       Enabled         DFSI ×       Enabled         Radomount Booster PA ×       Disabled ▼         Power Up on Last Deployment       Disabled ▼         Start Up Deployment       2 - Digital         Start Up Deployment       Disabled ▼         Start Up Deployment       1         Start Up Deployment       1         Variable Fan       Disabled ▼         Timezone       UTC-06:00 (Central Time (US and Canada))) ▼         Daylight Saving Time Active       Yes ▼         Configure Deployments          Set Repeater Password          Reset Repeater Password          Keypad Lock Password       OFF [minutes]         Menu Scroll RollOver       Enabled ▼         Save Selected On Timeout       OFF [minutes]         Timeout for Menu       10 [seconds]         Deployments Menu       Enabled ▼         Save Selected On Timeout       1 [minutes]         Timeout for Menu       10 [seconds]         Deployments Menu       Enabled ▼         Save Selected On Timeout       1 [minutes]         Timeout for Menu       Enabled ▼         User Lan                                                                                                    |                                                        |                                            |   |
| Deployment Profiles Capability × Enabled<br>DFSI × Enabled<br>Radomount Booster PA × Disabled •<br>Power Up on Last Deployment Disabled •<br>Start Up Deployment 2 - Digital •<br>Start Up Deployment 1<br>Start Up Deployment 0<br>of Start Up Deployment 1<br>Variable Fan Disabled •<br>Timezone UTC-06:00 (Central Time (US and Canada)) •<br>Timezone UTC-06:00 (Central Time (US and Canada)) •<br>Start Up Deployment<br>Set Repeater Password<br>Set Repeater Password<br>Display Unit Enabled •<br>Display Unit Enabled •<br>Display Unit Enabled •<br>Save Selected On Timeout OFF [minutes]<br>Menu Scroll RollOver Enabled •<br>Save Selected On Timeout 10 [seconds]<br>Deployments Menu Enabled •<br>Enabled •<br>Display Enabled •<br>Enabled •<br>Enabled •<br>Display Unit 10 [seconds]<br>Deployments Menu Enabled •<br>Enabled •<br>Display Settings                                                                                                    | V.24 Wireline Operation ×                              | Epabled                                    |   |
| DFSI ×   Radomount Booster PA ×  Disabled  Power Up on Last Deployment Start Up Deployment Start Up Deployment Start Up Deployment Start Up Deployment Start Up Deployment Start Up Deployment Timezone UTC-06:00 (Central Time (US and Canada))  Variable Fan  Disabled  Timezone UTC-06:00 (Central Time (US and Canada))  Configure Deployments  Timezone Daylight Saving Time Active Yes Configure Deployments  Set Repeater Password  Reset Repeater Password  Display Unit Enabled  Keypad Lock Password  Keypad Lock Password  Keypad Lock Password  Keypad Lock Password  Keypad Lock Password  Fenabled  Save Selected On Timeout Timeout | Deployment Profiles Capability ×                       | Enabled                                    |   |
| Rademount Booster PA × Disabled   Power Up on Last Deployment Disabled   Start Up Deployment 2 - Digital   Start Up Deployment Disabled   Start Up Deployment 1   Variable Fan Disabled   Timezone UTC-06:00 (Central Time (US and Canada))   Daylight Saving Time Active Yes   Configure Deployments   Set Repeater Password   Reset Repeater Password   Reset Repeater Password   Keypad Lock Tameout   OrFF   Imeout for Menu   1   meu Scroll RollOver   Enabled   Save Selected On Timeout   Imeout for Menu   10   [seconds]   Deployments Menu   Enabled   Timeout for Menu   10   [seconds]   Deployments Menu   Enabled   User Language   English                                                                                                    | DFSI ×                                                 | Enabled                                    |   |
| Radmount Booster PA ×       Disabled         Power Up on Last Deployment       Disabled         Start Up Deployment       2 - Digital         Start Up Deployment       Disabled         Start Up Deployment       1         Start Up Deployment       1         Variable Fan       Disabled         Timezone       UTC-06:00 (Central Time (US and Canada))         Daylight Saving Time Active       Yes         Configure Deployments                                                                                                    |                                                        |                                            |   |
| Power Up on Last Deployment       Disabled         Start Up Deployment       2 - Digital         Start tup Channel of       I         Start up Deployment       Disabled         Variable Fan       Disabled         Timezone       UTC-06:00 (Central Time (US and Canada)))         Daylight Saving Time Active       Yes         Configure Deployments       Set Repeater Password         Set Repeater Password       Set Repeater Password         Display Unit       Enabled         Keypad Lock Tameout       OFF         Menu Scroll RollOver       Enabled         Save Selected On Timeout       Enabled         Keypad Lock Timeout       1         Imeout for Menu       10         Imeout for Menu       10         Imeout for Menu       Enabled         User Language       English         User Language       English                                                                                                    | Rackmount Booster PA ×                                 | Disabled                                   |   |
| Start Up Deployment       2 - Digital         Start up Channel of<br>Start Up Deployment       Disabled         Start Up Deployment       1         Variable Fan       Disabled         Timezone       UTC-06:00 (Central Time (US and Canada))         Daylight Saving Time Active       Yes         Configure Deployments       Image: Configure Deployments         Set Repeater Password       Configure Deployments         Display Unit       Enabled         Keypad Lock Password       PFF         Keypad Lock Timeout       OFFF         Menu Scroll RollOver       Enabled         Save Selected On Timeout       Enabled         Menu Scroll RollOver       Enabled         Baddight Timeout       1         Imeout for Menu       10         Imeout for Menu       Enabled         User Language       English         User Language       English                                                                                                    | Power Up on Last Deployment                            | Disabled                                   |   |
| Start up Last Active Channel<br>of Start up Deployment<br>Start up Deployment<br>I<br>Start up Deployment<br>I<br>Variable Fan<br>Disabled<br>Disabled<br>I<br>Disabled<br>I<br>Disabled<br>I<br>Disabled<br>I<br>Display Unit<br>Display Unit<br>Enabled<br>I<br>Display Unit<br>Display Unit<br>Display Unit<br>Enabled<br>I<br>Display Unit<br>Display Unit<br>Display Unit<br>Display Unit<br>Configure Deployments<br>Display Unit<br>Enabled<br>I<br>Save Selected On Timeout<br>Enabled<br>Save Selected On Timeout<br>Enabled<br>I<br>Save Selected On Timeout<br>Enabled<br>I<br>Save Selected On Timeout<br>Enabled<br>I<br>Save Selected On Timeout<br>Enabled<br>I<br>Save Selected On Timeout<br>Enabled<br>I<br>Save Selected On Timeout<br>Enabled<br>I<br>Save Selected On Timeout<br>Enabled<br>I<br>Deployments Menu<br>Enabled<br>I<br>Display Settings                                                                                                    | Start Up Deployment                                    | 2 - Digital                                | • |
| Startuc Ohannel of<br>Startuc Deployment       1         Variable Fan       Disabled         Timezone       UTC-06:00 (Central Time (US and Canada))         Daylight Saving Time Active       Yes         Configure Deployments                                                                                                    | Start on Last Active Channel<br>of Start Un Deployment | Disabled                                   |   |
| Start Cip Depoyment   Variable Fan   Disabled     Timezone   Daylight Saving Time Active   Yes     Configure Deployments     Set Repeater Password     Set Repeater Password     Display Unit     Enabled     Keypad Lock Password     Keypad Lock Password     Keypad Lock Timeout     OFF   (minutes)   Menu Scroll RollOver   Enabled   Variable Timeout   1   (minutes)   Timeout for Menu   10   (seconds)   Deployments Menu   Enabled   Variable   Variable   Variable Time/Date Menu   Enabled   Variable Time/Date Menu   Enabled   Variable Time/Date Menu   Enabled   Variable Time/Date Menu   Enabled   Variable Variable   Variable Variable                                                                                                    | Startup Channel of                                     | 1                                          |   |
| Variable Fan       Disabled         Timezone       UTC-06:00 (Central Time (US and Canada))         Daylight Saving Time Active       Yes         Configure Deployments           Set Repeater Password           Set Repeater Password           Display Unit       Enabled         Keypad Lock Password           Keypad Lock Timeout       OFF         Menu Scroll RollOver       Enabled         Enabled           Save Selected On Timeout       Enabled         Backlight Timeout       1         Imeout for Menu       10         Deployments Menu       Enabled         Uchanels Menu       Enabled         User Language       English         Display Settings                                                                                                    | start up Deployment                                    |                                            |   |
| Timezone       UTC-06:00 (Central Time (US and Canada))         Daylight Saving Time Active       Yes         Configure Deployments         Set Repeater Password         Set Repeater Password         Display Unit         Enabled         Keypad Lock Password         Keypad Lock Password         Menu Scroll RollOver         Enabled         V         Save Selected On Timeout         Enabled         Timeout for Menu         10         Seconds]         Deployments Menu         Enabled         V         Channels Menu         Enabled         V         Display Settings                                                                                                    | Variable Fan                                           | Disabled                                   |   |
| Timezone       UTC-06:00 (Central Time (US and Canada))         Daylight Saving Time Active       Yes         Configure Deployments         Set Repeater Password         Set Repeater Password         Display Unit         Enabled         Keypad Lock Password         Keypad Lock Password         Keypad Lock Timeout         OFF         Immutes)         Menu Scroll RollOver         Enabled         V         Save Selected On Timeout         Enabled         Immeout for Menu         10         Channels Menu         Enabled         V         Channels Menu         Enabled         V         User Language       English                                                                                                    |                                                        |                                            |   |
| Imedule       Dic-08:00 (certual time (05 and canada))         Daylight Saving Time Active       Yes         Configure Deployments         Set Repeater Password         Reset Repeater Password         Display Unit         Enabled         Keypad Lock Password         Keypad Lock Timeout         OFF         Menu Scroll RollOver         Enabled         Save Selected On Timeout         Enabled         Timeout for Menu         10         Channels Menu         Enabled         V         Channels Menu         Enabled         Vier Language         English                                                                                                    | T                                                      | UTC 05-00 (Central Time (US and Centrale)) |   |
| Dayight Saving Time Active       Yes         Configure Deployments         Set Repeater Password         Reset Repeater Password         Display Unit         Enabled         Keypad Lock Password         Keypad Lock Timeout         OFF         Menu Scroll RollOver         Enabled         Save Selected On Timeout         Enabled         Keypad Beep         Enabled         Deployments Menu         Enabled         User Language         English                                                                                                    | Deulisht Ceuire Time Antine                            |                                            |   |
| Configure Deployments         Set Repeater Password         Reset Repeater Password         Display Unit         Enabled         Display Unit         Keypad Lock Password         Keypad Lock Timeout         OFF         Menu Scroll RollOver         Enabled         Save Selected On Timeout         Enabled         Keypad Beep         Enabled         Backlight Timeout         10         [seconds]         Deployments Menu         Enabled         V         Channels Menu         Enabled         Vuer Language         English         Vuer Language                                                                                                    | Daylight Saving Time Active                            | res                                        |   |
| Set Repeater Password         Reset Repeater Password         Display Unit         Enabled         Display Unit         Keypad Lock Password         Keypad Lock Timeout         OFF         Menu Scroll RollOver         Enabled         Save Selected On Timeout         Enabled         Keypad Beep         Enabled         Backlight Timeout         10         [seconds]         Deployments Menu         Enabled         V         Channels Menu         Enabled         Viser Language         English                                                                                                    | Configure Deployments                                  |                                            |   |
| Set Repeater Password         Display Unit         Display Unit         Keypad Lock Password         Keypad Lock Timeout         OFF         Menu Scroll RollOver         Enabled         Save Selected On Timeout         Enabled         Keypad Beep         Enabled         Baddight Timeout         10         Immout for Menu         10         Channels Menu         Enabled         V         User Language         English                                                                                                    |                                                        |                                            |   |
| Reset Repeater Password         Display Unit         Display Unit         Keypad Lock Password         Keypad Lock Timeout         OFF         Menu Scroll RollOver         Enabled         Save Selected On Timeout         Enabled         Keypad Beep         Enabled         Baddight Timeout         10         Immeout for Menu         10         Seconds         Deployments Menu         Enabled         V         Channels Menu         Enabled         User Language         English                                                                                                    | Set Repeater Password                                  |                                            |   |
| Reset Repeater Password         Display Unit         Display Unit         Keypad Lock Password         Keypad Lock Timeout         OFF         Menu Scroll RollOver         Enabled         Save Selected On Timeout         Enabled         Keypad Beep         Enabled         Backlight Timeout         10         Imeout for Menu         10         Seconds         Deployments Menu         Enabled         Ver Language         English         Display Settings                                                                                                    |                                                        |                                            |   |
| Display Unit Enabled  Display Unit Display Unit Keypad Lock Password Keypad Lock Timeout OFF [minutes] Menu Scroll RollOver Enabled Varea Save Selected On Timeout Enabled Keypad Beep Enabled Keypad Beep Enabled Channels Menu 10 [seconds] Deployments Menu Enabled Channels Menu Enabled User Language English Display Settings                                                                                                    | Reset Repeater Password                                |                                            |   |
| Display Unit Pinabled                                                                                                    | Diselar: Unit                                          | Fachlad                                    |   |
| Keypad Lock Password         Keypad Lock Timeout       OFF [minutes]         Menu Scroll RollOver       Enabled         Save Selected On Timeout       Enabled         Keypad Beep       Enabled         Backlight Timeout       1         Timeout for Menu       10         Deployments Menu       Enabled         Channels Menu       Enabled         Time/Date Menu       Enabled         User Language       English                                                                                                    | Display Unit                                           |                                            |   |
| Keypad Lock Passwold       Keypad Lock Timeout     OFF [minutes]       Menu Scroll RollOver     Enabled       Save Selected On Timeout     Enabled       Keypad Beep     Enabled       Backlight Timeout     1       Timeout for Menu     10       Deployments Menu     Enabled       Channels Menu     Enabled       Time/Date Menu     Enabled       User Language     English                                                                                                    | Keynad Lock Password                                   |                                            |   |
| Menu Scroll RollOver     Enabled       Save Selected On Timeout     Enabled       Save Selected On Timeout     Enabled       Backlight Timeout     1       Timeout for Menu     10       Deployments Menu     Enabled       Channels Menu     Enabled       Time/Date Menu     Enabled       User Language     English                                                                                                    | Keypad Lock Timeout                                    |                                            |   |
| Save Selected On Timeout     Enabled       Keypad Beep     Enabled       Baddight Timeout     1       Timeout for Menu     10       Deployments Menu     Enabled       Channels Menu     Enabled       Time/Date Menu     Enabled       User Language     English                                                                                                    | Menu Scroll RollOver                                   | Enabled V                                  |   |
| Keypad Beep     Enabled       Baddight Timeout     1       Timeout for Menu     10       Deployments Menu     Enabled       Channels Menu     Enabled       Time/Date Menu     Enabled       User Language     English                                                                                                    | Save Selected On Timeout                               | Enabled V                                  |   |
| Backlight Timeout I I I Imeout for Menu I I I Imeout for Menu Enabled  Channels Menu Enabled  Ime/Date Menu Enabled  Ime/Date Menu Enabled  Display Settings                                                                                                    | Keynad Been                                            | Enabled V                                  |   |
| Timeout for Menu     10     [seconds]       Deployments Menu     Enabled        Channels Menu     Enabled        Time/Date Menu     Enabled        User Language     English                                                                                                    | Backlight Timeout                                      |                                            |   |
| Deployments Menu     Enabled       Channels Menu     Enabled       Time/Date Menu     Enabled       User Language     English       Display Settings                                                                                                    | Timeout for Menu                                       |                                            |   |
| Channels Menu Enabled  Time/Date Menu Enabled  User Language English  Display Settings                                                                                                    | Deployments Menu                                       | Enabled                                    |   |
| Time/Date Menu Enabled ▼<br>User Language English ▼<br>Display Settings                                                                                                    | Channels Menu                                          | Enabled V                                  |   |
| User Language English  Display Settings                                                                                                    | Time/Date Menu                                         | Enabled V                                  |   |
| Display Settings                                                                                                    |                                                        | English                                    |   |
| Display occuriger:                                                                                                    | Display Settings                                       |                                            |   |
|                                                                                                    | Display Securigs                                       |                                            |   |

| Field Name                          | <b>Options/Units</b>                                 | Description                                                                                                    |
|-------------------------------------|------------------------------------------------------|----------------------------------------------------------------------------------------------------|
| V.24 Wireline Operation             | Enabled     Disabled                                 | Display if the V.24 Wireline Operation is enabled or disabled.                                                                                                    |
|                                     |                                                      | NOTE: This is a read only field. <i>Feature License–V.24 Wireline Operation</i> is required to enable this feature. Refer to <i>Ordering Guides</i> for order code.        |
| Deployment Profiles Capabili-<br>ty | eployment Profiles Capabili- • Enabled<br>• Disabled | Display if the use of multiple deployment profiles is enabled or disabled.                                                                                                 |
|                                     |                                                      | NOTE: This is a read only field. <i>Feature License–Deployment Profiles Capability</i> is required to enable this feature. Refer to <i>Ordering Guides</i> for order code. |

| Field Name                                             | <b>Options/Units</b>                        | Description                                                                                                    |
|--------------------------------------------------------|---------------------------------------------|----------------------------------------------------------------------------------------------------|
| DFSI                                                   | <ul><li>Enabled</li><li>Disabled</li></ul>  | <ul> <li>Display if the DFSI Wireline Operation is enabled or disabled.</li> <li><b>NOTE:</b> This is a read only field. <i>Feature License–DFSI Operation</i> is required to enable this feature. Refer to <i>Ordering Guides</i> for order code.</li> </ul> |
| Rackmount Booster                                      | Enabled                                     | Rackmount PDR8000 only.                                                                                                    |
|                                                        | Disabled                                    | <b>NOTE:</b> This is a read only field. <i>Feature License</i> is required to enable this feature. Refer to <i>Ordering Guides</i> for more information and order code.                                                                                       |
| Power up on Last Deploy-<br>ment                       | <ul><li>Enabled</li><li>Disabled</li></ul>  | When Enabled<br>The PDR8000 powers up on the last active De-<br>ployment Profile.                                                                                                    |
|                                                        |                                             | NOTE: The channel within the deployment<br>profile that is active upon power up is de-<br>termined by configuration within the <b>Gen-<br/>eral Configuration</b> window of that De-<br>ployment Profile.                                                     |
|                                                        |                                             | When Disabled<br>The PDR8000 powers up on the deployment pro-<br>file configured in Start Up Deployment.                                                                                                    |
| Start Up Deployment                                    | • 1                                         | Selects the Start Up Deployment.                                                                                                    |
|                                                        | <ul><li>2</li><li>3</li></ul>               | <b>NOTE:</b> Not applicable if <b>Power up on Last</b><br><b>Deployment</b> is enabled.                                                                                                    |
|                                                        | <ul><li>4</li><li>5</li></ul>               |                                                                                                    |
|                                                        | • 6                                         |                                                                                                    |
|                                                        | • 7                                         |                                                                                                    |
|                                                        | • 8                                         |                                                                                                    |
|                                                        | • 9                                         |                                                                                                    |
|                                                        | • 10                                        |                                                                                                    |
| Start on Last Active Channel<br>of Start Up Deployment | Enabled                                     | If enabled, the PDR8000 will switch to the last active channel upon starting.                                                                                                    |
|                                                        | - Distibility                               | NOTE: Not applicable if <b>Power up on Last</b><br><b>Deployment</b> is enabled. In that case, the<br>channel activated at power up is determined<br>by configuration within the <b>General Configu-</b><br><b>ration</b> window of that Deployment Profile.  |
| Startup Channel of Start Up<br>Deployment              | <b>1</b> to X<br>X denotes the<br>number of | Channel number of the Start Up Deployment on which the PDR8000 shall start upon. Maximum chan-                                                                                                    |

| Field Name                               | <b>Options/Units</b>                                         | Description                                                                                                    |
|------------------------------------------|--------------------------------------------------------------|----------------------------------------------------------------------------------------------------|
|                                          | maximum<br>channels.                                         | nel number is the highest channel configured in the <b>Start Up Deployment</b> .                                                                                                    |
|                                          |                                                              | NOTE: Not applicable if Start on Last Ac-<br>tive Channel of Start Up Deployment is en-<br>abled. If Power up on Last Deployment is<br>enabled, then the channel activated at power<br>up is determined by configuration within the<br>General Configuration window of that De-<br>ployment Profile. |
| Variable Fan                             | Enabled                                                      | Controls the speed of the internal cooling fans of the suitcase PDR and Booster Pack.                                                                                                    |
|                                          | • Disabled                                                   | When Enabled<br>Fan speed is automatically adjusted depending on<br>the internal temperature of the unit.                                                                                                    |
|                                          |                                                              | NOTE: The Variable Fan feature is only<br>operational with PDR version 4 hardware<br>and later. (Earlier hardware always runs<br>fans at full speed.)                                                                                                    |
|                                          |                                                              | When Disabled<br>Fans always run at full speed.                                                                                                    |
|                                          |                                                              | <b>NOTE:</b> Disabling this feature also disables<br>the PDR ability to query a suitcase Boos-<br>ter Pack for its RF Band information. This<br>prevents PDR from warning a user if a<br>nonmatching RF Band booster is connect-<br>ed to a PDR.                                                     |
| Time Zone UTC-<br>(East<br>(US a<br>da)) | UTC-05:00                                                    | Select Time Zone from the drop-down menu.                                                                                                    |
|                                          | (Eastern Time<br>(US and Cana-<br>da))                       | NOTE: Follows the settings in Set Device<br>Date and Time. See Setting Device Date<br>and Time on page 34.                                                                                                    |
|                                          | A drop-down<br>list consisting<br>of the world<br>time zone. |                                                                                                    |
| Daylight Saving Time Active              | • Yes                                                        | Enables or disables Daylight saving time.                                                                                                    |
|                                          | • No                                                         | NOTE: Follows the settings in Set Device<br>Date and Time. See Setting Device Date<br>and Time on page 34.                                                                                                    |
| Configure Deployments                    |                                                              | Enables or disables Deployment Profiles as per the PDR8000 Order. Any Deployment Profile can be cop-                                                                                                    |

| Field Name                    | Options/Units                                | Description                                                                                                    |
|-------------------------------|----------------------------------------------|----------------------------------------------------------------------------------------------------|
|                               |                                              | ied to any other Deployment Profile. Deployment Pro-<br>files can be reset to factory default.                 |
|                               |                                              | Opens a new window.                                                                                            |
|                               |                                              | <ul> <li>Available only if <b>Deployment Profile Ca-</b><br/>pability is enabled.</li> </ul>                   |
|                               |                                              | <ul> <li>See Deployment Configuration on page 47.</li> </ul>                                                   |
| Set Repeater Password         |                                              | Set the password for the PDR8000.                                                                              |
| Reset Repeater Password       |                                              | Reset the PDR8000 password.                                                                                    |
| Display Unit                  | <ul><li>Enabled</li><li>Disabled</li></ul>   | Enables functionality on the front panel keypad display.                                                       |
|                               |                                              | <ul> <li>Only affects PDR units equipped with a<br/>display unit.</li> </ul>                                   |
|                               |                                              | <ul> <li>When disabled, the fields in <b>Display Unit</b><br/>are not configurable.</li> </ul>                 |
| Keypad Lock Password          |                                              | Set the password to lock the keypad.                                                                           |
|                               |                                              | NOTE: See Keypad Lock Password on page 49.                                                                     |
| Keypad Lock Timeout           | 0 minutes to 60<br>minutes<br>( <b>OFF</b> ) | The keypad locks after the programmed time.                                                                    |
| Menu Scroll RollOver          | <ul><li>Enabled</li><li>Disabled</li></ul>   | When enabled, the menu can be scrolled over on the display.                                                    |
| Save Selected on Time-<br>out | Enabled     Disabled                         | When enabled, PDR saves any setting changed on display unit when <b>Timeout for Menu</b> elapses.              |
|                               | Dicabled                                     | <b>NOTE:</b> Settings can also be saved by press-<br>ing <b>Select</b> .                                       |
| Keypad Beep                   | <ul><li>Enabled</li><li>Disabled</li></ul>   | Enables or disables the keypad beeps.                                                                          |
| Backlight Timeout             | 0 minutes to 60<br>minutes                   | The backlight turns off when the programmed time runs out.                                                     |
|                               | ( <b>0</b> minutes)                          | NOTE: The default setting is Always ON; the timer can be set from 1–60 minutes. Enter (0) to select Always ON. |

| Field Name                               | <b>Options/Units</b>                                     | Description                                                                            |
|------------------------------------------|----------------------------------------------------------|----------------------------------------------------------------------------------------|
| Timeout for Menu 5 seconds to 60 seconds |                                                          | The menu display turns off when the programmed time runs out.                          |
|                                          | ( <b>10</b> seconds)                                     | NOTE: Save Selected on Timeout can be configured to save selection after elapsed time. |
| Deployments Menu                         | <ul><li>Enabled</li><li>Disabled</li></ul>               | Enables or disable the Deployment menu on the Display panel.                           |
| Channels Menu                            | <ul><li>Enabled</li><li>Disabled</li></ul>               | Enables or disable the Channels menu on the Display panel.                             |
| Time/Date Menu                           | <ul><li>Enabled</li><li>Disabled</li></ul>               | Enables or disable the Time/Date menu on the Display panel.                            |
| User Language                            | <ul><li>English</li><li>French</li><li>Spanish</li></ul> | Selects the preferred language.                                                        |
| Display Settings                         |                                                          | Upon button click, a new window opens to reset display contrast and brightness.        |

# 2.3.3.4.1 **Deployment Configuration**

The **Configure Deployment** window configures the Deployment profiles as per the Order placed for PDR8000.

| Figure | 14: | Deplo | vment | Config | uration   | Wind | low  |
|--------|-----|-------|-------|--------|-----------|------|------|
| inguic |     | Depio | yment | Coning | Juliation |      | 1011 |

| Deployment Configuration                                                                                                    | ×                                                                                                    |
|----------------------------------------------------------------------------------------------------|----------------------------------------------------------------------------------------------------|
| Deployment's order on the PDR Display<br>1 - Analog<br>2 - Digital [STARTUP (Ch. 1)]<br>3 - DFSI<br>4 - V.24<br>5 - XIS<br>6 - Deployment6 [DISABLED]<br>7 - Deployment7 [DISABLED]<br>8 - Deployment8 [DISABLED]<br>9 - Deployment9 [DISABLED]<br>10 - Deployment10 [DISABLED] | Deployment Information          Name       Analog         Image: Copy Deployment       Copy Deployment         Reset Deployment       Reset Deployment |
| Drag and Drop Deployments to rearrange<br>Display Menu Order                                                                                                    |                                                                                                    |
| Reset Order                                                                                                    | Update Deployments Close                                                                                                    |

**NOTE:** The order of the deployment profiles can be rearranged by dragging and dropping up or down within the list of deployment profiles.

| Field Name               | <b>Options/Units</b>       | Description                                                                                                    |  |  |
|--------------------------|----------------------------|----------------------------------------------------------------------------------------------------|--|--|
| Deployments order on the |                            | List of Deployment Profiles and their status.                                                                                |  |  |
| PDR8000 Display          |                            | <b>NOTE:</b> Enabled or disabled.                                                                                            |  |  |
| Deployment Information   |                            |                                                                                                    |  |  |
| Name                     | Maximum 16                 | Name of the currently selected Deployment Profile.                                                                           |  |  |
|                          | alphanumeric<br>characters | <b>NOTE:</b> Do not use the underscore (_) in the Deployment name as it will be displayed as a space on the PDR8000 display. |  |  |
| Enabled                  | Check box                  | Deployment Profile is enabled when the check box is                                                                          |  |  |
|                          | (Enable/Disa-              | checked.                                                                                                    |  |  |
|                          | ble)                       | NOTE:                                                                                                    |  |  |
|                          |                            | <ul> <li>Deployment status is displayed in the list<br/>of Deployments.</li> </ul>                                           |  |  |
|                          |                            | • Deployment 1 is always enabled.                                                                                            |  |  |

| Field Name         | <b>Options/Units</b> | Description                                                                                                    |
|--------------------|----------------------|----------------------------------------------------------------------------------------------------|
| Copy Deployment    |                      | Copy the currently selected Deployment Profile con-<br>figuration to another Deployment Profile. A new win-<br>dow opens for selection of target Deployment Profile.                              |
| Reset Deployment   |                      | Resets the currently selected Deployment Profile to Factory default.                                                                                                    |
| Reset Order        |                      | Resets to factory order.                                                                                                    |
| Update Deployments |                      | Update the Deployment Profiles as configured.                                                                                                    |
| Close              |                      | Close the <b>Deployment Configuration</b> window.                                                                                                    |
|                    |                      | NOTE: If there are changes made but not<br>saved, prompts to confirm the changes made<br>to the Deployment Profiles before the win-<br>dow closes. See Change Confirmation<br>Prompts on page 48. |

#### **Change Confirmation Prompts**

When **Close** is clicked and no modifications have been made to the Deployment Profile order or any Deployment Profile name or enable status, the window will close. If any changes have been made, the following prompt message pops up.

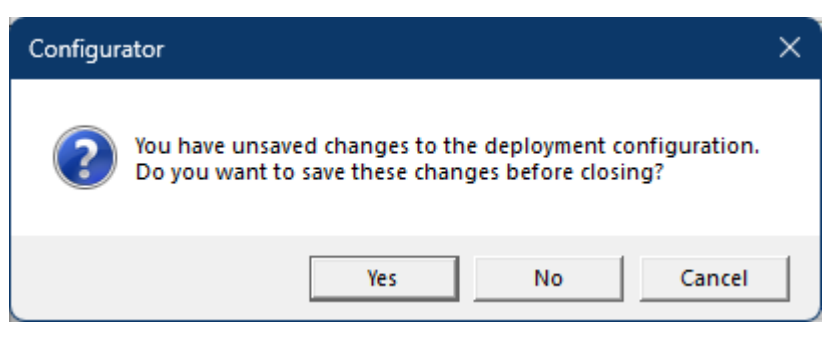

- Click Yes to apply the changes and close the Deployment Configuration window.
- Click No to discard the changes and close the Deployment Configuration window.
- Click Cancel to return back to the Deployment Configuration window.

When **Yes** is selected, a confirmation prompt appears. Click **Yes** in the confirmation window to apply the changes to the Deployment Profile configuration.

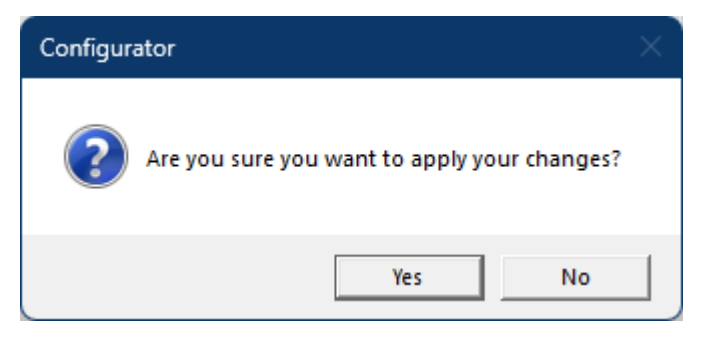

### 2.3.3.4.2 Keypad Lock Password

Clicking the **Keypad Lock Password** button on the **Common Settings** window opens a new window. The **Keypad Lock Password** window allows you to set a password to lock the PDR8000 keypad.

#### Figure 15: Keypad Lock Password Window

| ypad Lock Password |     |   |          |          |       | 2     |
|--------------------|-----|---|----------|----------|-------|-------|
| Password: < 💌 > 💌  |     | Ţ | <u> </u> | <u> </u> | ¥     | ¥ ¥   |
| Clear Password     | < . |   |          | L        | Apply | Close |
|                    | >   |   |          |          |       |       |

| Field Name     | <b>Options/Units</b>            | Description                                                                                                    |
|----------------|---------------------------------|----------------------------------------------------------------------------------------------------|
| Password       | 4 to 10 direc-<br>tional arrows | Select the sequence of the directional arrow signs (up, down, left, right) from the drop-down menu to set the password. |
|                |                                 | NOTE:                                                                                                    |
|                |                                 | <ul> <li>The keypad password is unlocked using the<br/>Arrow keys on the PDR8000 display panel.</li> </ul>              |
|                |                                 | <ul> <li>The duration between the key presses must<br/>be less than 10 seconds.</li> </ul>                              |
| Save           |                                 | Save the password to the PDR8000.                                                                                       |
| Clear Password |                                 | Clears the password.                                                                                                    |
| Close          |                                 | Close the Keypad Lock Password window.                                                                                  |

#### 2.3.4

# **Deployment Data Configuration**

This section details the Deployment Data Configuration of PDR8000, including customization of configuration parameters, use of Deployment Profiles, and the Futurecom Repeater Configurator (FRC) configuration software. It explains how PDR8000 can be programmed with up to ten different Deployment Profiles, each defining unique operational characteristics. The guide also covers the use of the FRC software to create new Deployment Profiles and the supported interfaces for PDR8000.

PDR8000 is intended to be utilized in a variety of different scenarios, each supported by customizing PDR8000 configuration parameters to match the needs of a given deployment. Since PDR8000 is intended to be an easily redeployed unit, it offers an optional feature allowing multiple Deployment Profiles to be preprogrammed. The desired preconfigured Deployment Profile is easily activated from the unit front panel keypad/display.

With the Deployment Profile Capability enabled, PDR8000 can hold up to ten unique Deployment Profiles, each defining the operational characteristics of the unit. This allows for preprovisioning with different Deployment Profiles. For instance, one profile could be used when the unit operates as a Standalone Repeater with specific frequencies, timings, and access codes. Another profile could be defined for connecting the PDR8000 to a Motorola Solutions comparator or infrastructure core using a wireline link and potentially different RF frequencies.

Another convenient use of Deployment Profiles is to manage a PDR8000 that utilizes different physical duplexers. Sometimes different duplexers have different values for Insertion Loss (Duplexer Transmit/Receive Losses). The values for Duplexer Losses are configured into PDR8000 on a per Deployment Profile basis. Therefore, when a duplexer is swapped into the PDR8000, the user can choose a Deployment Profile that has been preconfigured with the Transmit/Receive Duplexer Loss values that correspond to the duplexer being connected to the PDR8000 unit.

By utilizing the ten possible Deployment Profiles, PDR8000 can be ready to "pick up and go" for a large number of common use case scenarios. The PDR8000 can be configured to power up to a specific Deployment Profile or can power to the "last active" Deployment Profile. During field use, the active Deployment Profile can be changed through the front-panel display.

The capability of the PDR8000 to store common configurations in its Deployment Profile set allows for the use of temporary set-ups without overwriting frequently used ones.

The PDR8000 FRC configuration software enables the creation of new Deployment Profiles from scratch or the modification of duplicated existing ones. This flexibility allows for operational adjustments when requirements are similar but not identical.

The PDR8000 can be configured for ten different Deployment profiles. If the Deployment Profile Capability is not purchased, PDR8000 can be programmed with a single set of configuration parameters. In this case, any need to switch to a different set of operational parameters requires a PC running FRC to modify or load the new set of configuration parameters into the PDR8000. See Table 10: Supported Interfaces for PDR8000 on page 50 for supported Hardware Platform, Wireline Interface, Repeater Operation, and Channel Types.

| Hardware Platform  | Wireline Interface | Repeater Opera-<br>tion | Channel Type                             |
|--------------------|--------------------|-------------------------|------------------------------------------|
| PDR                | None               | Repeater                | Digital, Analog, and Mixed Chan-<br>nels |
| PDR                | V.24               | Base or Repeater        | Digital Channels only                    |
| PDR                | DFSI               | Base or Repeater        | Digital, Analog, and Mixed Chan-<br>nels |
| Satellite Receive  | V.24               | Base                    | Digital Channels only                    |
| Satellite Transmit | V.24               | Base                    | Digital Channels only                    |

#### Table 10: Supported Interfaces for PDR8000

Each Deployment consists of General Configuration data and Channel Configuration as described in the following sections.

High-Level categories of configuration parameters are:

- General Configuration
- Channel Configuration

# 2.3.4.1

General Configuration

The Deployment data is configured in the **General Configuration** window. The Deployment Profile can be Enabled or Disabled. The PDR8000 Hardware platform can be specified.

Wireline or RT/RT mode is selected on this window. Many other general parameters pertaining to the specific Deployment Profile can be programmed.

| Station Configuration                                                                      |                                | - December                                                                               |                                        | DC Voltage Alarm Levels                                                                                                    |                          | - DESI                                                                                              |                      |
|--------------------------------------------------------------------------------------------|--------------------------------|------------------------------------------------------------------------------------------|----------------------------------------|----------------------------------------------------------------------------------------------------|--------------------------|----------------------------------------------------------------------------------------------------|----------------------|
| Deployment Name<br>Deployment<br>Station Name<br>Hardware Platform                         | Analog<br>Enabled<br>A1<br>PDR | Repeater<br>Repeater Operation<br>Repeater Gate Update<br>Repeater Gate<br>Startup State | Repeater     Disabled     V     Set Up | Low Voltage Alarm Levels<br>Low Voltage Alarm<br>(0 = OFF, 10.0 - 14.0V)<br>High Voltage Alarm<br>(0 = OFF, 16.0 - 17.0V)<br>Temperature Alarm<br>(0 = OFF, 50 - 100°C) | OFF V<br>OFF V<br>OFF °C | Fixed Station IP Address ×<br>Fixed Station Port ×§<br>Control Retry Timer<br>Control Attempt Limit | 0.0.0.0<br>0 ms<br>0 |
| System Type<br>Site ID                                                                     | Conventional                   | Start on<br>Last Active Channel<br>Startup Channel                                       | Disabled 🔽                             | Output Power Alarm<br>Antenna Switch<br>(Half - Duplex)<br>AFC                                                                                                    | OFF dB<br>Disabled       | Connectivity Loss Limit<br>DFSI IP Subnet ×<br>Fixed Station Voice                                  | 0                    |
| Wireline Configuration<br>Wireline Interface<br>V.24 Transmit Clock<br>RT/RT Configuration | None  Internal                 | BSI Interval<br>Astro Fade Tolerance<br>P25 Frame<br>Sync Detect. Timer                  | 30         min           3         100 | Fast<br>Side LED<br>Duplexer Losses<br>Rx Duplexer Losses ×                                                                                                    | Enabled                  | Conveyance Port ×s                                                                                  | 1-                   |
| Packet Data<br>Repeat Packet Data<br>Wireline Data<br>Drop Out Delay                       | Enabled 💌                      | P25 Preamble Length<br>RSSI<br>RSSI Off Hysteresis<br>RSSI Speed                         | 40.00 ms                               | Tx Duplexer Losses ×                                                                                                    | 0.0 dB                   |                                                                                                    |                      |
| in-Cabinet Repeat<br>Fallback<br>In-Cabinet Repeat<br>Fallback<br>Determination Time       | Disabled  T100 ms              | Squelch<br>Squelch Speed<br>PL STE Duration                                              | 25 ms                                  |                                                                                                    |                          |                                                                                                    |                      |
| Local PTT Test Tone                                                                        |                                | FM Deviation<br>12.5 kHz                                                                 | 25.0 kHz NPSP                          | AC                                                                                                    |                          |                                                                                                    |                      |

#### Figure 16: General Configuration Window

| Field Name             | <b>Options/Units</b>                                                                    | Description                                                                                                    |
|------------------------|-----------------------------------------------------------------------------------------|----------------------------------------------------------------------------------------------------|
| Station Configuration  |                                                                                         |                                                                                                    |
| Deployment Name        | Maximum 16<br>alphanumeric<br>characters                                                | Name of the current Deployment Profile. <b>NOTE:</b> Do not use the underscore (_) in the           Deployment name as it will be displayed as a           space on the PDR8000 display. |
| Deployment             | <ul><li>Enabled</li><li>Disabled</li></ul>                                              | Enables or disables the Deployment Profile.                                                                                                    |
| Station Name           | Maximum 31<br>alphanumeric<br>characters, ex-<br>cept for<br>_, ", ?, ', %, *,<br>and . | A unique name or alias that identifies the PDR8000.                                                                                                    |
| Hardware Platform      | <ul><li> PDR</li><li> Satellite Rx</li><li> Satellite Tx</li></ul>                      | Identifies the hardware platform for this PDR8000.                                                                                                    |
| System Type            | Conventional                                                                            | The supported system type is Conventional.           NOTE: This is a read-only field.                                                                                                    |
| Site ID                | 1 to 62<br>( <b>1</b> )                                                                 | When the Wireline Interface is set to V.24, this field is used as the Terminal Endpoint Identifier number.                                                                               |
| Wireline Configuration |                                                                                         |                                                                                                    |

| Field Name                      | <b>Options/Units</b>                                                                 | Description                                                                                                    |
|---------------------------------|--------------------------------------------------------------------------------------|----------------------------------------------------------------------------------------------------|
| Wireline Interface              | None                                                                                 | Select the wireline interface to be used.                                                                                                    |
|                                 | <ul><li>V.24</li><li>DFSI</li></ul>                                                  | <b>NOTE:</b> If <b>None</b> is selected, the other Wire-<br>line Configuration fields are disabled.                                                     |
| V.24 Transmit Clock             | <ul><li>Internal</li><li>External</li></ul>                                          | This specifies the source of the V.24 Transmit Clock.<br>This is needed for PDR8000 cross-connect (RT/RT)<br>and some modems.                           |
|                                 |                                                                                      | Internal<br>The PDR8000 provides the clock. This choice is<br>typically selected when the radio is connected di-<br>rectly to an infrastructure device. |
|                                 |                                                                                      | <b>External</b><br>An external device (for example, a Modem) is pro-<br>viding the V.24 clock.                                                          |
|                                 |                                                                                      | NOTE: This field is enabled when Wireline<br>Interface is set to V.24. Only available if the<br>V.24 license is purchased.                              |
| RT/RT Configuration             | <ul><li>Enabled</li><li>Disabled</li></ul>                                           | Enabled<br>PDR8000 used in RT/RT (back-to-back) configura-<br>tion.                                                                                     |
|                                 |                                                                                      | <b>Disabled</b><br>PDR8000 cannot be used in RT/RT configuration.                                                                                       |
|                                 |                                                                                      | NOTE: This field is enabled when Wireline<br>Interface is set to V.24. Only available if the<br>V.24 license is purchased.                              |
| Packet Data                     |                                                                                      |                                                                                                    |
| Repeat Packet Data              | Enabled                                                                              | Enabled<br>Data is repeated locally.                                                                                                    |
|                                 | • Disabled                                                                           | <b>Disabled</b><br>Data is sent to Infrastructure.                                                                                                    |
|                                 |                                                                                      | <b>NOTE:</b> Packet Data is not applicable to DFSI deployments.                                                                                         |
| Wireline Data Drop Out<br>Delay | 0 seconds to<br>255 seconds                                                          | Specifies the duration of the transmission of idle packets following the transmission of an infrastruc-                                                 |
| ( <b>0</b> seconds)             |                                                                                      | ture originated data packet. <b>NOTE:</b> A value of <b>0</b> means disabled.                                                                           |
| In-Cabinet Repeat               |                                                                                      |                                                                                                    |
| Fallback In-Cabinet Re-<br>peat | <ul> <li>Disabled</li> <li>Link Failure</li> <li>Link Fail-<br/>ure/Timer</li> </ul> | <b>Disabled</b><br>When the link failure is detected, the PDR8000<br>does not automatically activate its local repeat ca-<br>pabilities.                |

| Fiel                                                      | d Name               | <b>Options/Units</b>                        | Description                                                                                                    |  |  |  |  |
|-----------------------------------------------------------|----------------------|---------------------------------------------|----------------------------------------------------------------------------------------------------|--|--|--|--|
|                                                           |                      |                                             | Link Failure<br>When the link is disconnected, the PDR8000 auto-<br>matically activate its local repeat capabilities.                                                                                                    |  |  |  |  |
|                                                           |                      |                                             | Link Failure/Timer<br>When the link is disconnected, or the Fallback<br>Determination Time expires, then the PDR8000<br>automatically activate its local repeat capabilities.                                                                                                    |  |  |  |  |
|                                                           |                      |                                             | <ul> <li>This field is not applicable to channels in<br/>Half Duplex or Simplex Mode.</li> </ul>                                                                                                    |  |  |  |  |
|                                                           |                      |                                             | <ul> <li><b>Description</b> <ul> <li>Link Failure             When the link is disconnected, the PDR8000 automatically activate its local repeat capabilities.             Link Failure/Timer             When the link is disconnected, or the Fallback             Determination Time expires, then the PDR8000             automatically activate its local repeat capabilities.             <i>NoTE:</i></li></ul></li></ul> |  |  |  |  |
| Fallback Determination 50 ms<br>Time ms<br>( <b>180</b> m |                      | 50 ms to 10000<br>ms<br>( <b>180</b> ms)    | Amount of time the PDR8000 waits for an outbound payload from the infrastructure after sending an inbound payload through the wireline interface.                                                                                                    |  |  |  |  |
|                                                           |                      |                                             | <ul> <li>This timer is used when the Fallback In-<br/>Cabinet Repeat is set to Link Failure/<br/>Timer.</li> </ul>                                                                                                    |  |  |  |  |
|                                                           |                      |                                             | <ul> <li>This field is disregarded when Fallback<br/>In-Cabinet Repeat is set to Disabled or<br/>Link Failure.</li> </ul>                                                                                                    |  |  |  |  |
| Loc                                                       | al PTT Test Tone     | Check box<br>( <b>Enable</b> /Disa-<br>ble) | <ul> <li>Enabled <ul> <li>Pushing the Local PTT button transmits a 1 kHz</li> <li>test tone on the active channel.</li> </ul> </li> <li>Disabled <ul> <li>Pushing the Local PTT button transmits an RF carrier on the active channel.</li> </ul> </li> </ul>                                                                                                    |  |  |  |  |
| Rep                                                       | eater                |                                             |                                                                                                    |  |  |  |  |
| <u> </u>                                                  | Repeater Operation   | Base     Repeater                           | Specifies whether a station is operating as a Base mode or Repeater mode.                                                                                                    |  |  |  |  |
|                                                           |                      | e Repond                                    | <b>Repeater</b><br>Local repeat is available on Full Duplex channels<br>only (depending on Gate Parameters).                                                                                                    |  |  |  |  |
|                                                           |                      |                                             | Base<br>Local repeat is unavailable (Full Duplex, Half Du-<br>plex, and Simplex are supported).                                                                                                    |  |  |  |  |
|                                                           | Repeater Gate Update | Enabled                                     | Specifies how the station determines its state after a reset.                                                                                                    |  |  |  |  |
|                                                           |                      |                                             | Enabled<br>The station comes up in the state last requested<br>by the console ( <b>Repeater Set Up</b> or <b>Repeater</b><br><b>Knocked Down</b> ).                                                                                                    |  |  |  |  |

| Field Name                        | <b>Options/Units</b>                       | Description                                                                                                    |  |  |  |  |  |  |
|-----------------------------------|--------------------------------------------|----------------------------------------------------------------------------------------------------|--|--|--|--|--|--|
|                                   |                                            | Disabled<br>The station comes up in the state specified by the<br>Repeater Gate Startup State field.                                                        |  |  |  |  |  |  |
|                                   |                                            | eration is set to Repeater.                                                                                                    |  |  |  |  |  |  |
| Repeater Gate Startup<br>State    | <ul> <li>Knocked</li> <li>Down</li> </ul>  | Specifies the station state after a reset, either Repeat<br>Set Up or Repeater Knocked Down.                                                                |  |  |  |  |  |  |
|                                   | Set Up                                     | NOTE: Accessible only when Repeater Operation is set to Repeater AND Repeater Gate Update is Disabled.                                                      |  |  |  |  |  |  |
| Start up                          |                                            |                                                                                                    |  |  |  |  |  |  |
| Start on Last Active<br>Channel   | <ul><li>Enabled</li><li>Disabled</li></ul> | Specifies if the PDR8000 starts on the last active channel after a reset.                                                                                   |  |  |  |  |  |  |
| Startup Channel                   | 1 to 64<br>( <b>1</b> )                    | Specifies the channel to which PDR8000 is set after a reset.                                                                                                |  |  |  |  |  |  |
|                                   | (-)                                        | <b>NOTE:</b> Ignored when <b>Startup on Last Ac-</b><br><b>tive Channel</b> field is set to <b>Enabled</b> .                                                |  |  |  |  |  |  |
| BSI Interval                      | 1 minute to 60 minutes                     | Specifies the time interval at which the FCC assigned station call sign is broadcast.                                                                       |  |  |  |  |  |  |
|                                   | ( <b>30</b> minutes)                       |                                                                                                    |  |  |  |  |  |  |
| Astro Fade Tolerance              | 1 to 3 frames                              | Specifies the number of missed frames before the ASTRO message is considered terminated.                                                                    |  |  |  |  |  |  |
|                                   | ( <b>3</b> frames)                         |                                                                                                    |  |  |  |  |  |  |
| P25 Frame Sync Detection<br>Timer | 30 ms to 255<br>ms                         | Specifies for how long the PDR8000 digital decoder<br>waits for P25 digital signaling (Frame Sync) before it<br>assumes that the received signal is analog. |  |  |  |  |  |  |
|                                   | ( <b>100</b> ms)                           |                                                                                                    |  |  |  |  |  |  |
| P25 Preamble Length               | 7.50 ms to<br>265.00 ms                    | Specifies the duration of bit sync preamble packets that are sent at the beginning of all ASTRO transmissions.                                              |  |  |  |  |  |  |
|                                   | ( <b>40</b> ms)                            |                                                                                                    |  |  |  |  |  |  |
| RSSI                              |                                            |                                                                                                    |  |  |  |  |  |  |
| RSSI Off Hysteresis               | 2 dB to 20 dB                              | Sets the Received Signal Strength Indicator (RSSI)                                                                                                    |  |  |  |  |  |  |
|                                   | ( <b>5</b> dB)                             | Strength On Threshold. See Channel Configuration<br>on page 58.                                                                                             |  |  |  |  |  |  |
| RSSI Speed                        | 2 ms to 10 ms                              | Sets the RSSI averaging integration time.                                                                                                    |  |  |  |  |  |  |
|                                   | ( <b>5</b> ms)                             |                                                                                                    |  |  |  |  |  |  |
| Squelch                           |                                            |                                                                                                    |  |  |  |  |  |  |
| Squelch Speed                     | 10 ms to 150                               | Squelch Averaging Integration Time.                                                                                                    |  |  |  |  |  |  |
|                                   | ms<br>( <b>25</b> ms)                      | <b>NOTE:</b> Affects Analog Mode only.                                                                                                    |  |  |  |  |  |  |

| Field Name              | <b>Options/Units</b>                                               | Description                                                                                                    |  |  |  |  |  |  |
|-------------------------|--------------------------------------------------------------------|----------------------------------------------------------------------------------------------------|--|--|--|--|--|--|
| PL STE Duration         | 120 ms to 250<br>ms                                                | PL Squelch Tail Elimination Delay. Must be set to match the portable setting.                                                                                                    |  |  |  |  |  |  |
|                         | ( <b>140</b> ms)                                                   | The typical setting is 140 ms.                                                                                                    |  |  |  |  |  |  |
|                         |                                                                    | NOTE:                                                                                                    |  |  |  |  |  |  |
|                         |                                                                    | Affects Analog Mode only.                                                                                                    |  |  |  |  |  |  |
|                         |                                                                    | <ul> <li>If this field is programmed too short, the<br/>squelch tail will not be fully eliminated. If<br/>it is programmed too long, the portable<br/>may unmute unnecessarily.</li> </ul> |  |  |  |  |  |  |
| FM Deviation            |                                                                    |                                                                                                    |  |  |  |  |  |  |
| Audio Limit             |                                                                    |                                                                                                    |  |  |  |  |  |  |
| 12.5 kHz                | 0.75 kHz to<br>2.52 kHz                                            | Typically set to 2.12 kHz (12.5 kHz channel spacing),<br>4.24 kHz (25 kHz channel spacing), or 3.39 kHz (25                                                                                |  |  |  |  |  |  |
|                         | ( <b>2.12</b> kHz)                                                 |                                                                                                    |  |  |  |  |  |  |
| 25 kHz                  | 1.5 kHz to 5.04<br>kHz                                             | Affects Analog Mode only.                                                                                                    |  |  |  |  |  |  |
|                         | ( <b>4.24</b> kHz)                                                 | <ul> <li>Depends on the selected Channel Spac-<br/>ing. See Frequency Band Configuration</li> </ul>                                                                                        |  |  |  |  |  |  |
| NPSPAC                  | 1.20 kHz to<br>4.03 kHz                                            | <ul><li>on page 36 menu.</li><li>Corresponding values for 25 kHz channel</li></ul>                                                                                                    |  |  |  |  |  |  |
|                         | ( <b>3.39</b> kHz)                                                 | spacing and NPSPAC are calculated<br>based on entry for 12.5 kHz channel<br>spacing.                                                                                                    |  |  |  |  |  |  |
| PL                      |                                                                    |                                                                                                    |  |  |  |  |  |  |
| 12.5 kHz                | 0.19 kHz to<br>0.60 kHz                                            | Typically set to 0.38 kHz (12.5 kHz channel spacing), 0.75 kHz (25 kHz channel spacing), or 0.60 kHz (25                                                                                   |  |  |  |  |  |  |
|                         | ( <b>0.38</b> kHz)                                                 | kHz NPSPAC channel spacing).                                                                                                    |  |  |  |  |  |  |
| 25 kHz                  | 0.38 kHz to 1.2<br>kHz                                             | <ul> <li>NOTE:</li> <li>Affects Analog Mode only.</li> </ul>                                                                                                    |  |  |  |  |  |  |
|                         | ( <b>0.75</b> kHz)                                                 | Depends on the selected Channel Spac-                                                                                                    |  |  |  |  |  |  |
| NPSPAC                  | 0.30 kHz to<br>0.96 kHz                                            | ing. See Frequency Band Configuration<br>on page 36 menu.                                                                                                    |  |  |  |  |  |  |
|                         | ( <b>0.60</b> kHz)                                                 |                                                                                                    |  |  |  |  |  |  |
| DC Voltage Alarm Levels |                                                                    |                                                                                                    |  |  |  |  |  |  |
| Low Voltage Alarm       | <ul> <li>0 (Disa-<br/>bled, dis-<br/>played as<br/>OFF)</li> </ul> | Voltage level that triggers the Low Battery Alarm.                                                                                                    |  |  |  |  |  |  |
|                         | • 10.0 V to 14.0 V                                                 |                                                                                                    |  |  |  |  |  |  |
|                         | ( <b>11.6</b> ∨)                                                   |                                                                                                    |  |  |  |  |  |  |

| Field Name           | <b>Options/Units</b>                                               | Description                                                                                                    |  |  |  |  |  |
|----------------------|--------------------------------------------------------------------|----------------------------------------------------------------------------------------------------|--|--|--|--|--|
| High-Voltage Alarm   | <ul> <li>0 (Disa-<br/>bled, dis-<br/>played as<br/>OFF)</li> </ul> | Voltage level that triggers the DC Voltage High Alarm.                                                                                                    |  |  |  |  |  |
|                      | <ul> <li>16.0 V to<br/>17.0 V</li> </ul>                           |                                                                                                    |  |  |  |  |  |
|                      | ( <b>11.6</b> ∨)                                                   |                                                                                                    |  |  |  |  |  |
| Temperature Alarm    | <ul> <li>0 (Disa-<br/>bled, dis-<br/>played as<br/>OFF)</li> </ul> | PDR8000 activates the temperature alarm if the RF transmitter module temperature exceeds this threshold.                                                           |  |  |  |  |  |
|                      | <ul> <li>50°C to<br/>100°C</li> </ul>                              |                                                                                                    |  |  |  |  |  |
|                      | (70°C)                                                             |                                                                                                    |  |  |  |  |  |
| Output Power Alarm   | • 0 (Disa-<br>bled, dis-<br>played as                              | PDR8000 activates the output power alarm if the dif-<br>ference in the measured RF transmit power and pro-<br>grammed transmit power exceeds this threshold.       |  |  |  |  |  |
|                      | • 1 dB to 5<br>dB                                                  | power level is too low. This could be caused<br>by limits of the PDR8000 hardware (per<br>product specification) compared to program-<br>med levels.               |  |  |  |  |  |
| Antenna Switch       | Enabled                                                            | Specifies whether the external antenna switch is used for single antenna operation.                                                                                |  |  |  |  |  |
|                      | <ul> <li>Disabled</li> </ul>                                       | NOTE: Only accessible when Repeater Operation is set to Base.                                                                                                    |  |  |  |  |  |
| AFC                  |                                                                    |                                                                                                    |  |  |  |  |  |
| Fast                 | Enabled                                                            | Enables or disables the Fast AFC.                                                                                                    |  |  |  |  |  |
|                      | Disabled                                                           | <b>NOTE:</b> Set to <b>Disabled</b> during calibration.                                                                                                    |  |  |  |  |  |
| Side LED             | <ul><li>Enabled</li><li>Disabled</li></ul>                         | <b>Enabled</b><br>Operational status can be viewed when the case is closed.                                                                                        |  |  |  |  |  |
|                      |                                                                    | <b>Disabled</b><br>The LED is disabled.                                                                                                    |  |  |  |  |  |
|                      |                                                                    | <b>NOTE:</b> Applicable for PDR8000 Suitcase on-<br>ly. See the manual <i>PDR8000 and Booster</i><br><i>Pack Deployment Guide</i> for additional infor-<br>mation. |  |  |  |  |  |
| Duplexer Losses      |                                                                    |                                                                                                    |  |  |  |  |  |
| Rx Duplexer Losses ¤ | 0 dB to 3.0 dB<br>(*) Losses cor-<br>responding to                 | Displays the Rx Duplexer Losses.                                                                                                    |  |  |  |  |  |

| Fiel | d Name                        | <b>Options/Units</b>                       | Description                                                                                                    |  |  |  |  |
|------|-------------------------------|--------------------------------------------|----------------------------------------------------------------------------------------------------|--|--|--|--|
|      |                               | the Duplexer<br>shipped in the<br>PDR8000. | Allows the PDR8000 to compensate for the Receive<br>Signal losses due to the Duplexer.<br><b>NOTE:</b><br>• This field is preconfigured during produc-                                                                                      |  |  |  |  |
|      |                               |                                            | tion of the PDR8000 and should only be adjusted if or when the Duplexer con-<br>nected to the unit is changed or replaced.                                                                                                    |  |  |  |  |
|      |                               |                                            | <ul> <li>The values entered in this field should<br/>match the RX IL value shown on the la-<br/>bel affixed to each supplied duplexer.</li> <li>See Figure 17: Duplexer Label (With<br/>Identified Insertion Losses) on page 58.</li> </ul> |  |  |  |  |
|      | Tx Duplexer Losses ¤          | 0 dB to 3.0 dB                             | Displays the Tx Duplexer Losses.                                                                                                    |  |  |  |  |
|      |                               | (*) Losses cor-<br>responding to           | Allows the PDR8000 to compensate for the Transmit Signal losses due to the Duplexer.                                                                                                    |  |  |  |  |
|      |                               | shipped in the                             | NOTE:                                                                                                    |  |  |  |  |
|      |                               | PDR8000.                                   | <ul> <li>This field is preconfigured during produc-<br/>tion of the PDR8000 and should only be<br/>adjusted if or when the Duplexer con-<br/>nected to the unit is changed or replaced.</li> </ul>                                          |  |  |  |  |
|      |                               |                                            | <ul> <li>The values entered in this field should<br/>match the TX IL value shown on the label<br/>affixed to each supplied duplexer. See<br/>Figure 17: Duplexer Label (With Identi-<br/>fied Insertion Losses) on page 58.</li> </ul>      |  |  |  |  |
| DFS  | 5                             |                                            |                                                                                                    |  |  |  |  |
|      | Fixed Station IP Address<br>¤ | 0.0.0.0 to<br>255.255.255.2<br>54          | Standard IP address for the fixed station. This value shall match what was programmed in the DFSI host to connect to this station.                                                                                                    |  |  |  |  |
|      | Fixed Station Port ¤§         | 0 to 65535<br>( <b>50006</b> )             | UDP Port at which the fixed station supplies the Con-<br>trol Service.                                                                                                    |  |  |  |  |
|      | Control Retry Timer           | 200 ms to 2000                             | Retry period for control messages.                                                                                                    |  |  |  |  |
|      |                               | ms<br>( <b>500</b> ma)                     | This period shall be used for all control messages                                                                                                    |  |  |  |  |
|      |                               | In 100 ms in-<br>crements.                 | exception hearbeat and Acknowledgments.                                                                                                    |  |  |  |  |
|      | Control Attempt Limit         | 1 to 10                                    | Maximum number of attempts for control messages.                                                                                                    |  |  |  |  |
|      |                               | (3)                                        | This number shall be used for all control messages except for Heartbeat and Acknowledgments.                                                                                                    |  |  |  |  |
|      | Connectivity Loss Limit       | 1 to 10                                    | Maximum number of heartbeat losses to allow.                                                                                                    |  |  |  |  |

<sup>5</sup> • Only applicable if the **DFSI** license has been purchased.

• Fields in this group are applicable and editable only when Wireline Interface field is set to DFSI.

| Field Name                                  | <b>Options/Units</b>           | Description                                                                              |  |  |  |  |  |
|---------------------------------------------|--------------------------------|------------------------------------------------------------------------------------------|--|--|--|--|--|
|                                             | (2)                            |                                                                                          |  |  |  |  |  |
| DFSI IP Subnet ¤                            | 255.x.x.x                      | The standard subnet mask, usually set to 255.255.255.0 for C-class network.              |  |  |  |  |  |
| Fixed Station Voice Con-<br>veyance Port ¤§ | 2 to 65534<br>( <b>51000</b> ) | UDP Port at which RTP traffic is conveyed to the PDR8000. The port number shall be even. |  |  |  |  |  |

#### Figure 17: Duplexer Label (With Identified Insertion Losses)

|                   | COM DPLX          |
|-------------------|-------------------|
| TX: 123.4567-     | 123.4567 MHz      |
| RX: 888.8888      | 888.8888MHz       |
| TX IL<:X.XXdB     | RX IL<:X.XXdB     |
| PN 300738024-0117 | REV. 1 5/0-001933 |
| FP 8H073A228-0117 | REV. 0 23/10      |

# 2.3.4.2 Channel Configuration

The Channel Configuration window allows configuration of channels within each Deployment Profile.

The wireline interface to PDR8000 is a full-duplex link, able to send and receive information at the same time. The RF configuration of the PDR8000 determines whether it can transmit and receive on the RF channel simultaneously (full-duplex) or service only one side of the RF channel at a time (half-duplex).

This (Full/Half) Duplex mode is configurable on a per-channel basis.

#### Figure 18: Channel Configuration Window

| Cha | nnel (      | Configurat  | tion: 1 - Analog [STA | RTUP (Ch. 1)    | ]               |                   |                   |                 |                   |              |                   |              |            |                      |                 |                       |                   |                   |                   |                           | ×      |
|-----|-------------|-------------|-----------------------|-----------------|-----------------|-------------------|-------------------|-----------------|-------------------|--------------|-------------------|--------------|------------|----------------------|-----------------|-----------------------|-------------------|-------------------|-------------------|---------------------------|--------|
| Â   | <b>}</b> ⊾0 | • 🖻 f       | 8 P 🗗 🕅               |                 |                 |                   |                   |                 |                   |              |                   |              |            |                      |                 |                       |                   |                   |                   |                           | 7      |
| 1   | Num. (      | of Channels | s 2                   |                 |                 |                   |                   | + ×             | Copy Data         | •            |                   |              |            |                      |                 |                       |                   |                   |                   |                           |        |
|     | Ch.<br>#    | Enabled     | Channel Name          | Channel<br>Type | Channel<br>Mode | Rx Freq.<br>(MHz) | Tx Freq.<br>(MHz) | Tx Pwr<br>(dBm) | Tx Pwr<br>(Watts) | NAC<br>Table | NAC Code<br>Table | ANA<br>Table | 1          | Analog Code<br>Table | PTT<br>Priority | RSSI Thresh.<br>(dBm) | W.T.O.T.<br>(sec) | R.T.O.T.<br>(sec) | R.D.O.D.<br>(sec) | Monitor Before<br>Data Tx | e Tx I |
|     | 1           | Yes 💌       | 12.5 KHz              | Analog 💌        | F.Duplex 💌      | 151.13750         | 159.47250         | 30.00           | 1.0               | 1            | Table 1           | 1 -          | <b>B</b>   | PL Table 1           | W>R ▼           | -115.0                | 100               | 60                | 0                 | Disabled                  | ▼ Disa |
|     | 2           | Yes 🔻       | 25 KHz                | Analog 💌        | F.Duplex 💌      | 151.13750         | 159.47250         | 30.00           | 1.0               | 1            | Table 1           | 1 -          | <b>I G</b> | PL Table 1           | W>R 🔻           | -115.0                | 100               | 60                | 0                 | Disabled                  | ▼ Disa |
|     |             |             |                       |                 |                 |                   |                   |                 |                   |              |                   |              |            |                      |                 |                       |                   |                   |                   |                           |        |
|     |             |             |                       |                 |                 |                   |                   |                 |                   |              |                   |              |            |                      |                 |                       |                   |                   |                   |                           |        |
|     | -           |             |                       |                 |                 |                   |                   |                 |                   |              |                   |              | _          |                      |                 |                       |                   |                   |                   |                           |        |

| Field Name | <b>Options/Units</b> | Description                                                    |
|------------|----------------------|----------------------------------------------------------------|
| Ch. #      | 1 to 64              | Identifies the current channel as one of 64 possible channels. |
|            |                      | <b>NOTE:</b> This is a read-only field.                        |
| Enabled    | • No                 | Used to enable/disable channels.                               |
|            | • Yes                | NOTE: Ch1 must be enabled.                                     |

| Field Name     | Options/Units                              | Description                                                                                                    |  |  |  |  |  |  |  |  |
|----------------|--------------------------------------------|----------------------------------------------------------------------------------------------------|--|--|--|--|--|--|--|--|
| Channel Name   | Maximum 16 al-                             | A name that identifies the channel.                                                                                                    |  |  |  |  |  |  |  |  |
|                | phanumeric<br>characters                   | NOTE: Do not use the underscore (_) in the<br>Channel name as it will be displayed as a<br>space on the PDR8000 display.                                                         |  |  |  |  |  |  |  |  |
| Channel Type   | Analog                                     | Determines the PDR8000 Channel type.                                                                                                    |  |  |  |  |  |  |  |  |
|                | <ul><li>Digital</li><li>Mixed</li></ul>    | <b>NOTE:</b> Analog and Mixed Channels are not compatible with V.24 wireline operation.                                                                                          |  |  |  |  |  |  |  |  |
| Channel Mode   | <ul><li>F.Duplex</li><li>Simplex</li></ul> | Determines the PDR8000 mode of operation for the cur-<br>rent channel; Full Duplex, Half Duplex, or Simplex.                                                                     |  |  |  |  |  |  |  |  |
|                | • H.Duplex                                 | NOTE:<br>Repeater Mode<br>Only Full Duplex Channels are allowed.                                                                                                    |  |  |  |  |  |  |  |  |
|                |                                            | Base Station Mode<br>Full Duplex, Half Duplex, or Simplex chan-<br>nels are allowed.                                                                                             |  |  |  |  |  |  |  |  |
| Rx Freq. (MHz) | MHz                                        | Receive the frequency for the current channel.                                                                                                    |  |  |  |  |  |  |  |  |
|                |                                            | NOTE:                                                                                                    |  |  |  |  |  |  |  |  |
|                |                                            | <ul> <li>When Hardware Platform is set to Satellite<br/>Tx or channel mode to Simplex, this field is<br/>read only and is disregarded.</li> </ul>                                |  |  |  |  |  |  |  |  |
|                |                                            | <ul> <li>Must equal Channel-0 Base Frequency plus<br/>an integer multiple of Channel No. Spacing<br/>as defined in Frequency Band Configura-<br/>tion window.</li> </ul>         |  |  |  |  |  |  |  |  |
|                |                                            | <ul> <li>Must also match the subscriber unit Trans-<br/>mit Frequency.</li> </ul>                                                                                                |  |  |  |  |  |  |  |  |
| Tx Freq. (MHz) | MHz                                        | Transmit frequency for the current channel.                                                                                                    |  |  |  |  |  |  |  |  |
|                |                                            | NOTE:                                                                                                    |  |  |  |  |  |  |  |  |
|                |                                            | <ul> <li>When Hardware Platform is set to Satellite<br/>Rx, this field is read only and is disregard-<br/>ed.</li> </ul>                                                         |  |  |  |  |  |  |  |  |
|                |                                            | <ul> <li>Must correspond to Channel-0 Base Fre-<br/>quency plus an integer multiple of Channel<br/>No. Spacing as defined in Frequency Band<br/>Configuration window.</li> </ul> |  |  |  |  |  |  |  |  |
|                |                                            | <ul> <li>Must also match the subscriber unit Re-<br/>ceive Frequency.</li> </ul>                                                                                                 |  |  |  |  |  |  |  |  |

| Field Name        | <b>Options/Units</b>                                    | Description                                                                                                    |
|-------------------|---------------------------------------------------------|----------------------------------------------------------------------------------------------------|
| Tx Pwr (dBm)      | 30 dBm to 43<br>dBm<br>( <b>40</b> dBm)                 | <ul> <li>Specifies the transmit power at the PDR8000 antenna port.</li> <li>NOTE:</li> <li>TX power levels are those desired at the PDR8000 antenna port, either with or without a duplexer. PDR8000 attempts to adjust its transmit power level to compensate for duplexer losses however, is limited to the maximum output power of the transmitter.</li> <li>When Hardware Platform is set to Satellite</li> </ul> |
|                   |                                                         | Rx, this field is read only and is disregard-<br>ed.                                                                                                    |
| Tx Pwr (Watts)    | 1 Watts to 20<br>Watts<br>( <b>10</b> Watts)            | Specifies the transmit power at the PDR8000 antenna port in Watts (W).  NOTE: This is a read-only field.                                                                                                    |
| NAC Table Index   | 1 to 64                                                 | Identifies which of the 64 possible Access Code Tables applies to the current channel.                                                                                                    |
| NAC Code Table    | Link, Maximum<br>10 alphanumer-<br>ic characters        | NOTE: This is a read-only field that displays the name of the Access Code Table only when configured in Astro NAC Assignments window (Channel Configuration → NAC Code Table). See Channel-Access Code Table ASTRO NAC Assignments on page 62.                                                                                                    |
| ANA Table         | 1 to 64                                                 | Identifies which of the 64 possible PL/DPL Tables applies to the current channel.                                                                                                    |
| Analog Code Table | Link, Maximum<br>10 alphanumer-<br>ic characters        | Identifies by name and provides a link to open the<br>PL/DPL Code Table window (Channel Configuration<br>→ Analog Code Table) associated with the current<br>channel.<br>NOTE: This is a read-only field that displays the<br>name of the Analog Code Table only when con-<br>figured in PL/DPL Code Table window.                                                                                                    |
| PTT Priority      | <ul> <li>W&gt;R</li> <li>R&gt;W</li> <li>R=W</li> </ul> | <ul> <li>Specifies priority order of two types of PTT requests:</li> <li>W = Wireline</li> <li>R = Receive of the Repeater</li> <li>NOTE:<br/>W &gt; R<br/>Wireline has priority over Repeater.</li> <li>R &gt; W<br/>Repeater Receive has priority over Wireline.</li> <li>R = W<br/>Repeater Receive and Wireline have equal<br/>priority. Whichever occurs first takes and<br/>maintains PTT control.</li> </ul>   |

| Field Name             | <b>Options/Units</b>                                                                    | Description                                                                                                    |  |  |  |  |  |
|------------------------|-----------------------------------------------------------------------------------------|----------------------------------------------------------------------------------------------------|--|--|--|--|--|
| RSSI Thresh. (dBm)     | –50 dBm to –<br>127 dBm<br>( <b>–115</b> dBm)                                           | The Received Signal Strength Indicator (RSSI) Thresh-<br>old specifies the signal level at the input of the<br>PDR8000, required to validate the signal.                                                                                                    |  |  |  |  |  |
|                        |                                                                                         | NOTE: RSSI Threshold levels correspond to<br>the level at the PDR8000 antenna port.<br>PDR8000 attempts to compensate for duplexer<br>losses but is limited to the maximum receiver<br>sensitivity.                                                                                                    |  |  |  |  |  |
| W.T.O.T. (sec)         | 0 seconds to<br>2550 seconds,<br>in increments of<br>10 seconds                         | The Wireline Time Out Timer specifies the maximum amount of time the transmitter may be continuously activated through the wireline signal.                                                                                                    |  |  |  |  |  |
|                        | ( <b>0</b> seconds, depicts Disabled,<br>and is displayed<br>as OFF)                    | ment of 10 is rounded up to the next valid value.                                                                                                    |  |  |  |  |  |
| R.T.O.T. (sec)         | 0 seconds to<br>2550 seconds,<br>in increments of                                       | The Repeater Time Out Timer specifies the maximum<br>amount of time the repeater mode may be continuously<br>activated by the subscriber through the receiver.                                                                                                    |  |  |  |  |  |
|                        | 10 seconds<br>( <b>0</b> seconds, de-<br>picts Disabled,<br>and is displayed<br>as OFF) | <b>NOTE:</b> Any value entered that is not an increment of 10 is rounded up to the next valid value.                                                                                                    |  |  |  |  |  |
| R.D.O.D. (sec)         | 0 seconds to<br>2550 seconds<br>( <b>0</b> seconds)                                     | The Repeater Drop Out Delay specifies the amount of time the repeater mode is maintained following loss of received signal.                                                                                                    |  |  |  |  |  |
|                        | (• • • • • • • • • • • • • • • • • • •                                                  | <b>NOTE:</b> Repeater Drop Out Delay is also known as hangtime.                                                                                                    |  |  |  |  |  |
| Monitor Before Data Tx | <ul><li>Disabled</li><li>Enabled</li></ul>                                              | <b>Disabled</b><br>PDR8000 does not monitor or notify the infrastructure<br>of any cochannel users.                                                                                                    |  |  |  |  |  |
|                        |                                                                                         | <b>Enabled</b><br>PDR8000 monitors the Rx channel for cochannel<br>users and notifies the infrastructure.                                                                                                    |  |  |  |  |  |
|                        |                                                                                         | NOTE: If a cochannel user is detected, the<br>PDR8000 will notify the infrastructure (wire-<br>line) every 5 seconds. The PDR8000 will not<br>transmit data once it receives this message.<br>When cochannel activity stops, the PDR8000<br>will again notify the infrastructure (wireline).<br>The PDR8000 will resume data transmission<br>once it receives this message. |  |  |  |  |  |
| Tx Inhibit             | <ul><li>Disabled</li><li>Enabled</li></ul>                                              | <b>Disabled</b><br>PDR8000 transmits on the selected channel.                                                                                                    |  |  |  |  |  |

| Field Name Options/Units |                                      | Description                                                                                                    |
|--------------------------|--------------------------------------|----------------------------------------------------------------------------------------------------|
|                          |                                      | <b>Enabled</b><br>PDR8000 does not transmit if this field is enabled.                                                                                                    |
| Base Station ID          | Maximum 20 al-<br>phanumeric         | Used for automatic, periodic, over-the-air transmission of the PDR8000 call sign.                                                                                              |
|                          | characters (up-                      | If the field is empty, BSID will not be transmitted.                                                                                                    |
|                          | only)                                | <b>NOTE:</b> Assigned on a per channel basis, allow-<br>ing preconfiguration of different call signs on<br>channels that are used for different geographi-<br>cal deployments. |
| Sq. On Tr                | 4 dB SINAD to                        | Squelch ON Threshold.                                                                                                    |
|                          | 28 dB SINAD<br>( <b>16</b> dB SINAD) | <b>NOTE:</b> When Trigger is selected as Squelch.                                                                                                    |
| Sq. Off Tr               | 3 dB SINAD to                        | Squelch OFF Threshold.                                                                                                    |
|                          | 25 dB SINAD<br>( <b>10</b> dB SINAD) | <b>NOTE:</b> When Trigger is selected as Squelch.                                                                                                    |
| ON/OFF Trigger           | RSSI     Squelch                     | Analog Mode<br>Any ON/OFF trigger can be selected.                                                                                                    |
|                          | <ul><li>Sq&amp;RSSI</li></ul>        | Digital Mode<br>Only RSSI is allowed.                                                                                                    |
|                          |                                      | Mixed Mode<br>Only RSSI is allowed.                                                                                                    |
|                          |                                      | <b>NOTE:</b> Squelch is an invalid setting in Digital or Mixed Mode PDR8000 Channels.                                                                                          |
| Bandwidth                | • Set 1                              | Selects the FM channel bandwidth (12.5 kHz, 25 kHz,                                                                                                    |
|                          | • Set 2                              | or NPSPAC) as programmed in the <b>Frequency Band Configuration</b> window.                                                                                                    |
|                          | • Set 3                              | <b>NOTE:</b> See Frequency Band Configuration on page 36.                                                                                                    |

#### 2.3.4.2.1 Channel-Access Code Table ASTRO NAC Assignments

In the Channel Configuration, the **NAC Code Table** allows the user to configure NAC Assignment Table associated with that channel.

The Network Access Code or NAC is a feature of Project 25 digital radios that operates similarly to PL/DPL codes for analog radios. NAC codes minimize cochannel interference and allow repeater addressing by keeping the receiver squelched unless a signal with a matching NAC arrives. NACs are programmed as a 3-digit hexadecimal code that is broadcast along with the digital signal (Voice, Data, or Supplementary Data) being transmitted.

Since the NAC is a 3-digit hexadecimal number (12 bits), it gives 4096 possible NACs for programming.

Three of these NACs have special meaning:

#### \$293

The default NAC.

\$F7E

Receiver Monitor; a receiver set for this NAC will unsquelch on any NAC received.

\$F7F

Community Repeater; a repeater receiver set for this NAC will allow all incoming signals to be repeated with the NAC intact.

PDR8000 allows each of its digital-enabled channels to be configured with a desired behavior for utilizing NACs. These behaviors are captured in NAC Code Table. Each configured channel in the PDR8000 can point to one of the configured Access Code Tables. Each Access Code Table can be used to define NAC operation for a specific channel or may capture behavior shared by multiple channels.

The Channel-Access Code Table ASTRO NAC Assignments Table excerpt is shown as follow with the description of each field in the following table.

#### Figure 19: ASTRO NAC Assignments Window

| Astro NAC Assignmen    | ts for Deployment 1 - Analog                              |                                 | ×          |  |  |
|------------------------|-----------------------------------------------------------|---------------------------------|------------|--|--|
| Channel 12.5 KHz       |                                                           | Access Code Table Na            | me Table 1 |  |  |
| < Prev. CH 1           | ▼ Next CH >                                               | < Prev. Tbl                     | Next Tbl > |  |  |
| Channels Using This Ta | able: 1,2,3,4                                             |                                 |            |  |  |
| Configuration          |                                                           |                                 |            |  |  |
| Rx NAC Operation       |                                                           | Multi NAC                       | <u> </u>   |  |  |
| Tx NAC Selected By La  | ast Received Rx NAC                                       | Receiver Monitor \$F7           | E          |  |  |
| Tx NAC Selected By La  | ast Rx NAC Duration [1-30 min.]                           | Community Repeater<br>Multi NAC | ŞF7F       |  |  |
| Multi-NAC Table        |                                                           |                                 |            |  |  |
| Enabled                | Rx NAC (hex)                                              | Tx NAC (hex)                    | Delete     |  |  |
| 1. 🔽                   | 293                                                       | 293                             | Delete     |  |  |
| 2. 🔽                   | 294                                                       | 0                               | Delete     |  |  |
| 3. 🔽                   | 296                                                       | 0                               | Delete     |  |  |
| 4. 🔽                   | F7E                                                       | 0                               | Delete     |  |  |
| 5.                     | 0                                                         | 0                               | Delete     |  |  |
| 6. 🗖                   | 0                                                         | 0                               | Delete     |  |  |
| 7. 🗆                   | 0                                                         | 0                               | Delete     |  |  |
| 8. 🗖                   | 0                                                         | 0                               | Delete     |  |  |
| Error Report:          |                                                           |                                 |            |  |  |
| [4] NOTE: Be aware th  | at Rx [\$F7E] has a special mea                           | ning!                           | A          |  |  |
|                        |                                                           |                                 |            |  |  |
| 12 5 44-               |                                                           |                                 | •          |  |  |
| Apply ACT # 1 To       | Apply ACT # 1 To CH # 1 Update Access Code Table # 1 Exit |                                 |            |  |  |
| Арру АСТ # 110         | Update Access                                             | Code Table # 1                  |            |  |  |

| Field Name | <b>Options/Units</b>  | Description                                                                |
|------------|-----------------------|----------------------------------------------------------------------------|
| Channel    | 1 to 64 Chan-<br>nels | Identifies the name of the channel for the current Ac-<br>cess Code Table. |

| Field Name                 | <b>Options/Units</b>                                                                                                    | Description                                                                                                    |  |
|----------------------------|----------------------------------------------------------------------------------------------------|----------------------------------------------------------------------------------------------------|--|
| < Prev.CH                  | 1 to 64                                                                                                    | Go to the previous Channel by moving backward. <b>NOTE:</b> Changes the Access Code Table accordingly.                                                                                                    |  |
| Next CH >                  | 1 to 64                                                                                                    | Go to the next Channel by moving forward. <b>NOTE:</b> Changes the Access Code Table accordingly.                                                                                                    |  |
| Access Code Table Name     | Maximum 10<br>alphanumeric<br>characters                                                                                        | The name that identifies the current Access Code Table.                                                                                                    |  |
| < Prev.Tbl                 | 1 to 64                                                                                                    | Go to the previous Access Code Table by moving backward.                                                                                                    |  |
| Next Tbl >                 | 1 to 64                                                                                                    | Go to the next Access Code Table by moving for-<br>ward.                                                                                                    |  |
| Channels Using This Table: | 1 to 64, with<br>comma to sep-<br>arate the list of<br>numbers                                                                  | List of PDR8000 channel numbers that use the cur-<br>rent Access Code Table. <b>NOTE:</b> This is a read-only field.                                                                                                    |  |
| Configuration              |                                                                                                    |                                                                                                    |  |
| Rx NAC Operation           | <ul> <li>Normal</li> <li>Receiver<br/>Monitor<br/>\$F7E</li> <li>Community<br/>Repeater<br/>\$F7F</li> <li>Multi NAC</li> </ul> | Controls the mode of received Network Access Code<br>operation.<br>Normal<br>Receiver operation allows PDR8000 to accept in-<br>coming RF frames containing a specific NAC value<br>as defined by the Rx NAC field in the first row of<br>the Multi NAC table. Repeater and console calls<br>are transmitted using the Tx NAC field value as<br>defined in the first row of the Multi NAC table.<br>Receiver Monitor \$F7E<br>Receiver operation allows a PDR8000 to accept<br>incoming RF frames containing any NAC value.<br>Repeater and console calls are transmitted using<br>the same fixed NAC.<br>Community Repeater \$F7F<br>Community Repeater operation allows a PDR8000<br>to accept incoming RF frames containing any NAC<br>value. ASTRO packets are repeated with the same |  |
|                            |                                                                                                    | NAC that was received by the incoming transmis-<br>sion. Infrastructure packets are transmitted using a<br>fixed Tx NAC.<br><b>Multi NAC</b><br>Multicoded squelch allows you to predefine a set<br>of accepted Rx NAC and associated Tx NAC being                                                                                                    |  |

| Field Name                                 | Options/Units                              | Description                                                                                                    |
|--------------------------------------------|--------------------------------------------|----------------------------------------------------------------------------------------------------|
|                                            |                                            | used by repeat and infrastructure calls. (Requires Multi Coded Squelch enabled.)                                                                                                    |
|                                            |                                            | NOTE: A DFSI-connected console may uti-<br>lize this functionality by specifying Tx NAC of<br>\$F7E, or may override this behavior by pro-<br>viding a specific Tx NAC as part of the trans-<br>mission information.             |
| Tx NAC Selected by<br>Last Received Rx NAC | <ul><li>Enabled</li><li>Disabled</li></ul> | Specifies how Tx NAC is selected for transmitting the infrastructure audio.<br>Enabled<br>When the Tx NAC Selected by Last Rx NAC<br>Duration has not expired, the Tx NAC is selected according to the following rules:          |
|                                            |                                            | • For Multi-NAC operation, Tx NAC is set to the programmed Tx NAC from the row in the Multi-NAC table where Rx NAC is equal to the last received Rx NAC.                                                                         |
|                                            |                                            | <ul> <li>For \$F7E and \$F7F, Tx NAC is set to the last<br/>received Rx NAC.</li> </ul>                                                                                                    |
|                                            |                                            | When the <b>Tx NAC Selected by Last Rx NAC</b><br><b>Duration</b> has expired, the Tx NAC is set to the<br>programmed Tx NAC from the first enabled row in<br>the Multi-NAC table.                                               |
|                                            |                                            | <b>Disabled</b><br>The Tx NAC is set to the programmed Tx NAC<br>from the first enabled row in the Multi-NAC table.                                                                                                    |
|                                            |                                            | NOTE: A DFSI-connected console may uti-<br>lize this functionality by specifying Tx NAC of<br>\$F7E, or may override this behavior by pro-<br>viding a specific Tx NAC as part of the trans-<br>mission information.             |
| Tx NAC selected by Last<br>Rx NAC Duration | 1 min to 30<br>mins<br>(5 mins)            | Defines how long the last Rx NAC is used for trans-<br>missions after the last received call. Each received<br>call restarts the timer.                                                                                          |
|                                            | ( <b>5</b> mins)                           | NOTE:                                                                                                    |
|                                            |                                            | <ul> <li>This field is accessible only when Tx<br/>NAC Selected By Last Rx NAC is Ena-<br/>bled.</li> </ul>                                                                                                    |
|                                            |                                            | <ul> <li>A DFSI-connected console may utilize<br/>this functionality by specifying Tx NAC of<br/>\$F7E, or may override this behavior by<br/>providing a specific Tx NAC as part of<br/>the transmission information.</li> </ul> |

| Field Name                                          | <b>Options/Units</b>  | Description                                                                                                    |  |  |  |
|-----------------------------------------------------|-----------------------|----------------------------------------------------------------------------------------------------|--|--|--|
| Multi-NAC Table                                     | Maximum 8<br>pairs    | Defines up to eight (8) Rx and Tx Network Access<br>Code pairs for the specified Access Code Table.                                                                                                    |  |  |  |
|                                                     |                       | NOTE: If Rx NAC Operation is set to Multi<br>NAC, all rows in the Multi-NAC Table are ac-<br>cessible. If Rx NAC Operation is not set to<br>Multi NAC, only the first row in the Multi-<br>NAC Table is accessible. |  |  |  |
| Enabled                                             | Check box             | Identifies if the current row of the table is enabled for                                                                                                    |  |  |  |
|                                                     | (Enable/Disa-<br>ble) | use.                                                                                                    |  |  |  |
| Rx NAC (hex)                                        | 000 to FFF            | Defines the receive ASTRO Network ID.                                                                                                    |  |  |  |
|                                                     | (293)                 |                                                                                                    |  |  |  |
| Tx NAC (hex)                                        | 000 to FFF            | Defines the transmit ASTRO Network ID.                                                                                                    |  |  |  |
|                                                     | (293)                 |                                                                                                    |  |  |  |
| Delete                                              |                       | Pressing this button deletes all entries in this row of the table and shifts all rows beneath up by one row.                                                                                                    |  |  |  |
| Error report:                                       |                       | Displays any warnings or errors related to the crea-<br>tion of Rx or Tx NAC pairs in the Multi-NAC table.                                                                                                    |  |  |  |
| Apply ACT # < <b>xx&gt;</b> to CH # < <b>yy&gt;</b> |                       | Clicking on this button applies the NAC values Ac-<br>cess Code Table <b>&lt;xx&gt;</b> to Channel <b>&lt;yy&gt;</b> in the Chan-<br>nel Configuration Channel <b>&lt;yy&gt;</b> .                                  |  |  |  |
| Update Access Code Table #<br><xx></xx>             |                       | Updates the Access Code Table < <b>xx&gt;</b> in the <b>Chan-</b><br>nel Configuration                                                                                                    |  |  |  |
| Exit                                                |                       | Exits the NAC Code Table.                                                                                                    |  |  |  |

Within each digital Access Code Table is a setting for the **Rx NAC Operation** mode to be utilized by channels pointing to this table. The four modes of Rx NAC Operation are:

- 1. Normal
- **2.** Receiver Monitor \$F7E
- 3. Community Repeater \$F7F
- 4. Multi NAC

Within each digital Access Code Table, a **Multi NAC Table** defining the NAC values is used to govern squelch operation on the configured channel. The table consists of eight rows, having an Rx NAC and corresponding Tx NAC value (each value 0 to \$FFF). In most cases, only one row of values is used. If the configured **Rx NAC Operation** operation is selected for Multi NAC; then all eight rows are available for use (each row can be enabled/disabled for use in configuration.)

### 2.3.4.2.2 Analog Code Table: Multi-Coded Squelch (PL/DPL)

Multi-Coded Squelch is a feature commonly used in analog radio operation. Operation is driven by the addition of a subaudible tone on the RF carrier in addition to the voice payload.

When an RF signal is received, the receiver checks for the presence of PL/DPL, and modifies its behavior based upon detection of the decoded PL/DPL tones. In most cases, the receiving radio will choose to either unsquelch, or mute the incoming signal based on the presence of the detected PL/DPL.

PDR8000 allows each of its analog-enabled channels to be configured with a desired behavior for utilizing PLs/DPLs. These behaviors are captured in Analog Code Tables. Each configured channel in the PDR8000 can point to one of the configured Analog Code tables. Each table can be used to define PL/DPL operation for a specific channel or capture behavior shared by multiple channels.

Within each Analog Code Table, exists a Multi-PL/DPL table defining the PL/DPL values used to govern squelch code on the configured channel. The table consists of 14 rows, having an Rx Squelch Code, a corresponding Tx Squelch Code, as well as parameters to control Squelch Tail Elimination. In most cases, the table is configured for Normal operation, allowing only the first row of the table to be used (see Table 11: Analog Code Table on page 67). If, however, the table is configured for Multi-PL/DPL operation (see Figure 20: Multi-Coded Squelch (PL/DPL) Code Table Window on page 69) then all 14 rows are available for use (each row can then be individually enabled or disabled as desired.)

**Rx PL Operation:** 

- Normal
- Multi-PL/DPL

| Row<br>Ena-<br>bled | Rx Squelch Tail Elimination<br>(STE) | Rx<br>Squelch<br>Code | Tx Squelch<br>Code | Tx Squelch Tail Elimination (STE) |
|---------------------|--------------------------------------|-----------------------|--------------------|-----------------------------------|
| Y/N                 | Off / DPL / -135 / +135 / 180        | Rx Code 1             | Tx Code 1          | Off / DPL / -135 / +135 / 180     |
| Y/N                 | Off / DPL / -135 / +135 / 180        | Rx Code 2             | Tx Code 2          | Off / DPL / -135 / +135 / 180     |
| Y/N                 | Off / DPL / -135 / +135 / 180        | Rx Code 3             | Tx Code 3          | Off / DPL / -135 / +135 / 180     |
| Y/N                 | Off / DPL / -135 / +135 / 180        | Rx Code 4             | Tx Code 4          | Off / DPL / -135 / +135 / 180     |
| Y/N                 | Off / DPL / -135 / +135 / 180        | Rx Code 5             | Tx Code 5          | Off / DPL / -135 / +135 / 180     |
| Y/N                 | Off / DPL / -135 / +135 / 180        | Rx Code 6             | Tx Code 6          | Off / DPL / -135 / +135 / 180     |
| Y/N                 | Off / DPL / -135 / +135 / 180        | Rx Code 7             | Tx Code 7          | Off / DPL / -135 / +135 / 180     |
| Y/N                 | Off / DPL / -135 / +135 / 180        | Rx Code 8             | Tx Code 8          | Off / DPL / -135 / +135 / 180     |
| Y/N                 | Off / DPL / -135 / +135 / 180        | Rx Code 9             | Tx Code 9          | Off / DPL / -135 / +135 / 180     |
| Y/N                 | Off / DPL / -135 / +135 / 180        | Rx Code 10            | Tx Code 10         | Off / DPL / -135 / +135 / 180     |
| Y/N                 | Off / DPL / -135 / +135 / 180        | Rx Code 11            | Tx Code 11         | Off / DPL / -135 / +135 / 180     |
| Y/N                 | Off / DPL / -135 / +135 / 180        | Rx Code 12            | Tx Code 12         | Off / DPL / -135 / +135 / 180     |
| Y/N                 | Off / DPL / -135 / +135 / 180        | Rx Code 13            | Tx Code 13         | Off / DPL / -135 / +135 / 180     |
| Y/N                 | Off / DPL / -135 / +135 / 180        | Rx Code 14            | Tx Code 14         | Off / DPL / -135 / +135 / 180     |

#### Table 11: Analog Code Table

PL and DPL codes are predefined in a common way, to allow use across radios manufactured by multiple vendors. The Rx and Tx squelch code entries in the table can be set to a defined PL Code, a defined DPL Code, or set to OFF (Carrier Squelch operation).

Squelch Tail Elimination is a method used to prevent the receiving radio from hearing a brief noise (squelch tail) at the end of each transmission. By having the transmitter provide a phase-shifted signal (for PL), or a specific tone (for DPL), the receiver can quickly detect the end of the transmitted signal and mute the unwanted noise. When PL is used, Tx STE and Rx STE can be set to Off, –135° phase shift, +135° phase shift, or 180° phase shift. When DPL is used, Tx STE and Rx STE can be set to either Off or DPL (enabled).

### Multi-Coded Squelch: Normal (Multi-PL/DPL Not Enabled)

If the active PDR8000 channel is configured to use an Analog Code Table for **Normal** PL/DPL operation, then the first row of the PL/DPL table is enabled. That row defines the Tx and Rx behavior associated with all traffic on the channel.

The PDR8000 only processes analog signals received over the air with PL or DPL that is equal to the Rx PL/DPL code entry found in the first row of the table. In the first row, if the Rx Squelch Code is set to OFF (Carrier Squelch), then all received signals on that channel that meet the Signal Strength and/or Signal Quality criteria defined for this channel are processed by the PDR8000 (for example, no PL/DPL filtering is done). Received signals not meeting the strength/quality criteria are ignored. PDR8000 Rx STE should be set to match the Tx STE sent by the subscriber units.

When the PDR8000 sends a transmission, it encodes the Tx Squelch Code configured in the first row of the Analog Code table. At the end of the transmission, PDR8000 can be configured to send a configured STE (Squelch Tail Elimination) signal to help receiving radios quickly mute at the end of the transmission. The configuration for Tx STE should be set to match the Rx STE expected by the subscriber units.

#### Multi-Coded Squelch: Multi-PL/DPL

If the active PDR8000 channel is configured to use an Analog Code Table configured for **Multi-PL/DPL** operation, then the PDR8000 utilizes the full table to define filtering and translation. The PDR8000 only processes analog signals received over the air with PL or DPL that is equal to any of the Rx PL/DPL code entries found in any enabled row of the table. Rx STE od the PDR8000 in that row of the table should be set to match the Tx STE sent by the subscriber units.

When the PDR8000 repeats an over-the-air analog transmission, it encodes the Tx PL/DPL found in the same table row as the received signal Rx PL/DPL. At the end of the transmission, PDR8000 can be configured to send a configured STE (Squelch Tail Elimination) signal to help receiving radios quickly mute at the end of the transmission. The configuration for Tx STE should be set to match the Rx STE expected by the subscriber units.

The Analog Code Table when clicked opens the PL/DPL Code Table for current Deployment. Table excerpt is shown as follow with the description of each field in the following table.

| PL/DPL Co       | de Table for                   | Deploymer                     | nt 1 - Ana              | log        |          |            |          |            |  |
|-----------------|--------------------------------|-------------------------------|-------------------------|------------|----------|------------|----------|------------|--|
| Channel         | 12.5 KHz                       |                               |                         | PL         | /DPL Co  | de Table I | Name     | PL Table 1 |  |
| < Prev. CH      | 2 💌                            | Next CH                       | >                       |            | < Prev.  | ты 1       | •        | Next Tbl > |  |
| Channels Using  | ; This Table: 1                | 1,2,3,4                       |                         |            |          |            |          |            |  |
| Configuration   |                                |                               |                         |            | Enabled  |            |          |            |  |
| Multi-PL/DPL    |                                |                               |                         | L. L.      | Disabled |            |          |            |  |
| Tx PL/DPL Sel   | ected By Last<br>ected By Last | : Received R<br>: Rx PL/DPL [ | x PL/DPL<br>Duration [r | nin.]      | 5        |            |          |            |  |
| -PL/DPL Table - |                                |                               |                         | <b>,</b> [ |          |            |          |            |  |
| Enabled         | Rx PL/DPL S                    | STE Rx P                      | PL/DPL                  | Tx PL/     | DPL      | Tx PL/DF   | PL STE   | Delete     |  |
| 1. 🔽            | -135                           | ▼ 67.0                        | -                       | 67.0       | -        | -135       | -        | Delete     |  |
| 2. 🔽            | -135                           | ▼ 156.7                       | 7 💌                     | 156.7      | •        | -135       | •        | Delete     |  |
| 3. 🔽            | DPL                            | ▼ d-023                       | 3 🔻                     | d-023      | •        | DPL        | •        | Delete     |  |
| 4. 🔽            | DPL                            | ▼ d-432                       | 2 🔻                     | d-432      | •        | DPL        | •        | Delete     |  |
| 5. 🗌            | OFF                            | ✓ OFF                         | ~                       | OFF        | ~        | OFF        | $\nabla$ | Delete     |  |
| 6. 🗆            | OFF                            | - OFF                         | ~                       | OFF        | -        | OFF        | 7        | Delete     |  |
| 7. 🗆            | OFF                            | ▼ OFF                         | -                       | OFF        | -        | OFF        | Ŧ        | Delete     |  |
| 8. 🗆            | OFF                            | ▼ OFF                         | ~                       | OFF        | ~        | OFF        | Ŧ        | Delete     |  |
| 9. 🗖            | OFF                            | - OFF                         | ~                       | OFF        | Ŧ        | OFF        | Ŧ        | Delete     |  |
| 10. 🗆           | OFF                            | ✓ OFF                         | Ŧ                       | OFF        | ~        | OFF        | Ŧ        | Delete     |  |
| 11. 🗌           | OFF                            | - OFF                         | -                       | OFF        | -        | OFF        | ~        | Delete     |  |
| 12.             | OFF                            | - OFF                         | Ŧ                       | OFF        | -        | OFF        | Ŧ        | Delete     |  |
| 13. 🗆           | OFF                            | ✓ OFF                         | -                       | OFF        | ~        | OFF        | ~        | Delete     |  |
| 14. 🗖           | OFF                            | - OFF                         | -                       | OFF        | -        | OFF        | -        | Delete     |  |
| Error Report:   |                                |                               |                         |            |          |            |          |            |  |
| A               |                                |                               |                         |            |          |            |          |            |  |
| 4               |                                |                               |                         |            |          |            |          |            |  |
| Apply Table     | # 1 To CH #                    | 2                             | Undate                  |            | de Tabl  | e # 1      |          | Exit       |  |

#### Figure 20: Multi-Coded Squelch (PL/DPL) Code Table Window

| Field Name | <b>Options/Units</b>  | Description                                                                                            |
|------------|-----------------------|----------------------------------------------------------------------------------------------------|
| Channel    | 1 to 64 Chan-<br>nels | Identifies the name of the channel for the current An-<br>alog Code Table.                             |
| < Prev.CH  | 1 to 64               | Go to the previous Channel by moving backward. <b>NOTE:</b> Changes the Analog Code Table accordingly. |
| Next CH >  | 1 to 64               | Go to the next Channel by moving forward. <b>NOTE:</b> Changes the Analog Code Table accordingly.      |

| Field Name                                          | <b>Options/Units</b>                       | Description                                                                                                    |  |  |
|-----------------------------------------------------|--------------------------------------------|----------------------------------------------------------------------------------------------------|--|--|
| PL/DPL Code Table Name                              | Maximum 10<br>alphanumeric<br>characters   | The name that identifies the current Analog Code Table.                                                                                                    |  |  |
| < Prev.Tbl                                          | 1 to 64                                    | Go to the previous Analog Code Table by moving backward.                                                                                                    |  |  |
| Next Tbl >                                          | 1 to 64                                    | Go to the next Analog Code Table by moving forward.                                                                                                    |  |  |
| Channels Using This Table:                          | 1 to 64, with comma to sep-                | List of PDR8000 channel numbers that use the cur-<br>rent Analog Code Table.                                                                                                    |  |  |
|                                                     | arate the list of numbers                  | <b>NOTE:</b> This is a read-only field.                                                                                                    |  |  |
| Configuration                                       |                                            |                                                                                                    |  |  |
| Multi PL/DPL                                        | <ul><li>Enabled</li><li>Disabled</li></ul> | Multicoded squelch allows you to predefine a set of accepted Rx PL/DPL and associated Tx PL/DPL be-<br>ing used by repeat calls.                                                                                                    |  |  |
|                                                     |                                            | <b>Enabled</b><br>Receiver operation allows PDR8000 to accept in-<br>coming RF signal containing a specific PL/DPL<br>value as defined by the Rx PL/DPL field in all the<br>14 rows if <b>Enabled</b> in the PL/DPL table. Repeater<br>calls are transmitted using the Tx PL/DPL field val-<br>ue as defined in the PL/DPL table. |  |  |
|                                                     |                                            | <b>Disabled</b><br>Receiver operation allows PDR8000 to accept in-<br>coming RF signal containing a specific PL/DPL<br>value as defined by the Rx PL/DPL field in the first<br>row of the PL/DPL table. Repeater calls are trans-<br>mitted using the Tx PL/DPL field value as defined<br>in the first row of the PL/DPL table.   |  |  |
| Tx PL/DPL Selected<br>by Last Received Rx<br>PL/DPL | <ul><li>Enabled</li><li>Disabled</li></ul> | Specifies how Tx PL/DPL is selected for transmitting the infrastructure audio when Multi-PL/DPL is enabled.                                                                                                    |  |  |
|                                                     |                                            | Enabled<br>When the Tx PL/DPL Selected by Last Rx<br>PL/DPL Duration has not expired, the Tx PL/DPL<br>is set to the programmed Tx PL/DPL from the row<br>in the Multi-PL/DPL table, where Rx PL/DPL is<br>equal to the last received Rx PL/DPL.                                                                                  |  |  |
|                                                     |                                            | When the <b>Tx PL/DPL Selected by Last Rx</b><br><b>PL/DPL Duration</b> has expired, the Tx PL/DPL is<br>set to the programmed Tx PL/DPL from the first<br>enabled row row in the Multi-PL/DPL table.                                                                                                    |  |  |
|                                                     |                                            | <b>Disabled</b><br>The Tx PL/DPL is set to the programmed Tx<br>PL/DPL from the first enabled row in the Multi-<br>PL/DPL table.                                                                                                    |  |  |

| Field Name Options/Units                              |                                         | Description                                                                                                    |  |  |  |
|-------------------------------------------------------|-----------------------------------------|----------------------------------------------------------------------------------------------------|--|--|--|
| Tx PL/DPL selected by<br>Last Rx PL/DPL Dura-<br>tion | 1 min to 30<br>mins<br>( <b>5</b> mins) | Defines how long the last Rx PL/DPL is used for<br>transmissions after the last received call. Each re-<br>ceived call restarts the timer.                                                                             |  |  |  |
|                                                       | (- )                                    | NOTE: This field is accessible only when Tx<br>PL/DPL Selected By Last Rx PL/DPL is<br>Enabled.                                                                                                    |  |  |  |
| PL/DPL Table                                          | Maximum 14<br>pairs                     | Defines up to 14 Rx and Tx Network Access Code pairs for the specified Analog Code Table.                                                                                                    |  |  |  |
|                                                       |                                         | NOTE: If Rx PL/DPL Operation is set to<br>Multi PL/DPL, all rows in the PL/DPL table<br>are accessible. If Rx PL/DPL Operation is<br>not set to Multi PL/DPL, only the first row in<br>the PL/DPL table is accessible. |  |  |  |
| Enabled                                               | Check box<br>(Enable/Disa-<br>ble)      | Identifies if the current row of the table is enabled for use.                                                                                                    |  |  |  |
| Rx PL/DPL STE                                         | deg/DPL                                 | Analog PSU PL/DPL STE-Squelch Tail Elimination –<br>must be programmed to match the Tx squelch STE of<br>expected by subscriber units.                                                                                 |  |  |  |
| Rx PL/DPL                                             | <b>PL</b><br>67.0 to<br>254.1           | Defines receive PL/DPL.                                                                                                    |  |  |  |
|                                                       | <b>DPL</b><br>d-023 to<br>d-754         |                                                                                                    |  |  |  |
| Tx PL/DPL                                             | <b>PL</b><br>67.0 to<br>254.1           | Defines transmit PL/DPL.                                                                                                    |  |  |  |
|                                                       | <b>DPL</b><br>d-023 to<br>d-754         |                                                                                                    |  |  |  |
| Tx PL/DPL STE                                         | deg/DPL                                 | Analog PSU PL/DPL STE-Squelch Tail Elimination –<br>must be programmed to match the Rx squelch STE<br>of expected by subscriber units.                                                                                 |  |  |  |
| Delete                                                |                                         | Pressing this button deletes all entries in this row of the table and shifts all rows beneath up by one row.                                                                                                    |  |  |  |
| Error report:                                         |                                         | Displays any warnings or errors related to the crea-<br>tion of Rx or Tx PL/DPL pairs in the PL/DPL table.                                                                                                    |  |  |  |
| Apply Table # < <b>xx</b> > to CH #<br>< <b>yy</b> >  |                                         | Clicking on this button applies the NAC values Ana-<br>log Code Table < <b>xx</b> > to Channel < <b>yy</b> > in the Chan-<br>nel Configuration Channel < <b>yy</b> >.                                                  |  |  |  |
| Update Access Code Table #<br><xx></xx>               |                                         | Updates the Analog Code Table < <b>xx</b> > in the <b>Channel</b><br><b>Configuration</b>                                                                                                    |  |  |  |
| Exit                                                  |                                         | Exits the PL/DPL Code Table.                                                                                                    |  |  |  |

# 2.3.5 Service

The FRC **Monitoring** window is provided to assist the field technician with PDR8000 setup and troubleshooting. The **Monitoring** window provides real-time indication of the RSSI level, RF Power, NAC, PL/DPL detection, BER measurement, and display of Signal quality.

Note that the fields Squelch ON Thresh, Squelch OFF Thresh, RSSI ON Threshold may be temporarily modified in the **Monitoring** window for "tuning" the PDR. However, leaving the Monitoring Screen will result in reverting to the previously programmed or saved values.

The user must make permanent changes to these configuration values using the normal editing windows in the FRC, not through the **Monitoring** window.

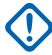

**IMPORTANT:** It must be noted that the **Monitoring** window application is not intended to replace the use of properly calibrated test equipment in the field.
# 2.3.5.1 Monitoring

| Monitoring                             |                 |                        |                    |   |                                           |          | × |
|----------------------------------------|-----------------|------------------------|--------------------|---|-------------------------------------------|----------|---|
| A 2 2 1 1 Po                           |                 |                        |                    |   |                                           |          | 7 |
| PDR Operating<br>Mode ¤                | Normal          | •                      | Deployment ¤ [     | 2 | Digital                                   |          |   |
| PDR Status                             | Active          |                        | Channel ¤          | 1 | Default NAC(293) (                        | Digital) |   |
| PTT ¤                                  | PTT Off         | -                      |                    |   | P25 Rx Modem T                            | est      |   |
| Repeater State                         | Repeat (Set Up) |                        | Toggle Gate Status |   | BER Rx Test ¤                             | No 💌     |   |
| - Bocoivor Activity                    |                 | - Transmitte           |                    |   | BER                                       | 0.00     | % |
| Rx Idle                                |                 | Tx                     | Idle               |   | BERm                                      | 0.00     | % |
| Rx Source                              |                 | Tx Source              |                    |   | Infrastructure Act                        | ivity    |   |
| RxNAC                                  |                 | Tx NAC                 |                    |   | Link State                                | N/A      |   |
| Rx PL/DPL                              |                 | Tx PL/DPL              |                    |   | Link Type                                 | None     |   |
| TalkGroup                              |                 | TalkGroup              |                    |   | Rx                                        |          |   |
| Subscriber<br>ID (decimal)             |                 | Tx Power<br>Alarm      |                    |   | Тх                                        |          | ] |
| Signal Ouality                         |                 |                        |                    |   | Packet Loss                               | 100.00   | % |
| Sig. Quality<br>Metric                 | dle             | RSSI                   |                    | J | Network Health                            | N/A      |   |
| SINAD (dB)<br>Equivalent               |                 | RSSI State             | Idle               |   | DE Deurer                                 |          |   |
|                                        |                 | RSSI (dBm)             | ) -133.0           |   | RF Power                                  | Off      |   |
| Squelch ON<br>Thresh. ¤<br>Squelch OFF | 16              | RSSI (µV)              | 0.05               |   | RF Pow. (W)                               | 0.00     |   |
| Thresh. ¤<br>Temp (°C) 3               | 3               |                        |                    |   |                                           |          |   |
| PA Temp (°C)                           | 32              | RSSI ON<br>Threshold ¤ | -115.0             |   | Antenna Switch                            | Normal   | - |
|                                        |                 | Synthesizer            | Locked             |   | ,                                         |          | - |
| Host IP Address<br>Host Control Port   | 0               | DC<br>Voltage          | Normal             |   | Booster Pack<br>Booster Pack<br>Connected | Off      |   |
| Host Voice Port                        | 0               |                        |                    |   | Booster Pack<br>State                     |          |   |
| Heartbeat Period<br>(sec)              | 0               |                        |                    |   | Ambient<br>Temperature (°C)               |          |   |
|                                        |                 |                        |                    |   | Power Amplifier<br>Temperature (°C)       |          |   |
|                                        |                 |                        |                    |   |                                           |          |   |

| Field Name         | <b>Options/ Units</b> | Description                                       |
|--------------------|-----------------------|---------------------------------------------------|
| PDR Operating Mode | Normal                | Specifies the current mode of operation.          |
|                    | Service               | <b>Normal</b> PDR8000 is operating as programmed. |

| Field Name     | <b>Options/ Units</b>                                                                                          | Description                                                                                                    |
|----------------|----------------------------------------------------------------------------------------------------|----------------------------------------------------------------------------------------------------|
|                |                                                                                                    | <ul> <li>Service         PDR8000 is operating with user-initiated PTT Tx only.     </li> <li>NOTE:         <ul> <li>This field is user-configurable.</li> <li>When PDR8000 is operating in Service mode, transmissions are initiated only by using the front panel PTT button or the PTT configurable field in this window.</li> </ul> </li> </ul>                                                                                                    |
| PDR Status     | <ul><li>Active</li><li>Idle</li></ul>                                                                          | Displays the current PDR8000 status.           NOTE: This is a read-only field.                                                                                                    |
| PTT            | <ul> <li>PTT Off</li> <li>PTT On</li> <li>Carrier</li> <li>Test Tone</li> <li>V.52 Test<br/>Pattern</li> </ul> | <ul> <li>PTT Off<br/>End test transmission.</li> <li>PTT On<br/>Digital or Mixed Mode channel<br/>Transmit silent frames using NAC = the configured<br/>Tx NAC of the channel on the programmed Tx<br/>Frequency of the channel.</li> <li>Analog channel<br/>Transmit using the first enabled PL/DPL of the<br/>channel on the programmed Tx Frequency of the<br/>channel.</li> <li>Carrier<br/>Transmit raw RF Carrier on the programmed Tx<br/>Frequency of the channel.</li> <li>Test Tone<br/>Digital or Mixed Mode channel<br/>Transmit 1011 Hz test tone using ID=1, Talkgroup<br/>= 1, NAC = the configured Tx NAC of the channel<br/>on the programmed Tx Frequency of the channel.</li> <li>Analog channel<br/>Transmit 1 kHz test tone using the first enabled<br/>PL/DPL of the channel on the programmed Tx Fre-<br/>quency of the channel.</li> <li>V52 Test Pattern<br/>Transmit V.52 test pattern on the programmed Tx<br/>Frequency of the channel.</li> <li>IV SDTE: This field is user-configurable, only<br/>available in Service mode.</li> </ul> |
| Repeater State | <ul> <li>Repeat<br/>(Set up)</li> <li>Repeat<br/>(Knocked<br/>Down)</li> </ul>                                 | Indicates the PDR8000 repeat or base operation sta-<br>tus. <b>NOTE:</b> This is a read-only field.                                                                                                    |

| Field Name              | <b>Options/ Units</b>                      | Description                                                                                                    |
|-------------------------|--------------------------------------------|----------------------------------------------------------------------------------------------------|
|                         | <ul> <li>Base sta-<br/>tion</li> </ul>     |                                                                                                    |
| Deployment ¤            | 1 to 10                                    | Identifies the current Deployment of the 10 possible deployments.                                                                                                    |
| Channel ¤               | 1 to 64                                    | Identifies the current channel of the 64 possible chan-<br>nels.                                                                                                    |
| Toggle Gate Status      | <ul><li>Set Up</li><li>Knocked</li></ul>   | Toggles the Repeater Gate Status between <b>Set Up</b> and <b>Knocked Down</b> .                                                                                                    |
|                         | Down                                       | NOTE: PDR8000 must be configured as a<br>Repeater (Deployment → General Config-<br>uration → Repeater → Repeater Opera-<br>tion) and be configured to use a wireline in-<br>terface (Deployment → General Configura-<br>tion → Wireline Configuration → Wireline<br>Interface) to have this button enabled. |
| Receiver Activity       |                                            |                                                                                                    |
| Rx State                | <ul><li>Idle</li><li>Active</li></ul>      | Specifies the Receiver Activity.                                                                                                    |
| Rx Source               | <ul><li>Inbound</li><li>Outbound</li></ul> | Displays if the PDR8000 is receiving from the Sub-<br>scriber or transmitting on V.24 Link.                                                                                                    |
| Rx NAC                  |                                            | Displays the received NAC from the Subscriber.                                                                                                    |
| Rx PL/DPL               |                                            | Displays the received PL/DPL from the Subscriber.                                                                                                    |
| TalkGroup               |                                            | Displays the Subscriber Talkgroup ID.                                                                                                    |
| Subscriber ID (decimal) |                                            | Displays the Subscriber ID in decimal format.                                                                                                    |
| Signal Quality          |                                            |                                                                                                    |
| Sig. Quality Metric     | <ul><li>Idle</li><li>Active</li></ul>      | Idle<br>Below the SINAD threshold.                                                                                                    |
|                         |                                            | Active<br>Above the SINAD threshold.                                                                                                    |
|                         |                                            | <b>NOTE:</b> This is a read-only field.                                                                                                    |
| SINAD (dB) Equivalent   | dB                                         | SINAD value.                                                                                                    |
|                         |                                            | <b>NOTE:</b> This is a read-only field.                                                                                                    |

| Field Name             | <b>Options/ Units</b>                                 | Description                                                                                                    |
|------------------------|-------------------------------------------------------|----------------------------------------------------------------------------------------------------|
| Squelch ON Thresh. ¤   | 4 dB SINAD to<br>28 dB SINAD<br>( <b>16</b> dB SINAD) | <ul> <li>Sets the Squelch ON Threshold.</li> <li>NOTE: <ul> <li>Affects Analog Mode only.</li> </ul> </li> <li>If this field is temporarily modified in Monitoring window for "tuning" the PDR, leaving the Monitoring window will result in reverting to the previously programmed or saved values.</li> </ul>  |
| Squelch OFF Thresh. ¤  | 3 dB SINAD to<br>25 dB SINAD<br>( <b>10</b> dB SINAD) | <ul> <li>Sets the Squelch OFF Threshold.</li> <li>NOTE: <ul> <li>Affects Analog Mode only.</li> </ul> </li> <li>If this field is temporarily modified in Monitoring window for "tuning" the PDR, leaving the Monitoring window will result in reverting to the previously programmed or saved values.</li> </ul> |
| Temp (°C)              | Celsius                                               | PDR8000 internal temperature. <b>NOTE:</b> This is a read-only field.                                                                                                    |
| PA Temp (°C)           | Celsius                                               | RF Power Amplifier temperature. <b>NOTE:</b> This is a read-only field.                                                                                                    |
| DFSI                   |                                                       |                                                                                                    |
| Host IP Address        | 0.0.0.0                                               | Shows the IP Address of the DFSI Host. <b>NOTE:</b> IPv4 address for the DFSI host. Provided to PDR8000 by the host when PDR8000 wireline interface is set to DFSI.                                                                                                    |
| Host Control Port      | Up to 65535                                           | UDP Port at which the fixed station supplies the Con-<br>trol Service. <b>NOTE:</b> Provided to PDR8000 by the host<br>when PDR8000 wireline interface is set to<br>DFSI.                                                                                                    |
| Host Voice Port        | Up to 65535                                           | UDP Port at which the fixed station supplies the Voice communication.           Image: NOTE: Provided to PDR8000 by the host when PDR8000 wireline interface is set to DFSI.                                                                                                    |
| Heartbeat Period (sec) | 5 to 55                                               | Periodicity of Host Heartbeats at which the PDR8000 expects a heartbeat from the host. <b>NOTE:</b> Provided to PDR8000 by the host when PDR8000 wireline interface is set to DFSI.                                                                                                    |

| Field | Name             | <b>Options/ Units</b>                         | Description                                                                                                    |
|-------|------------------|-----------------------------------------------|----------------------------------------------------------------------------------------------------|
| Trans | smitter Activity |                                               |                                                                                                    |
|       | Тх               | <ul><li>Idle</li><li>Active</li></ul>         | Specifies the Transmitter Activity.                                                                                                    |
| -     | Tx Source        | <ul><li>Inbound</li><li>Outbound</li></ul>    | Displays if the PDR8000 is receiving from the Sub-<br>scriber or transmitting from the wireline Link.                                                                                                    |
| -     | Tx NAC           |                                               | Displays the NAC transmitted to the Subscriber.                                                                                                    |
| -     | Tx PL/DPL        |                                               | Displays the PL/DPL transmitted to the Subscriber.                                                                                                    |
| -     | TalkGroup        |                                               | Displays the Talkgroup ID transmitted to the subscriber.                                                                                                    |
| -     | Tx Power Alarm   | <ul><li> (blank)</li><li>Active</li></ul>     | <ul> <li>PDR8000 activates the Tx power alarm (Active) if the difference in the measured RF Tx power and programmed Tx power exceeds the configured threshold.</li> <li><b>NOTE:</b> An alarm is indicated if the transmit power level is too low. This could be caused by limits of the PDR8000 hardware (per</li> </ul>                                                                                                    |
|       |                  |                                               | product specification) compared to program-<br>med levels.                                                                                                    |
| RSS   |                  |                                               |                                                                                                    |
|       | RSSI State       | <ul><li>Idle</li><li>Active</li></ul>         | Specifies the state of the Receiver. <b>NOTE:</b> This is a read-only field.                                                                                                    |
| -     | RSSI (dBm)       | dBm                                           | Received signal strength in dBm.          Image: NOTE: This is a read-only field.                                                                                                    |
| -     | RSSI (µV)        | μV                                            | Received signal strength in μV. <b>NOTE:</b> This is a read-only field.                                                                                                    |
| RSS   | l ON Threshold ¤ | –127 dBm to –<br>50 dBm<br>( <b>–115</b> dBm) | <ul> <li>Sets the RSSI ON Threshold.</li> <li>NOTE:</li> <li>If this field is temporarily modified in Monitoring window for "tuning" the PDR, leaving the Monitoring window will result in reverting to the previously programmed or saved values.</li> <li>The programmed RSSI Threshold level corresponds to the level at the PDR8000 antenna port. PDR8000 attempts to compensate for duplexer losses but is limited to the maximum receiver sensitivity.</li> </ul> |

| Field Name              | <b>Options/ Units</b>    | Description                                                                   |
|-------------------------|--------------------------|-------------------------------------------------------------------------------|
| Synthesizer             | Locked                   | Current state of the Synthesizer.                                             |
|                         | Out of Lock              | <b>NOTE:</b> This is a read-only field.                                       |
| DC Voltage              | Normal                   | DC Voltage.                                                                   |
|                         | <ul> <li>High</li> </ul> | <b>NOTE:</b> This is a read-only field.                                       |
|                         | • Low                    |                                                                               |
| P25 Rx Modem Test       |                          |                                                                               |
| BER Rx Test             | • NO                     | Bit Error Rate P25 Rx Modem Test control.                                     |
|                         | • YES                    | <b>NOTE:</b> This field is user-configurable, only available in Service mode. |
| BER                     | %                        | Current Bit Error Rate.                                                       |
|                         |                          | <b>NOTE:</b> Available in Service mode only.                                  |
| BERm                    | %                        | Mean Bit Error Rate.                                                          |
|                         |                          | <b>NOTE:</b> Available in Service mode only.                                  |
| Infrastructure Activity |                          |                                                                               |
| Link State              | Active                   | Current State of the Wireline Interface Link.                                 |
|                         | • Idle                   | Active                                                                        |
|                         | • Fail                   |                                                                               |
|                         | • NA                     | Link is established, no current activity.                                     |
|                         |                          | Fail<br>Link is not established.                                              |
|                         |                          | NA<br>Not applicable. PDR is not configured to use a<br>wireline link.        |
|                         |                          | <b>NOTE:</b> This is a read-only field.                                       |
| Link Type               | • V.24                   | Current Link type.                                                            |
|                         | • DFSI                   | <b>NOTE:</b> This is a read-only field.                                       |
| Rx                      | • Idle                   | Specifies the receive Link Activity.                                          |
|                         | Active                   | <b>NOTE:</b> This is a read-only field.                                       |
| Тх                      | • Idle                   | Specifies the transmit Link Activity.                                         |
|                         | Active                   | <b>NOTE:</b> This is a read-only field.                                       |

| Field Name                                | Ontions/ Units     | Description                                                                                                    |  |  |  |  |  |
|-------------------------------------------|--------------------|----------------------------------------------------------------------------------------------------|--|--|--|--|--|
|                                           |                    |                                                                                                    |  |  |  |  |  |
| Packet Loss                               | %                  | Specifies the percentage of Packet loss over the wireline interface.                                                                                                    |  |  |  |  |  |
|                                           |                    | <b>NOTE:</b> This is a read-only field.                                                                                                    |  |  |  |  |  |
| Network Health                            | Good               | Specified the Link Quality of the wireline interface.                                                                                                    |  |  |  |  |  |
|                                           | Marginal           | NOTE: This is a read-only field.                                                                                                    |  |  |  |  |  |
|                                           | Poor               |                                                                                                    |  |  |  |  |  |
| RF Power                                  |                    |                                                                                                    |  |  |  |  |  |
| RF Pow. (dBm)                             | dBm                | PDR8000 transmitting RF power in dBm.                                                                                                    |  |  |  |  |  |
|                                           |                    |                                                                                                    |  |  |  |  |  |
|                                           |                    | • This is a read-only field.                                                                                                    |  |  |  |  |  |
|                                           |                    | <ul> <li>Indicates the programmed TX power level at the PDR8000 antenna port, either with or without a duplexer. PDR8000 attempts to adjust its power level to compensate for duplexer losses, however, it is limited to the maximum output power.</li> </ul> |  |  |  |  |  |
| RF Pow. (W)                               | W                  | PDR8000 transmitting RF power in Watts.                                                                                                    |  |  |  |  |  |
|                                           |                    | <b>NOTE:</b> This is a read-only field.                                                                                                    |  |  |  |  |  |
| Antenna Switch                            | Normal             | Current antenna switch position.                                                                                                    |  |  |  |  |  |
|                                           | Reverse            | <b>NOTE:</b> This is a read-only field.                                                                                                    |  |  |  |  |  |
| Booster Pack                              |                    |                                                                                                    |  |  |  |  |  |
| NOTE:                                     |                    |                                                                                                    |  |  |  |  |  |
| • Fields in the Booster Booster Pack.     | Pack group are pop | ulated only when the PDR8000 is connected to a                                                                                                    |  |  |  |  |  |
| <ul> <li>Not applicable to Rac</li> </ul> | kmount PDR8000 v   | vith 50 W PA option.                                                                                                    |  |  |  |  |  |
| Booster Pack Connected                    | • ON               | ON                                                                                                    |  |  |  |  |  |
|                                           | OFF                | Booster Pack connected to the PDR8000.                                                                                                    |  |  |  |  |  |
|                                           |                    | OFF                                                                                                    |  |  |  |  |  |
|                                           |                    | Booster Pack is not connected.                                                                                                    |  |  |  |  |  |
|                                           |                    | <b>NOTE:</b> The PDR8000 detects the Booster<br>Pack when connected through the AUX Port.                                                                                                    |  |  |  |  |  |
| Booster Pack State                        | ACTIVE             | • This is a read-only field.                                                                                                    |  |  |  |  |  |
|                                           |                    | <ul> <li>For Hardware Rel.4, the booster pack is connect-<br/>ed and of matching frequency band.</li> </ul>                                                                                                    |  |  |  |  |  |
| Ambient Temperature                       | Celsius            | Booster Pack Internal temperature.                                                                                                    |  |  |  |  |  |
| (°C)                                      |                    | <b>NOTE:</b> This is a read-only field.                                                                                                    |  |  |  |  |  |

| Field Name              | <b>Options/ Units</b> | Description                             |
|-------------------------|-----------------------|-----------------------------------------|
| Power Amplifier Temper- | Celsius               | RF Power Amplifier temperature.         |
|                         |                       | <b>NOTE:</b> This is a read-only field. |

# 2.3.5.2 Logs and Reports

| Option                   | Description                                                               |
|--------------------------|---------------------------------------------------------------------------|
| Get Status               | Refreshes data.                                                           |
| Save Status              | Saves data as text file.                                                  |
| Latest Occurrence On Top | When checked (default), items are listed with the most recent at the top. |
| Clear All                | Clears the contents.                                                      |

## 2.3.5.2.1 Status Report

The Status Report is a summary of occurrences for errors, warnings, and events for the active session.

This information is reset when PDR is powered down.

| Get Status Save Stat                                                                                                    | us Latest of                                                                                                    |                                                 | on top ×                                                              | Clear A                                                                                                    |
|----------------------------------------------------------------------------------------------------|----------------------------------------------------------------------------------------------------|-------------------------------------------------|-----------------------------------------------------------------------|----------------------------------------------------------------------------------------------------|
| First Occurrence<br>JTC 1900/01/01 00:11:57<br>JTC 1900/01/01 00:11:57<br>JTC 1900/01/01 00:11:57<br>JTC 1900/01/01 00:11:46<br>JTC 1900/01/01 00:11:42<br>JTC 1900/01/01 00:11:37<br>JTC 1900/01/01 00:01:37<br>JTC 1900/01/01 00:00:00<br>JTC 1900/01/01 00:00:00 | Last Occurrence<br>UTC 1900/01/01 00:11:57<br>UTC 1900/01/01 00:11:57<br>UTC 1900/01/01 00:11:57<br>UTC 1900/01/01 00:11:46<br>UTC 1900/01/01 00:11:42<br>UTC 1900/01/01 00:11:37<br>UTC 1900/01/01 00:11:37<br>UTC 1900/01/01 00:11:46<br>UTC 1900/01/01 00:00:00 | Count 1<br>1<br>1<br>1<br>1<br>1<br>1<br>2<br>1 | Type<br>INFO<br>INFO<br>INFO<br>INFO<br>ERROR<br>INFO<br>INFO<br>INFO | Message<br>SLINK_OFF<br>NEW_CHANNEL<br>NEW_DEPLOYMENT<br>IFB_SETUP_REQ<br>SOFTWARE_RESET<br>IFB_NOT_CONNECTED<br>VRLINK_OFF<br>VRLINK_ON<br>POWER_UP_RESET |

## 2.3.5.2.2 Status Log

The Status Log is a chronological list of errors, warnings, and other activity for the active session. Each occurrence of an activity will appear on a separate line.

This information is reset when PDR is powered down.

| Status Log                                                                                                    |                                                                                                    |                                                                                                    |                                | _ |       | ×   |
|----------------------------------------------------------------------------------------------------|----------------------------------------------------------------------------------------------------|----------------------------------------------------------------------------------------------------|--------------------------------|---|-------|-----|
| Get Status Save State                                                                                                    | 15                                                                                                    | Latest Occu                                                                                                    | urrence On Top ¤<br>🔽          |   | Clear | A11 |
| Time<br>UTC 1900/01/01 00:11:57<br>UTC 1900/01/01 00:11:57<br>UTC 1900/01/01 00:11:57<br>UTC 1900/01/01 00:11:46<br>UTC 1900/01/01 00:11:46<br>UTC 1900/01/01 00:11:42<br>UTC 1900/01/01 00:11:37<br>UTC 1900/01/01 00:01:37<br>UTC 1900/01/01 00:00:02<br>UTC 1900/01/01 00:00:00 | Type     Messa       INFO     SLINK       INFO     NEW_C       INFO     NEW_C       INFO     VRIN       INFO     VRIN       INFO     SOFTW       ERROR     IFP_N       INFO     VRIN       INFO     VRIN       INFO     VRIN       INFO     VRIN       INFO     VRIN       INFO     VRIN       INFO     POWER | NGE<br>COFF<br>HANNEL<br>DEPLOYMENT<br>SETUP_REQ<br>IK ON<br>MARE_RESET<br>OT_CONNECTED<br>IK_OFF<br>IK_OFF<br>IK_ON<br>2_UP_RESET | Parameter<br>01<br>04<br>00 15 |   |       |     |

# 2.3.5.2.3 Status EEPROM Log

The Status EEPROM Log displays errors, warnings, channel or deployment changes, and system status.

Data is kept until cleared, or until the log reaches its maximum size causing the earliest entries to be deleted.

| Get Status     | Save Stati | IS      | Latest Occurrence on Top # | Clear Al |
|----------------|------------|---------|----------------------------|----------|
|                |            |         |                            |          |
| 11C TANNANTAN  | . 00:04:39 | ERROR   | IFB_NUI_CONNECTED          |          |
| JIC 1900/01/03 | 00:04:39   | ERROR   | BATTERY_LOW                |          |
| JTC 1900/01/03 | 00:04:39   | ERROR   | BATTERY_HI                 |          |
| TC 1900/01/01  | 00:04:39   | ERROR   | INVALID_OPTION             |          |
| JTC 1900/01/01 | 00:04:39   | ERROR   | INV_CB_NO                  |          |
| JTC 1900/01/01 | 00:04:39   | ERROR   | CB_CS_BAD                  |          |
| TC 1900/01/03  | . 00:04:39 | ERROR   | TXFR_BAD                   |          |
| JIC 1900/01/01 | . 00:04:39 | ERROR   | RXFR_BAD                   |          |
| JIC 1900/01/01 | . 00:04:39 | WARNING | WRN_RIC_BAT_FAILED         |          |
| JIC 1900/01/01 | 00:04:39   | WARNING | WRN_TOPT_MISMATCH          |          |
| DTC 1900/01/01 | . 00:04:39 | WARNING | WRN_EEVER_NISMATCH         |          |
| JTC 1900/01/03 | 00:04:39   | WARNING | WRN_BACKUPEEMAP_BAD        |          |
| JTC 1900/01/01 | . 00:04:39 | WARNING | WRN_MAINEENAP_BAD          |          |
| JTC 1900/01/01 | 00:04:39   | WARNING | WRN_PWR_ALRM               |          |
| JTC 1900/01/03 | 00:04:39   | WARNING | WRN_SDSP_BAD               |          |
| JTC 1900/01/01 | . 00:04:39 | WARNING | WRN_HDSP_BAD               |          |

### Chapter 3

# **Booster Pack**

For those agencies using Mobile Radios in their system, the PDR8000 Portable Digital Repeater Booster Pack can assist them with additional output power above the native PDR8000 transmit power. The Booster Pack is available in VHF, UHF 380 MHz–430 MHz, UHF 450 MHz–470 MHz, 700 MHz, and 800 MHz bands. It is housed in a separate suitcase, which is the same size as the PDR8000 suitcase.

**NOTE:** Booster Pack is not available for Rackmount PDR.

During operation of the PDR8000 in a Booster Pack configuration, the PDR8000 automatically detects the presence of the Booster Pack and adjusts its operating parameters to be compatible with the Booster Pack, providing a preduplexer output signal of 50 Watts.

#### Figure 21: PDR8000 and Booster Pack

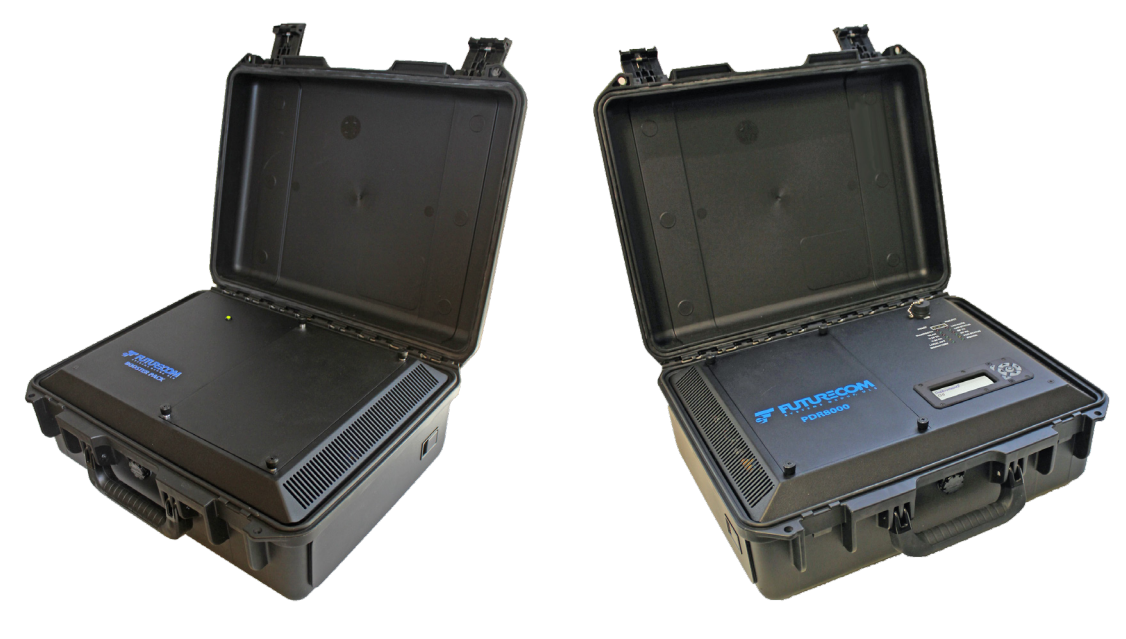

Booster Pack (Open Lid)

PDR8000 (Open Lid)

# <sup>3.1</sup> PDR8000 and Booster Pack Hardware Configurations

Multiple RF hardware configurations of the PDR8000 and the Booster Pack are supported, using accessible internal and external connection points to enable the desired configuration.

The following figures show the interconnection between the PDR8000 and the Booster pack. These figures are also screened on the back of the removable top panel inside the PDR8000.

#### Figure 22: Internal Duplexer and Booster Pack Hardware Configuration

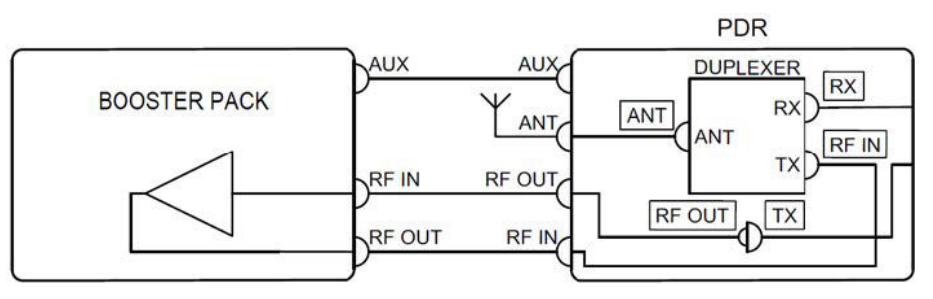

#### Figure 23: Simplex PDR8000 and Booster Pack Hardware Configuration

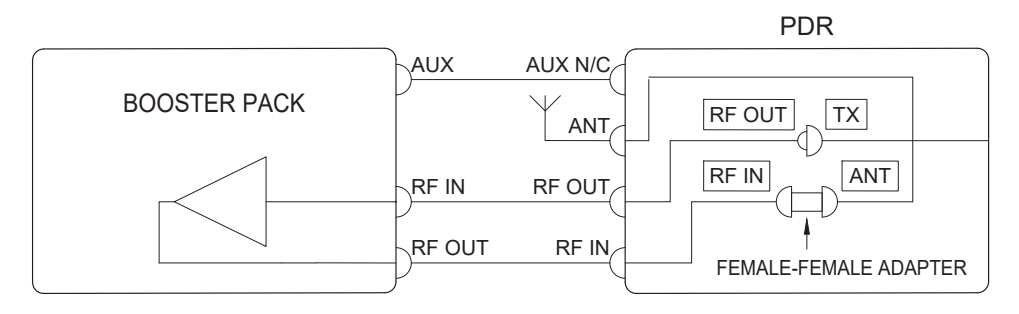

#### Figure 24: External Duplexer and Booster Pack Hardware Configuration

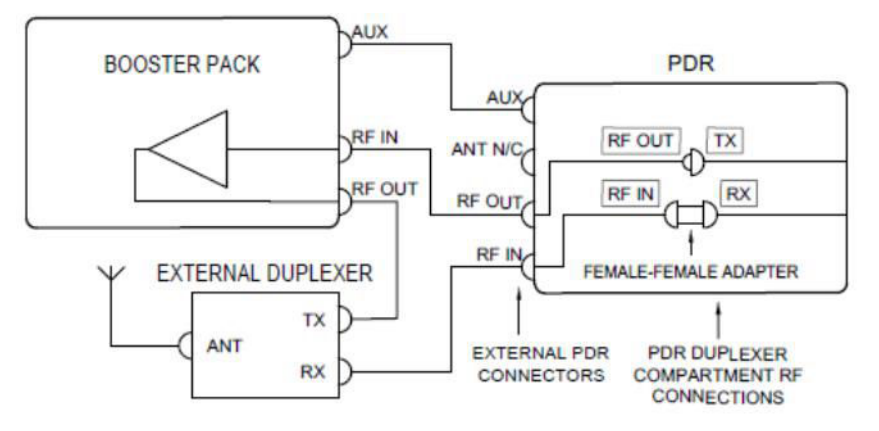

# 3.2 PDR8000 Operation with Booster Pack

The PDR8000 Tx Output Power is programmed for each individual channel in the **Deployment**  $\rightarrow$  **Channel Configuration**. The PDR8000 can be configured to transmit max 20 W (43 dBm) output power at its Antenna Port.

When the Booster pack is connected to the PDR8000, the PDR8000 automatically detects the presence of the Booster pack and adjusts its Output Tx Power on the selected channel to 1.75 W (32.5 dBm), to supply a compatible signal to the Booster Pack. The RF output using a Booster pack is 50 W (47 dBm) when no Duplexer is connected to the PDR8000.

When a Booster Pack is connected, the Tx Duplexer Losses configured in FRC are not compensated for, since the Booster Pack transmits a constant power level. Therefore, with the duplexer connected, the power at the PDR antenna port is the power at the PDR8000 RF Out port plus duplexer losses. For example, if the Booster Pack output power is 45 dBm and the duplexer loss is -1.5 dB, the output power at the PDR8000 antenna port is 43.5 dBm.

The following screenshots show the PDR8000 FRC **Monitoring** window that indicates the Tx RF Power with and without the Booster pack connected to the PDR8000.

#### Monitoring Window with Booster Pack Not Connected and PDR8000 Not Transmitting

The Monitoring window indicates that the PDR8000 is not transmitting, and no Booster pack connected to the PDR8000.

#### Figure 25: Monitoring Window with Booster Pack Not Connected and PDR8000 Not Transmitting

| ode × Normal                  | •            | Deployment × 4     | Repeater                            |            |     |
|-------------------------------|--------------|--------------------|-------------------------------------|------------|-----|
| DR Status Active              |              | Channel × 1        | Digital (Digital)                   |            |     |
| TT × PT Off                   | •            |                    | P25 Rx Modem Te                     | est        |     |
| epeater State Repeat (Set Up) |              | Toggle Gate Status | BER Rx Test ×                       | No 👻       |     |
| Receiver Activity             | - Transmitte | er Activity        | BER                                 | 0.00       | %   |
| x Idle                        | Тх           | Ide                | BERm                                | 0.00       | %   |
| x Source                      | Tx Source    |                    | Infrastructure Ac                   | tivity     |     |
| xNAC                          | Tx NAC       |                    | Link State                          | Fail       |     |
| x PL/DPL                      | Tx PL/DPL    |                    | Link Type                           | V.24       | -   |
| alkGroup                      | TalkGroup    |                    | Rx                                  | Idle       | -   |
| ubscriber                     | Tx Power     |                    | Тх                                  | Idle       | -   |
|                               | Alam         |                    | Packet Loss                         | 0.00       | - % |
| g. Quality                    |              |                    | Network Health                      | Good       | _   |
| etric Luie<br>(NAD (dB)       | RSSI         |                    |                                     | 1.0000     |     |
| quivalent J                   | RSSI State   | Idle               | RF Power                            | 1000       |     |
|                               | RSSI (dBm)   | -129.3             | RF Pow. (dBm)                       | Off        |     |
| quelch OFF                    | RSSI (µV)    | 0.08               | RF Pow. (W)                         | 0.00       |     |
| hresh. × 5 up SINAD           |              |                    |                                     |            |     |
| A Temp (%) 36                 | RSSI ON      | 100.0 48m          |                                     | Market and |     |
| DFSI                          | Threshold >  | -100.0 dbm         | Anterna Switch                      | Normal     |     |
| ost IP Address 0.0.0.0        | DC           | Locked             | Booster Pack                        | -          |     |
| ost Control Port 0            | Voltage      | Inormal            | Booster Pack<br>Connected           | Off        |     |
| ost Voice Port 0              |              |                    | Booster Pack<br>State               |            |     |
| eartbeat Period               |              |                    | Ambient<br>Temperature (°C)         |            |     |
|                               |              |                    | Power Amplifier<br>Temperature (°C) |            | -   |

#### Monitoring Window with PDR8000 Transmitting but Booster Pack Not Connected

In the **Monitoring** window, select the **PDR8000 Operating Mode** as **Service**, **PTT** as **PTT On**. Observe the RF Power in the **Monitoring** window. (The PDR8000 on Deployment 1, Channel DIG. Programmed Tx Power 20 W (43 dBm).)

The Booster pack is still not connected to the PDR8000. The Booster pack State is OFF.

|                                     | Pollingitation |                      |                    |                           |        |    |
|-------------------------------------|----------------|----------------------|--------------------|---------------------------|--------|----|
| OR Operating                        | Service        | •                    | Deployment × 1     | Deployment1               |        |    |
| DR Status                           | Active         |                      | Channel × 2        | CH01 (Digital)            |        |    |
| и тт                                | PTT On         | •                    |                    | P25 Rx Modem T            | est    | 2  |
| lepeater State                      | Repeat Not All | lowed                | Toggle Gate Status | BER Rx Test #             | No     | ]  |
| Receiver Activity                   |                | Transmitte           | er Activity        | BER                       | 0.00   | %  |
| x Idl                               | e              | Tx                   | Active             | BERm                      | 0.00   | %  |
| x Source                            |                | Tx Source            | P25 Silence        | Infrastructure Ac         | tivity |    |
| XNAC                                |                | Tx NAC               | 293                | Link State                | N/A    | -  |
| x PL/DPL                            |                | Tx PL/DPL            |                    | Link Type                 | None   | -  |
| alkGroup                            |                | TalkGroup            |                    | Rx                        |        |    |
| ubscriber<br>D (decimal)            |                | Tx Power<br>Alarm    |                    | Тх                        |        |    |
| Signal Quality                      |                |                      |                    | Packet Loss               | 0.00   | %  |
| ig. Quality                         | Idle           | RSSI                 |                    | Network Health            | Good   | T. |
| quivalent                           |                | RSSI State           | Idle               | RF Power                  |        |    |
|                                     |                | RSSI (dBm            | -128.6             | RF Pow. (dBm)             | 42.96  | -  |
| queich ON<br>hresh. #<br>queich OFF | 10<br>5        | RSSI (µV)            | 0.09               | RF Pow. (W)               | 19.77  |    |
| emp (°C)                            | 39             |                      |                    |                           |        |    |
| A Temp (°C)                         | 37             | RSSI ON<br>Threshold | -115.0             |                           | -      |    |
| DFSI                                |                | Synthesizer          | Locked             | Antenna Switch            | Normal |    |
| lost IP Address                     | 0.0.0.0        | DC                   | Normal             | Booster Pack              | _      | -  |
| lost Control Port                   | 0              | voltage              |                    | Connected<br>Booster Pack | Off    | -  |
| lost Voice Port                     | 0              |                      |                    | State                     |        |    |
| leartbeat Period                    | 0              |                      |                    | Temperature (°C)          |        |    |

#### Figure 26: Monitoring Window with PDR8000 Transmitting but Booster Pack Not Connected

#### Monitoring Window with Booster Pack Connected but PDR8000 Not Transmitting

The Booster Pack is now connected to the PDR8000 and powered up. The **Monitoring** window indicates that the Booster pack is On and Active but the PDR8000 is not transmitting (PTT OFF).

| DR Operating                        | Service          | •                 | Deployment × 1     | Deployment1                         |           |         |
|-------------------------------------|------------------|-------------------|--------------------|-------------------------------------|-----------|---------|
| OR Status                           | Active           |                   | Channel ¤ 1        | DIG (Digital)                       |           |         |
| IT ¤                                | PTT Off          | •                 |                    | P25 Rx Modem T                      | est       |         |
| epeater State                       | Repeat Not Allow | ed                | Toggle Gate Status | BER Rx Test #                       | No 💌      |         |
| eceiver Artivity                    |                  | Transmitte        | ar Activity        | BER                                 | 0.00      | 46      |
| x Idle                              |                  | Tx                | Idle               | BERm                                | 0.00      | %       |
| x Source                            | <u> </u>         | Tx Source         |                    | Infractructure Ad                   | liviby    |         |
| NAC                                 |                  | TX NAC            |                    | Link State                          | N/A       | -       |
| PL/DPL                              |                  | Tx PL/DPL         |                    | Link Type                           | None      | -       |
| alkGroup                            |                  | TalkGroup         |                    | Rx                                  |           | -       |
| ubscriber                           |                  | Tx Power          |                    | Tx                                  |           | -       |
| (decimal)                           |                  | Alarm             |                    | Packet Loss                         | 0.00      | - 9/6   |
| ignal Quality                       |                  |                   |                    | Fucket Loga                         |           |         |
| etric 1                             | dle              | RSSI              |                    | Network Health                      | Good      |         |
| quivalent                           |                  | RSSI State        | Idle               | RF Power                            |           |         |
| auglich ON -                        |                  | RSSI (dBm         | ) -129.1           | RF Pow. (dBm)                       | Off       | <b></b> |
| queich ON<br>hresh. ×<br>queich OFF | 10<br>5          | RSSI (µV)         | 0.08               | RF Pow. (W)                         | 0.00      |         |
| emp (°C)                            | 14               |                   |                    |                                     |           |         |
| A Temp (°C)                         | 30               | RSSI CN           | -115.0             |                                     | -         | -       |
| OFSI                                | -                | Synthesizer       | Locked             | Antenna Switch                      | Normal    |         |
| ost IP Address                      | 0.0.0            | DC<br>Voltage     | Normal             | Booster Pack                        |           |         |
| ost Contro Port                     | 0                | 94449 <b>7</b> 94 |                    | Connected<br>Booster Pack           | Active    |         |
| ost Voice Port                      | 0                |                   |                    | State<br>Ambient                    | Acuve [24 |         |
| ec)                                 | 10               |                   |                    | Temperature (°C)<br>Power Amplifier | 24        | -       |
|                                     |                  |                   |                    | Temperature (°C)                    | 124       |         |

#### Figure 27: Monitoring Window with Booster Pack Connected but PDR8000 Not Transmitting

#### Monitoring Window with Booster Pack Connected and PDR8000 Transmitting

Select the **PDR8000 Operating Mode** as **Service** and **PTT** as **PTT On**. The Booster Pack is connected and active. The RF power of the PDR8000 drops down to a figure between 1 W and 2 W (1.75 W) from the programmed 20 W as displayed.

The Power measured at RF output of the Amplifier of the Booster pack will be 50 W.

| Aode ×                | Service           | •           | Deployment × 1     | Deployment1       |        |   |
|-----------------------|-------------------|-------------|--------------------|-------------------|--------|---|
| PDR Status            | Active            |             | Channel ×          | 1 DIG (Digital)   |        |   |
| ит ж                  | PTT On            | •           |                    | P25 Rx Modem T    | est    |   |
| Repeater State        | Repeat Not Allowe | d           | Toggle Gate Status | BER Rx Test #     | No -   |   |
| Receiver Activity     |                   | Transmitte  | er Activity        | BER               | 0.00   | % |
| tx Ide                | e                 | Тх          | Active             | BERm              | 0.00   | % |
| tx Source             |                   | Tx Source   | P25 Silence        | Infrastructure Ac | tivity |   |
| XNAC                  |                   | TXNAC       | 293                | Link State        | N/A    |   |
| X PL/DPL              |                   | Tx PL/DPL   |                    | Link Type         | None   |   |
| TalkGroup             |                   | TalkGroup   |                    | Rx                |        | - |
| Subscriber            |                   | Tx Power    |                    | Tx                |        | 0 |
| D (decimal)           |                   | Alarm       |                    |                   | -      |   |
| Signal Quality        |                   |             |                    | Packet Loss       | 0.00   | % |
| Sig. Quality          | Idle              | RSSI        |                    | Network Health    | Good   |   |
| SINAD (dB)            | -                 | RSSI State  | Idle               | DE Dower          |        |   |
|                       |                   | RSSI (dBm   | ) -129.0           | RE Pow (dBm)      | 32.48  |   |
| Gouelch ON            | 10                | RSSI (uV)   | 0.08               | RE Pow (W)        | 1.77   |   |
| Guelch OFF            | 5                 | icosi (pri) | 1 0.00             | 14 TON: (11)      | I and  |   |
| Temp (°C)             | 37                |             |                    |                   |        |   |
| A Temp (°C)           | 40                | RSSI ON     | -115.0             |                   |        |   |
| DFSI                  |                   | Synthesizer | Locked             | Antenna Switch    | Normal |   |
| lost IP Address       | 0.0.0             | DC          | Normal             | Booster Pack      | _      |   |
| lost Control Port     | 1 0               | voltage     | 1                  | Connected         | On     | - |
| lost Voice Port       | 0                 |             |                    | State             | Active |   |
| leartbeat Period sec) | 0                 |             |                    | Temperature (°C)  |        |   |
|                       |                   |             |                    | Temperature (°C)  |        |   |

Figure 28: Monitoring Window with Booster Pack Connected and PDR8000 Transmitting

### Chapter 4

# **Troubleshooting**

#### If the FRC PC has difficulty communicating with the PDR:

- 1. Ensure that only one instance of FRC is open.
- 2. Make a second attempt to read the PDR.
- **3.** Reconnect the USB, by disconnecting and connecting, and wait a few seconds for the device to be recognized. Proceed to read the PDR again.
- 4. Power-cycle the PDR by disconnecting and reconnecting the power cord. Wait for a few seconds until the PDR is on and the USB connects, then try to read the PDR. If the device is not recognized or read fails again, try power-cycling the PDR one more time.
- 5. If still unable to read, reboot the PC.

The cause of errors or warnings may be due to any of the following reasons:

- Improper PDR8000 Programming.
- PDR8000 Firmware upgrade is improperly done.

**NOTE:** Ensure that the PDR8000 is on the latest released Firmware.

There are three locations where the errors or warnings are displayed:

- 1. Front Panel LED
- 2. Side Panel LED
- 3. Alphanumeric Display

#### Figure 29: Front Panel LEDs

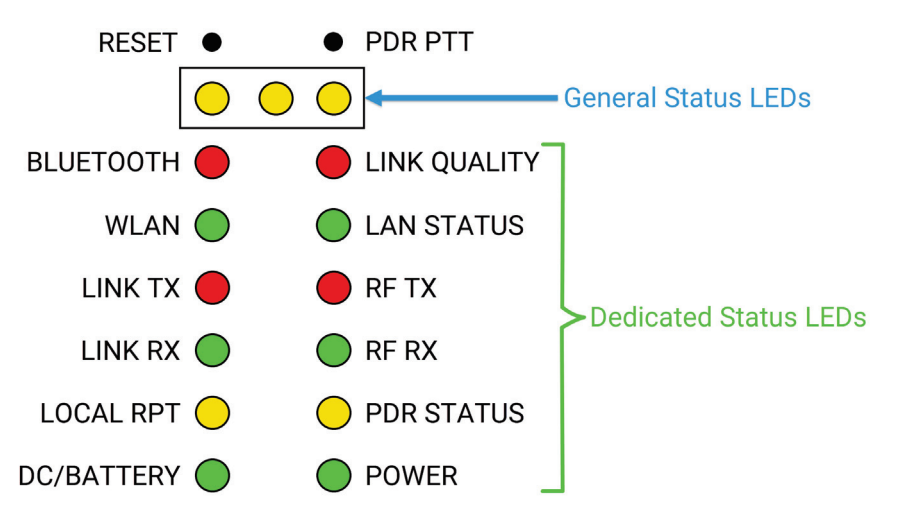

#### **Table 12: Front Panel LEDs Status**

| PDR8000 Sta-<br>tus         | LED                                                | LED Status<br>(ON/OFF/<br>Flashing) | Action                                                                    |
|-----------------------------|----------------------------------------------------|-------------------------------------|---------------------------------------------------------------------------|
| Power Up                    | <ul><li>Power LED</li><li>DC/Battery LED</li></ul> | OFF                                 | Disconnect the power source and replace the appropriate fuse.             |
| Wireline Ena-<br>bled       | <ul><li>LINK TX LED</li><li>LINK RX LED</li></ul>  | Flashing                            | Check the Wireline connection<br>and PDR8000 Deployment pro-<br>gramming. |
| Repeater Fall-<br>back Mode | Top-left Fallback LED                              | ON                                  | Check Deployment programming.                                             |
| Service Mode                | Top Center Status Warn-<br>ing LED                 | ON                                  | Check the <b>Monitoring</b> window, if the PDR8000 is in Service mode.    |
| Error                       | Top-Right Error Status<br>LED                      | ON                                  | Indicates Errors in the PDR8000.<br>Error codes are displayed.            |

#### Table 13: Side Panel LED Status

| LED Status | Status                                                                                                    | Action                                                                                     |
|------------|----------------------------------------------------------------------------------------------------|--------------------------------------------------------------------------------------------|
| Slow Flash | PDR8000 is operating, but un-<br>der an abnormal or warning<br>condition. This includes operat-<br>ing in Fallback In-Cabinet Re-<br>peat when the wireline link has<br>ceased communication. | See front panel LEDs, front pan-<br>el display, or technicians log for<br>further insight. |
| Fast Flash | PDR8000 is not functioning. A major error has occurred.                                                                                                    | -                                                                                          |

# 4.1 Error and Warning Codes

The following error and warning codes may be displayed on the PDR8000 display.

| Error | Codes       | Description                                         |
|-------|-------------|-----------------------------------------------------|
| Major | Error Codes |                                                     |
|       | 8000000     | Incompatible BaseBand DSP code loaded               |
| -     | 4000000     | Incompatible Transceiver DSP code loaded            |
|       | 2000000     | Invalid EEPROM repeater model data                  |
|       | 1000000     | Invalid EEPROM checksum (data corrupted, any block) |
|       | 8000000     | Invalid EEPROM MAP (bad index table)                |
| -     | 4000000     | Incompatible hardware detected                      |
|       | 2000000     | Invalid EEPROM data (BlockID not found)             |
|       | 1000000     | Invalid data in options block                       |

| Error Codes |               | Description                                                 |  |  |  |  |
|-------------|---------------|-------------------------------------------------------------|--|--|--|--|
| Mino        | r Error Codes |                                                             |  |  |  |  |
|             | 1000          | Factory Calibration/Test Issue (CALIBRATION ERROR)          |  |  |  |  |
|             | 800           | RF band mismatch (BOOSTER MISMATCH)                         |  |  |  |  |
|             | 400           | RTC Chip failure                                            |  |  |  |  |
|             | 200           | Invalid deployment number (INVALID DEPLOYMENT)              |  |  |  |  |
| 100         |               | Disabled Channel Selected (DISABLED CHANNEL)                |  |  |  |  |
| 80          |               | IF board link down – V.24 programmed and needed             |  |  |  |  |
| 40          |               | Low Battery alarm (LOW BATTERY ERROR)                       |  |  |  |  |
|             | 20            | Hi Battery alarm (HIGH BATTERY ERROR)                       |  |  |  |  |
|             | 10            | Invalid Customer Option Programmed (INVALID CONFIG)         |  |  |  |  |
|             | 8             | Invalid or unprogrammed channels selected (INVALID CHANNEL) |  |  |  |  |
|             | 4             | Invalid channel block checksum                              |  |  |  |  |
|             | 2             | Invalid Tx frequency programmed (INVALID TX FREQ)           |  |  |  |  |
|             | 1             | Invalid Rx frequency programmed (INVALID RX FREQ)           |  |  |  |  |
| Warn        | ing Codes     |                                                             |  |  |  |  |
|             | 1             | Low Battery warning (LOW BATTERY WARN)                      |  |  |  |  |
|             | 2             | IF Board not connected – V.24 not programmed                |  |  |  |  |
|             | 4             | Incompatible Baseband DSP                                   |  |  |  |  |
|             | 8             | Incompatible Transceiver DSP                                |  |  |  |  |
|             | 10            | Temperature alarm on PA board (HIGH TEMPERATURE)            |  |  |  |  |
|             | 20            | Tx Power alarm (Outside range) (LOW TX POWER)               |  |  |  |  |
|             | 40            | Bad main EEPROM map data                                    |  |  |  |  |
|             | 80            | Bad backup EEPROM map data                                  |  |  |  |  |
|             | 100           | EE map version mismatch                                     |  |  |  |  |
|             | 200           | Options mismatch (INVALID CHANNELS)                         |  |  |  |  |
|             | 400           | RTC battery failed/time invalid (DATE/TIME WARN)            |  |  |  |  |
|             | 800           | PDR8000 fan control board failed (FAN CONTROL WARN)         |  |  |  |  |
| RF E        | rror Codes    |                                                             |  |  |  |  |
|             | 8000          | Baseband DSP alarm (failed to load/start)                   |  |  |  |  |
|             | 4000          | Transceiver DSP alarm (failed to load/start)                |  |  |  |  |
|             | 2000          | Baseband DSP alarm (invalid checksum)                       |  |  |  |  |
|             | 1000          | Transceiver DSP alarm (invalid checksum)                    |  |  |  |  |
|             | 800           | Rx synthesizer lock alarm                                   |  |  |  |  |
|             | 400           | Tx synthesizer lock alarm                                   |  |  |  |  |
| Othe        | r Warnings    |                                                             |  |  |  |  |
|             |               | Packet Loss on V.24 or Ethernet (LOW QUALITY LINK)          |  |  |  |  |

| Error Codes | Er | ror | Co | des |
|-------------|----|-----|----|-----|
|-------------|----|-----|----|-----|

Description

Unable to establish wireline connection (LINK FAILURE)

# Glossary

Acknowledgment (ACK) A message sent in response to another message to indicate status.

**Booster Pack** An optional hardware accessory for PDR8000 to boost the RF transmit power to 50 W.

**Base Station Identification (BSI)** The assigned station identification callsign issued for the system by the local licensing authority. In the U.S., this is the Federal Communications Commission (FCC) for non-federal government customers, and the National Telecommunications and Information Administration (NTIA) for government customers.

**Channel** A group of characteristics, such as transmit or receive frequency pair, radio parameters, and potentially encryption encoding.

**Coded Squelch** Tone Private-Line (PL) or Digital Private-Line (DPL). Used on conventional channels for signal validation.

**Conventional** Refers to radio-to-radio communications, sometimes through a Base Station repeater or vehicular repeater. A radio system operation that does not use a control channel. It uses nontrunked telecommunications equipment.

**Deployment** Complete personality setup of the PDR8000.

### **Digital Fixed Station Interface (DFSI)**

An industry standard protocol for radio voice communication over IP network between a host and station.

**Dispatcher** An individual who manages the radio system.

**DPD File** Personality file saved as file\_name.DPD.

**DPL Coded Squelch** A continuous subaudible data signal (CDCSS) transmitted with the carrier.

**EPR File** File containing personality (DPD) and calibration data of the specific repeater unit. Typically saved in the following format xxxxxxx.epr where xxxxxxx is the serial number of the specific repeater unit.

## Federal Communications Commission

**(FCC)** Regulates interstate and international communications by radio, television, wire, satellite and cable in all 50 states, the District of Columbia, and U.S. territories. It was established by the Communications Act of 1934 and operates as an independent U.S. government agency overseen by Congress. The commission is committed to being a responsive, efficient, and effective agency capable of facing the technological and economic opportunities of the new millennium.

### Futurecom Repeater Configurator (FRC)

Programming software application for the DVR-LX<sup>®</sup>, VRX1000, and PDR8000<sup>®</sup>.

**Network Access Code (NAC)** Used in P25 mode for validation of P25 radio communications, similar to the use of PL/DPL in analog mode.

## Over-The-Air-Programming (OTAP) An

ASTRO<sup>®</sup> 25 Integrated Voice and Data (IVD) service for programming subscriber units over the ASTRO 25 IVD air interface.

**PL Coded Squelch** Private Line. A continuous subaudible tone (CTCSS) transmitted with the carrier.

**Portable Subscriber Unit (PSU)** A portable subscriber unit.

**Radio Frequency (RF)** A portion of the electromagnetic spectrum that resides between audio sound and infrared light (approximately 10 kHz to 10 GHz).

## **Received Signal Strength Indicator**

**(RSSI)** A value that represents the power level in a received radio signal strength measured in dBm.

**Talkgroup** A uniquely named group of radios that can share calls and messages. A talkgroup normal communications do not require interfacing with other talkgroups. Typically, the majority communications of a radio user are within their own talkgroup.

**V.24** A digital link better described as a physical V.24 link with High-level Data Link Control (HDLC). Used to connect the PDR8000 to other infrastructure elements (for example, CCGW, DIU, comparator).